| Document | User Manual – FINGate 2.0        |
|----------|----------------------------------|
| Modules  | RE Enrolment and User Management |
| Version  | 1.3                              |
| Year     | 2022                             |

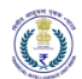

# Version Control Chart

| Version        | Date        | Remarks                                                       |
|----------------|-------------|---------------------------------------------------------------|
| 1.0            | 1-Apr-2022  | Initial Version                                               |
| 1.1 10 10 2022 |             | Updated with PO role change, RE Registration with PAN as      |
| 1.1            | 19-JUI-2022 | Entity Identifier.                                            |
| 1 0            | 20 444 2022 | Changes in RE Enrolment process for DoP/ Regulator / Property |
| 1.2            | 30-Aug-2022 | Registrar                                                     |
| 1 0            | 15 Dec 2022 | Updated with RE Deactivation/Merger/De-Merger, Soft Token     |
| 1.3            | 15-DeC-2022 | Registration, DSC registration, multiple lines of business    |

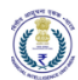

# Table of Contents

| 1 | In  | troduct   | ion                                                                        | 5  |
|---|-----|-----------|----------------------------------------------------------------------------|----|
|   | 1.1 | Purp      | ose                                                                        | 5  |
|   | 1.2 | Scop      | e                                                                          | 5  |
| 2 | Fi  | rst time  | password generation and Soft Token Registration                            | 6  |
| 3 | Lo  | ogin to F | INGate portal                                                              | 12 |
|   | 3.1 | Navi      | gating the portal using the left panel                                     |    |
|   | 3.2 | Com       | mon features in the header                                                 |    |
|   | 3.3 | Forg      | ot Password                                                                |    |
| 4 | Er  | nrolmer   | t of Reporting Entities                                                    |    |
|   | 4.1 | Valio     | lation and modification of RE enrolment details                            |    |
|   | 4.  | .1.1      | Accessing the RE enrolment link for validating and updating RE details     |    |
|   |     | 4.1.1.1   | RE registration                                                            | 20 |
|   | 4.2 | Prino     | cipal Officer registration                                                 |    |
|   | 4.  | .2.1      | Accessing the PO enrolment link for validating and updating PO details     |    |
|   |     | 4.2.1.1   | Validate and update personal details                                       |    |
|   |     | 4.2.1.2   | Update communication address of PO                                         |    |
|   |     | 4.2.1.3   | Adding non-PO at the time of PO Registration                               |    |
|   | 4.3 | Desi      | gnated Director registration                                               |    |
|   | 4.  | .3.1      | Accessing the DD enrolment link for validating and updating DD details     |    |
|   |     | 4.3.1.1   | Validate and update personal details                                       |    |
|   |     | 4.3.1.2   | Update address of Designated Director                                      |    |
|   | 4.4 | Non       | -PO registration                                                           |    |
|   | 4.  | .4.1      | Accessing non-PO enrolment link for non-PO registration                    |    |
|   |     | 4.4.1.1   | Validate Non-PO details and update mandatory identifiers                   |    |
|   |     | 4.4.1.2   | Update address of non-PO                                                   |    |
|   | 4.5 | Proa      | ctive Enrolment for New RE in Existing Sector                              |    |
|   | 4.6 | Enrc      | Iment for RE Type: Regulator, Department of Post (DoP), Property Registrar |    |
|   | 4.  | .6.1      | Validate RE details and update mandatory RE identifiers                    |    |
|   | 4.  | .6.2      | Update Registered address of RE                                            |    |
|   | 4.  | .6.3      | Initiate Principal Officer and Designated Director Registration            |    |
| 5 | U   | ser and   | profile management                                                         |    |
|   | 5.1 | Upd       | ate RE Profile by Principal Officer                                        |    |
|   | 5.  | .1.1      | Add Multiple Line of Business                                              | 43 |
|   |     |           |                                                                            |    |

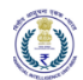

|   | 5.1.1.1  | Add and modify Line of Business                          |    |
|---|----------|----------------------------------------------------------|----|
|   | 5.1.1.2  | Deactivation of Line of Business                         |    |
|   | 5.1.2    | Update RE Branch Details                                 |    |
|   | 5.1.2.1  | Add and modify RE Branch Details as single request       |    |
|   | 5.1.2.2  | Add RE Branch Details as bulk request                    |    |
|   | 5.1.3    | Update RE ATM Details                                    |    |
|   | 5.1.3.1  | Add RE ATM Details as single request                     |    |
|   | 5.1.3.2  | Add RE ATM Details as bulk request                       |    |
|   | 5.2 Upd  | ate Self Profile                                         |    |
|   | 5.2.1    | Self-Profile Update                                      |    |
|   | 5.2.2    | Approving profile update requests (PO)                   |    |
|   | 5.2.3    | Change Password                                          |    |
|   | 5.3 Upd  | ate Other RE user profile                                |    |
|   | 5.3.1    | Add Non-PO user                                          | 57 |
|   | 5.3.2    | Activate/Deactivate RE users                             | 59 |
|   | 5.3.3    | Update Profile Details of Non-PO user                    | 59 |
|   | 5.3.4    | Change Principal Officer                                 | 60 |
|   | 5.3.5    | RE Deactivation                                          |    |
|   | 5.3.6    | RE Merger                                                |    |
|   | 5.3.6.1  | Case 1: Old RE is merged with New RE Non-registered RE   |    |
|   | 5.3.6.2  | Case 2: One/Multiple RE is merged to Another existing RE |    |
|   | 5.3.6.3  | Case 3: One or multiple existing RE Merged with New RE   |    |
|   | 5.3.7    | RE De-Merger                                             |    |
|   | 5.3.7.1  | Existing RE De-activated and new REs created             |    |
|   | 5.3.7.2  | Existing RE still exists and new RE created from same    | 69 |
|   | 5.4 DSC  | Registration                                             | 69 |
| 6 | Annexure | 25                                                       | 73 |
|   | 6.1 RE T | ype and Line of Business                                 | 73 |
|   | 6.2 Bulk | Templates                                                | 75 |
|   | 6.2.1    | Branch Bulk Template                                     | 75 |
|   | 6.2.2    | ATM Bulk Template                                        |    |
|   | 6.3 Acro | onyms and Abbreviations                                  | 77 |

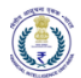

#### 1 Introduction

### 1.1 Purpose

Project FINnet 2.0 envisions to streamline and redefine the process of collection, processing, and dissemination of data for the purpose of effectively generating meaningful intelligence to curb money laundering activities and enforce the provision of PMLA in India. This is a project of national importance and aims to strengthen the financial security architecture of India. The mission statement of FINnet 2.0 states – To provide quality financial intelligence for safeguarding the financial system from the abuses of money laundering, terrorism financing, and other economic offenses.

FINnet 2.0 is implemented as a set of three (3) systems to ensure that the data ingested and processed by the three is isolated and immune to security threats as much as possible and all data is secure. The systems are listed below -

- 1. FINGate Collection and pre-processing system
- 2. FINCore Processing and analysis system
- 3. FINex Dissemination system

The proposed FINGate system shall consist of multiple reporting mechanisms to ensure compliance and facilitate quick and easy reporting.

This document is the user manual for FINGate Portal module of the FINnet 2.0 System. To access the FINGate UAT portal, navigate to https://uatfingate.fiuindia.gov.in/.

#### 1.2 Scope

The scope of this document is to provide guidance on using the FINGate RE Enrolment and User Management modules and act as a user manual. The functionalities covered in this user manual are:

- 1. First Time Password Generation and Soft Token Registration
- 2. Login to FINGate Portal
- 3. Enrolment of Reporting Entities (RE)
  - a) Validation and modification of RE Enrolment
  - b) Principal Officer (PO) registration
  - c) Designated Director (DD) registration
  - d) Non-PO user registration
- 4. User and profile management
- 5. Proactive Enrolment of RE
- 6. Merger/De-Merger/Deactivation of RE
- 7. DSC Registration
- 8. Multiple Lines of Business

The target audience for this user manual is:

- 1. Primary Users of New RE Sectors
- 2. Principal Officers of RE

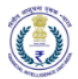

- 3. Designated Directors of RE
- 4. Non Principal Officer users of RE
- 5. PMLA Compliance officers of new RE in existing sectors
- 2 First time password generation and Soft Token Registration
  - 1. The basic details of users are captured either by FIU or by Principal Officer of respective RE. Such users of the FINGate portal will receive an email with the link and temporary password to enrol.

| < Back                                                                                                    |                    |        | -                      |
|----------------------------------------------------------------------------------------------------|--------------------|--------|------------------------|
| Identity information about Anuraag                                                                                                    | 🕁 Download         | Source | ලි Print 🗇 Delete      |
| helpdesk@fluindia.gov.in<br>≅ preqdpte@spacehotline.com;                                                                                                    |                    |        | less than a minute ago |
| Dear Anuraag,                                                                                                    |                    |        |                        |
| As part of enrolment/upgrade in FINGate Portal Anuraag you must enrol for soft token / Access Management.                                                                                                    |                    |        |                        |
| Please perform the following steps:                                                                                                    |                    |        |                        |
| <ol> <li>Access the FINGate Link <u>Intrps://uatsspr.fluindia.gov.in/sspr.private/login?sso=false</u></li> <li>Enter the existing Ennail ID as USer Name</li> <li>Enter Temporary Password is sCnAxy2 as Password.</li> <li>Click on Sign in</li> <li>Set up Security Questions</li> <li>Enter Temporary Password again</li> <li>T.Set ver password (User will be redirected to the Login screen)</li> <li>User needs to register a device by using the Google Authenticator app and scanning the QR Code or entering the k</li> <li>Set the option to the receive the OTP by Email or SMS</li> <li>Enter the OTP either by selecting the Email or SMS</li> </ol> | ey form the portal |        |                        |
| Note: This is a system generated message. Please do not reply. For any queries reach out to UCC details.                                                                                                    |                    |        |                        |
| Regards<br>FINGate 2.0 System                                                                                                    |                    |        |                        |

2. Users need to login with the User ID (Existing Email ID will be the User ID) and Temporary Password as mentioned in the mail.

| ome to FIU Self Service P | ortal |
|---------------------------|-------|
| FIU Login                 |       |
| preqdpte@spacehotline.com |       |
|                           | ۲     |
| Sign in Cancel            |       |
| Format Descurred          |       |
| Forgot Password           |       |

3. Upon clicking the link, the user will be asked to mandatorily setup two security questions. In case user forgets the password, the password can be reset by answering the security questions. Two questions need to be chosen from the available list and their answers need to be typed by the user.

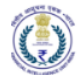

| Welcome to FIU Self Service Portal                                                                                                    |                                                                | preqdpte@space |  |
|----------------------------------------------------------------------------------------------------|----------------------------------------------------------------|----------------|--|
| Setup Security Questions                                                                                                    |                                                                |                |  |
| If you forget your password, you can access your account by answering                                                                                                    | your security questions.                                       |                |  |
| Please choose your questions and answers that can be used to verify yo<br>your password. Because the answers to these questions can be used to<br>to supply answers that are not easy for others to guess or discover. | ur identity in case you forget<br>access your account, be sure |                |  |
| Please type your security answers                                                                                                    |                                                                |                |  |
| - Please select a question item from the list -                                                                                                    | 2                                                              |                |  |
| 0                                                                                                    |                                                                |                |  |
| - Please select a question item from the list -                                                                                                    |                                                                |                |  |
| 0                                                                                                    |                                                                |                |  |
| Course Assessment                                                                                                    |                                                                |                |  |
| Save Answers                                                                                                    |                                                                |                |  |

| Welcome to FIU Self Service Portal                                                                                                    |                                                                                                    | preqdpte@space                               | ø |
|----------------------------------------------------------------------------------------------------|----------------------------------------------------------------------------------------------------|----------------------------------------------|---|
| Setup Security Questions                                                                                                    |                                                                                                    |                                              |   |
| If you forget your password, you can access your acc                                                                                                    | ount by answering your secu                                                                                                    | urity questions.                             |   |
| Please choose your questions and answers that can<br>your password. Because the answers to these questi<br>to supply answers that are not easy for others to guest | be used to verify your identity<br>ons can be used to access your of the second second se | y in case you forget<br>our account, be sure |   |
| Your answers meet the requirements. Click Save Answer                                                                                                    | s when ready.                                                                                                    |                                              |   |
| What is your mother's maiden name?                                                                                                    | ~                                                                                                    |                                              |   |
| 0                                                                                                    | ۲                                                                                                    |                                              |   |
| What is the name of your first pet?                                                                                                    | ~                                                                                                    |                                              |   |
| 0                                                                                                    | ۲                                                                                                    |                                              |   |
| Save Answers                                                                                                    |                                                                                                    |                                              |   |

4. The User will get success message on clicking on the "Save Answers" button. Then User need to click on continue button.

| Welcome to FIU Self Service Portal                                                                                                    | preqdpte@space | ¢ |
|----------------------------------------------------------------------------------------------------|----------------|---|
| Success<br>Thank you. Your secret questions and answers have been successfully saved. If you ever forget your<br>password, you can use the answers to these questions to reset your password.<br>Continue |                |   |

5. The user is then required to enter the temporary password as received in the email. On clicking on the "Continue" button the RE will be redirected to the Change password screen.

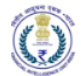

| Welcome to FIU Self Service Portal                                                                                | preqdpte@space | ¢   |
|----------------------------------------------------------------------------------------------------|----------------|-----|
| Change Parsword                                                                                                   |                |     |
| Your password has expired. You must set a new password now.                                                       |                |     |
| Please enter the following data. This is required to verify your identity before you can change your<br>password. |                |     |
| Current Password                                                                                                  |                |     |
|                                                                                                    |                |     |
| Continue                                                                                                    |                |     |
|                                                                                                    |                |     |
| Welcome to FILI Self Service Portal                                                                               |                | EA. |

| Welcome to FIU Self Service Portal                                                                                | preqdpte@space | ¢ |
|----------------------------------------------------------------------------------------------------|----------------|---|
|                                                                                                    |                |   |
| Change Password                                                                                                   |                |   |
| Your password has expired. You must set a new password now.                                                       |                |   |
| Please enter the following data. This is required to verify your identity before you can change your<br>password. |                |   |
| Current Password                                                                                                  |                |   |
|                                                                                                    |                |   |
| Continue                                                                                                    |                |   |

6. The user will enter New Password and confirm the new password in the Confirm Password textbox.

The password created must comply with FIU-IND password policy as provided below:

- a. Password is case sensitive.
- b. Must be at least 8 characters long.
- c. Must include at least 1 letter.
- d. Must include at least 1 number.
- e. Must have at least 1 symbol (non-letter or number) character.
- f. Must have at least 1 lowercase letter.
- g. Must have at least 1 uppercase letter.
- h. Must not include part of your name or username.
- i. Must have at least 2 types of the following characters:
  - i. Uppercase (A-Z)
  - ii. Lowercase (a-z)
  - iii. Number (0-9)
  - iv. Symbol (!, #, \$, etc.)
  - v. Other language characters not listed above

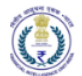

| Velcome to FIU Self Service Portal                                                                                                    | prestytelijspace 🔯 |
|----------------------------------------------------------------------------------------------------|--------------------|
| Change Password                                                                                                    |                    |
| Your password has expired. You must set a new password now.                                                                                                    |                    |
| Please change your password: Keep your new password secure. After you type your new password,<br>click the Change Pleasenord buttor. If you must write it down, be sure to keep it in a safe place. Your new<br>password must mere the following requerements:                                                                                                    |                    |
| Plassword is case sensitive.     Instreet of early 6 characters room     test of an early 6 characters room     test of the early characters room     test is the early the early character.     Instreet the early the early characters     Instreet the early characters there     test have a table of and one of the early characters     test have a table of and one of the early characters     test have a table of and one of the early characters     test have a table of and one of the early characters     test have a table of and one of the early characters     test have a table of and one of the early characters     test have a table of and one of the early characters     test have a table of and one of the early early characters     test have a table of the early characters     test have a table of the early characters |                    |
| New password accepted, please click change password                                                                                                    |                    |
| New Password to e Strength Good                                                                                                    |                    |
| Confirm Password                                                                                                    |                    |
| Change Password                                                                                                    |                    |
|                                                                                                    |                    |

7. The user will be redirected to the success message screen and on clicking the "continue" button the user will be then redirected to the FINGATE portal, and they need to click on the login link to Login.

| वित्तीय आसूचना एकक - भारत<br>Financial Intelligence Unit - India<br>MINISTRY OF FINANCE, GOVERNMENT OF INDIA                                                                                                    |                                                                                                    |                                                                                                    |
|----------------------------------------------------------------------------------------------------|----------------------------------------------------------------------------------------------------|----------------------------------------------------------------------------------------------------|
| FINnet 2.0 Mission<br>Statement<br>To provide quality financial intelligence for safeguarding the<br>financial system from the abuses of money laundering,<br>terrorism financing, and other economic offenses.<br>FINGate 2.0 Links<br>Login to FINGate 2.0<br>Sign Up for RE Enrolment | WELCOME TO FIU-INDIA<br>Financial Intelligence Unit - India (FIU-IND) is the central,<br>national agency responsible for receiving, processing,<br>analyzing and disseminating information relating to suspect<br>financial transactions to enforcement agencies and foreign<br>FIUs. | Resources<br>User Manuals<br>Reporting Format Introduction Document<br>FINGate Portal RE Enrolment and User Management User<br>Manual<br>FINGate Portal Reports User Manual<br>LMS Learner User Manual |
| National Portal of India FIL                                                                                                    | INDIA <u>My Gov</u>                                                                                                    | Ministry of Finance                                                                                                    |
| Disclaimer Accessibility Options Copyright Policy Terms And Conditions Help Website Policies Feedback Contact<br>Website Content Maraged and Owned by Financial Intelligence Unit (FIU-IND), Government of India                                                                         |                                                                                                    |                                                                                                    |

8. The user needs to enter the email address as the User ID and the newly created password to login.

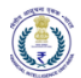

| ٢ | Welcome to FIU                                                                                                    |
|---|----------------------------------------------------------------------------------------------------|
|   | This Identity Provider needs to validate your identity. Please login to your existing account here so that we can return verification back to your local service. |
|   | Fingate Login                                                                                                    |
|   | Password                                                                                                    |
|   | Sign in                                                                                                    |

9. After login the user will be redirected to the device registration screen and user needs to register their smart device. At a given time, only 1 smart device can be registered for the user. User needs to download the Google or any other Authenticator application from Google Play Store or Apple App Store. The user can either scan the QR code or enter the generated key on the screen. Then the user needs to enter the generated code from the Authenticator application to proceed ahead.

| You ar                          | e not registered with TOTP service                                                                        |
|---------------------------------|----------------------------------------------------------------------------------------------------|
|                                 | Fingate Login                                                                                             |
| To regis<br>into the<br>device. | ter a device, scan the QR code or type the key<br>device. Then, enter the resulting code from the<br>More |
| 1. Scan                         | QR code or Enter Key                                                                                      |
| Key:W45                         | BXATVWBLLT32W                                                                                             |
| 2. Enter                        | code from device                                                                                          |
| Enter                           | code from device                                                                                          |
| Finish F                        | Registering Device                                                                                        |

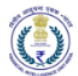

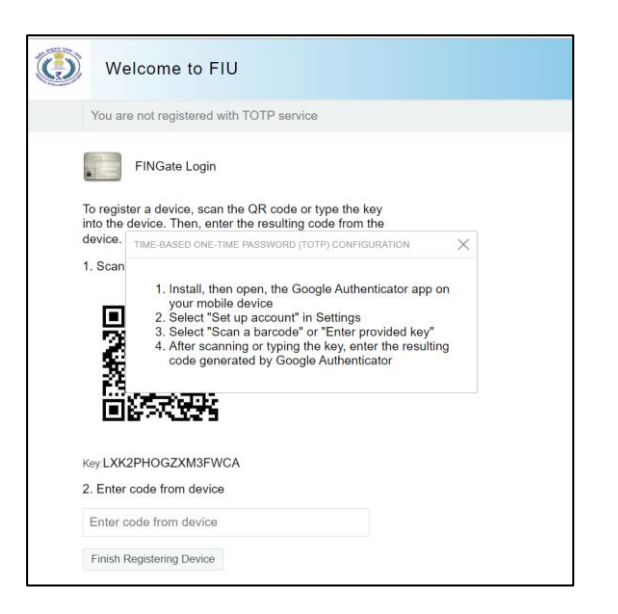

10. The user needs to choose either Email or SMS to receive the OTP.

|              | Welcome to FIU                  |
|--------------|---------------------------------|
|              | Choose the authentication chain |
|              | Fingate Login                   |
| O En<br>O SN | nail OTP<br>//S OTP             |
| Co           | ntinue                          |

11. The user needs to enter the OTP to proceed ahead. If OTP is not received, then user can click on "Resend new OTP" button to generate the new OTP.

| Welcome to FIU   |
|------------------|
| Enter email OTP  |
| Fingate Login    |
| E-mail Password: |
| Sign in          |
| Resend new OTP   |

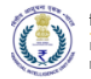

- 3 Login to FINGate portal
  - 1. The user needs to click on the "Login to FINGate 2.0" link present on the page.

| वित्तीय आसूचना एकक - भारत<br>Financial Intelligence Unit - India<br>MINISTRY OF FINANCE, GOVERNMENT OF IND                                                                                                    | IA .                                                                                                    |                                                                                                    |  |
|----------------------------------------------------------------------------------------------------|----------------------------------------------------------------------------------------------------|----------------------------------------------------------------------------------------------------|--|
| FINnet 2.0 Mission<br>Statement<br>To provide quality financial intelligence for safeguarding<br>the financial system from the abuses of money<br>laundering, terrorism financing, and other economic<br>offenses.<br>FINGate 2.0 Links<br>Login to FINGate 2.0<br>Sign Up for RE Enrolment | WELCOME TO FIU-INDIA<br>Financial Intelligence Unit - India (FIU-IND) is the central,<br>national agency responsible for receiving, processing,<br>analyzing and disseminating information relating to<br>suspect financial transactions to enforcement agencies<br>and foreign FIUs. | Resources<br>User Manuals<br>Reporting Format Introduction Document<br>FINGate Portal RE Enrolment and User Management<br>User Manual<br>FINGate Portal Reports User Manual<br>LMS Learner User Manual |  |
| National Portal of India FIU INDIA My Gov Ministry of Finance                                                                                                    |                                                                                                    |                                                                                                    |  |

2. The user will log in to the system using the username, password.

| ٢     | Welcome to FIU                                                                                                    |
|-------|----------------------------------------------------------------------------------------------------|
|       | This Identity Provider needs to validate your identity. Please login to your existing account here so that we can return verification back to your local service. |
|       | FINGate Login                                                                                                    |
| [     | Username                                                                                                    |
|       | Password                                                                                                    |
|       | Sign in                                                                                                    |
| Forgo | it Password                                                                                                    |

3. Then User needs to enter the code from Authenticator App and click on "Validate Code Button".

| ٢ | Welcome to FIU         |
|---|------------------------|
|   | FINGate Login          |
|   | Enter code from device |
|   | Validate Code          |

4. The user needs to choose either Email or SMS to receive the OTP.

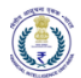

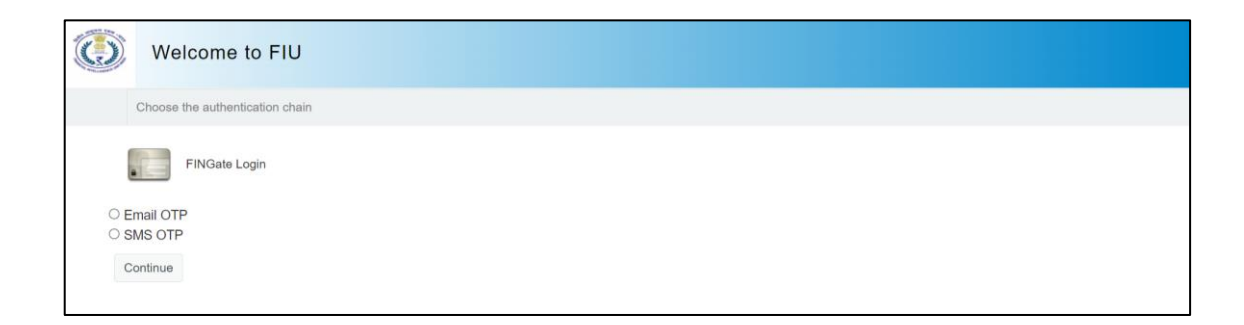

5. The user needs to enter the received OTP.

| Welcome to FIU |  |  |  |
|----------------|--|--|--|
| Enter SMS OTP  |  |  |  |
| FINGate Login  |  |  |  |
| SMS Password:  |  |  |  |
| Sign in        |  |  |  |
|                |  |  |  |

- 6. On successful validation, the user will be redirected to the 'Home' page.
- 3.1 Navigating the portal using the left panel

In the current version of the FINGate portal, on login, the 'My View' page will display 'My Organization' page. This page lists the users of the RE and is used to manage the user profile.

| lcon          | Functionality                                                                                                    |  |  |
|---------------|----------------------------------------------------------------------------------------------------|--|--|
| Home          | This is the home page of the FINGate Portal.                                                                                                    |  |  |
| My View       | <ul> <li>The 'My View' page will display the following Tabs as per the below defined Roles</li> <li>Principal Officer <ul> <li>a) RE Details</li> <li>b) My Requests</li> <li>c) My Organization</li> <li>d) My Ratings</li> <li>e) My Ratings Trends &amp; Charts</li> </ul> </li> <li>Designated Director <ul> <li>a) My Organization</li> </ul> </li> </ul> |  |  |
| My Reports    | This is used to submit and manage reports.                                                                                                    |  |  |
| RFAI          | This is not enabled in the current version. In future versions this will be used to requests for additional information related to submitted reports.                                                                                                    |  |  |
| MIS           | This is a module to view the MIS reports.                                                                                                    |  |  |
| Dashboard     | This is not enabled in the current version. This is a module to view the RE Dashboard.                                                                                                    |  |  |
| FIU Requests  | This is not enabled in the current version. In future versions this will be used to requests from FIU for information.                                                                                                    |  |  |
| Connect Forum | This is not enabled in the current version. This is a module to enable RE users to collaborate with each other.                                                                                                    |  |  |

The left panel has icons to navigate to different functionalities as described in the table below:

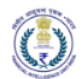

| lcon                              | Functionality                                                                           |
|-----------------------------------|-----------------------------------------------------------------------------------------|
| Learning &                        | This will be used by users to download learning related and other resources required to |
| resources                         | utilise the FINGate Portal                                                              |
| Digital Signature<br>Registration | This will be used for Digital Signature Registration.                                   |

## 3.2 Common features in the header

The header of the page has common functionalities that can be accessed from any page.

| विरीध आसुचना एकड - भारत<br>Financial Intelligence Unit - India<br>MINISTRY OF FINANCE, GOVERNMENT OF INDIA | FINGate 2.0 A. A A+ Z Helloi Rita Kumari                                                                               |  |
|----------------------------------------------------------------------------------------------------|----------------------------------------------------------------------------------------------------|--|
| lcon                                                                                                    | Functionality                                                                                                    |  |
| Font size<br>controller<br>A- A A+                                                                         | Users can utilise this icon to increase or decrease the fonts in the portal.                                           |  |
| Messages                                                                                                   | This is not enabled in the current version. In future versions this will be used to exchange secure messages with FIU. |  |
| Notifications                                                                                              | Portal notifications can be accessed with this icon. Users will be redirected to the notifications page.               |  |
| Theme<br>controller<br>()                                                                                  | Users can utilise this icon to customize the colour theme of the portal.                                               |  |
| Other Controls                                                                                             | Users can utilise this icon to-<br>1. Access notifications<br>2. Change Password<br>3. Sign out of the portal          |  |

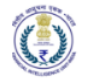

### 3.3 Forgot Password

If the user forgets the password, following steps are required to reset the password-

1. The registered user can click on the Forgot Password link given at the bottom of login page.

| ٢     | Welcome to FIU                                                                                                    |
|-------|----------------------------------------------------------------------------------------------------|
|       | This Identity Provider needs to validate your identity. Please login to your existing account here so that we can return verification back to your local service. |
|       | FINGate Login Username                                                                                                    |
|       | Password                                                                                                    |
| Forgo | Sign in                                                                                                    |

2. Upon clicking the link, the user will be re-directed to the forgot password generation page.

| We | ome to FIU Self Service Portal                                              |
|----|-----------------------------------------------------------------------------|
|    |                                                                             |
|    | ou have forgotten your password, follow the prompts to reset your password. |
|    | ername*                                                                     |
|    |                                                                             |
|    | Submit Cancel                                                               |

3. The user needs to enter the registered email ID.

| ompts to reset your password. |                              |                              |
|-------------------------------|------------------------------|------------------------------|
|                               |                              |                              |
|                               |                              |                              |
|                               | mpts to reset your password. | mpts to reset your password. |

4. There will be two options to reset the password.

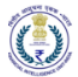

a. The user can reset by entering the security questions and answers as previously configured by them or use SMS / Email verification.

| Self Service Password Reset                                                                                      |  |  |  |  |
|----------------------------------------------------------------------------------------------------|--|--|--|--|
|                                                                                                    |  |  |  |  |
| Forgotten Password                                                                                               |  |  |  |  |
| multiple forms of verification, you will be redirected back to this page until all verification criteria is met. |  |  |  |  |
| Secret Questions and Answers                                                                                     |  |  |  |  |
| SMS/Email Verification                                                                                           |  |  |  |  |
| Cancel                                                                                                    |  |  |  |  |

b. Click on 'Secret Questions and Answers' to use the pre-configured questions and answers.

| elcome to FIU                                                 | Self Serv       | ice Portal           |                                                   |
|---------------------------------------------------------------|-----------------|----------------------|---------------------------------------------------|
| Forgot Passy<br>Please answer the for<br>reset your password. | vord            | is. If you answer th | ese questions correctly, you will then be able to |
| What is the name of                                           | of your first p | ame?                 |                                                   |
| Check Answers                                                 | Go Back         | Cancel               |                                                   |

c. Alternately, user can use SMS or Email verification. The user needs to click on the link received in the email or SMS and then copy and paste the code in the window below.

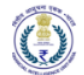

| Welcome to FI       | Welcome to FIU Self Service Portal                                                              |  |  |  |  |  |
|---------------------|-------------------------------------------------------------------------------------------------|--|--|--|--|--|
| Forgot Pass         | sword<br>tity, a security code will be sent to you. Please choose which method you would prefer |  |  |  |  |  |
| to receive your sec | Send code to your registered email address.                                                     |  |  |  |  |  |
| SMS                 | a Send code to your mobile phone using text messaging (SMS).                                    |  |  |  |  |  |
| Os Pask             | 2910                                                                                            |  |  |  |  |  |
| Go Back             | Cancel                                                                                          |  |  |  |  |  |

| Self Service Password Reset                                                                                                    |
|----------------------------------------------------------------------------------------------------|
| Forgotten Password<br>To verify your identity, a security code has been sent to you at v*******@v******.com. Please<br>click the link in the email or copy and paste the security code here.<br>Your security code should arrive right away. If you have waited for a while and haven't yet received a<br>code, click the resend code button to receive a new code.<br>Resend Code |
| Check Code Go Back Cancel                                                                                                    |
| Welcome to FIU Self Service Portal                                                                                                    |
| Forgot Password Thank You! Your security code sent to a******@p*****.me has been verified. Continue Cancel                                                                                                    |

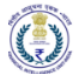

| Welcome to FIU Self Service Portal                                                                                                    | adroit794@p |
|----------------------------------------------------------------------------------------------------|-------------|
| Change Password                                                                                                    |             |
| Please change your password. Keep your new password secure. After you type your new password,<br>click the Change Password button. If you must write if down, be sure to keep it in a safe place. Your new<br>password must meet the following requirements.                                                                                                    |             |
| Password is case sensitive     Must include at least streamers long.     Must include at least streamers induce at least 1 number.     Must have at least 1 symbol (non letter on number) character.     Must have at least 1 symbol (non letter on number) character.     Must have at least 1 symbol (non letter on number) character.     Must have at least 1 symbol (non letter on number) character.     Must have at least 1 symbol (non letter on number) character.     Must have at least 1 symbol (non letter) character.     Must have at least 1 symbol (non letter) character.     Must have at least 1 symbol (non letter) character.     Must have at least 1 symbol (non letter) character:     Must have at least 1 symbol (non letter) character:     Must have at letter)     Must have at letter 1 symbol (non letter) character:     Must have at letter)     Must have at letter 1 symbol (non letter) character:     Must have at letter)     Must have at letter 1 symbol (non letter)     Must have at letter)     Must have at letter)     Must have at letter     Must have at letter)     Must have |             |
| Pasavord missing                                                                                                    |             |
| New Password to                                                                                                    |             |
| Confirm Password                                                                                                    |             |
| Change Password Cancel                                                                                                    |             |

- 5. User will create new password.
- 6. User will receive a notification on email that password has been changed.

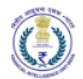

## 4 Enrolment of Reporting Entities

Enrolment of Reporting Entities have the following scenarios:

- 1. FIU-IND identifies potential RE in New Sector and as part of onboarding of new sector, details about the RE and the contact person, termed as 'Primary User' are collected. FIU-IND will send email and SMS notifications to the Primary User asking them to enrol the RE in the FINGate portal.
- 2. As part of migration process from FINGate 1.0 to 2.0, the Principal Officers of RE that are already present in FINGate 1.0 need to enrol details of the RE in the new Portal. FIU-IND will send email and SMS notifications to the Principal Officer asking them to enrol the RE in the FINGate portal.
- 3. New RE in existing sectors can initiate the enrolment process by accessing a 'Sign Up for RE Enrolment' link in the Login page.

The RE Enrolment process consists of the following steps:

- 1. The Primary User / Principal Officer generates first time password, as explained in section 2.
- 2. The Primary User / Principal Officer updates the RE details, uploads necessary documents, captures Principal Officer & Designated Director details and submits the enrolment.
- 3. The FINGate system will validate the details and documents submitted.
- 4. FINGate system validates user uploaded details. If the validation process is unsuccessful, the Primary User / Principal Officer will receive notifications that the details need to be corrected and a self-declaration mentioning that details provided are correct needs to be uploaded in the portal. Thereafter, the RE enrolment request will get approved in the FINGate system. The self-declaration should be printed in the RE's letterhead and stamped with the seal of the RE.
- 5. Principal Officer and Designated Director need to access the portal, update their details, upload necessary documents and submit their enrolment.
- 6. FINGate system validates user uploaded details. If the validation process is unsuccessful, the PO / DD will receive notifications that the details need to be corrected and a self-declaration that details provided are correct needs to be uploaded in the portal. Thereafter, the PO / DD enrolment request will get approved in the FINGate system.
- 7. The process of RE enrolment will get completed when both PO and DD enrolment is completed.
- 4.1 Validation and modification of RE enrolment details
- 4.1.1 Accessing the RE enrolment link for validating and updating RE details
  - 1. The Primary user of RE in new sector and Principal Officer of RE present in FINGate 1.0 will receive an email containing detailed instructions, a link to register on the FINGate 2.0 portal and the contact number of Unified Communication Centre (UCC).
  - 2. Upon clicking the link, the user will be directed to the password generation page.
  - 3. The user shall generate first time password as detailed in Section 2 of this document.
  - 4. Post password generation, the user will login to FINGate portal. Steps are detailed in Section 3 of this document.
  - 5. The Primary User will receive 4 system sent reminders (SMS and email) after every 15 days if registration process has not been started. Subsequently, after 75 days of the enrolment initiation by FIU-IND, the status of the RE record will be marked as unresponsive.
  - 6. In addition, FIU-IND RE enrolment process owner can also send the ad-hoc reminders as and when he/she deems appropriate.

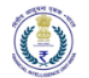

## 4.1.1.1 RE registration

The user shall identify its organization as Business Entity or Individual RE before proceeding for the registration process.

| Refer angent case - were<br>Processial Intelligence Unit<br>material Processia, control | FINGate 2.0                                   |                                            | Search | A- A A+ 🔤 🌲 Heliot Shyam Kumar |
|-----------------------------------------------------------------------------------------|-----------------------------------------------|--------------------------------------------|--------|--------------------------------|
| RE Erroiment                                                                            | PINGate 2.0 > RE Enrolment                    |                                            |        |                                |
| Connect Forum                                                                           | RE Enrolment Please select your business type |                                            |        |                                |
|                                                                                         | O Individual Person                           | O Business Entity                          |        |                                |
|                                                                                         |                                               |                                            |        |                                |
| Sitemap   Disclaimer                                                                    |                                               | Copyright 2019 FIU-IND. All Rights Reserve | d.     |                                |
|                                                                                         |                                               |                                            |        |                                |

### 4.1.1.1.1 RE registration as Business Entity

- 4.1.1.1.1 Validate RE details and update mandatory RE identifiers
  - 1. The 'Business RE Enrolment' form will open.
  - 2. The Primary User shall validate the RE details and modify the same, if applicable.
  - 3. The Primary user will enter the relevant RE identifier and upload the respective attachments. The acceptable identifiers for Entity RE are provided in the table below:

| Issuer / regulator                          | Entity Identifier                                                                                                    | Supporting Document             |
|---------------------------------------------|----------------------------------------------------------------------------------------------------|---------------------------------|
| MCA<br>(Ministry of Corporate<br>Affairs)   | <ol> <li>CIN (Company Identification Number)</li> <li>LLPIN (Limited Liability Partnership<br/>Identification Number)</li> <li>FCRN (Foreign Company Registration<br/>Number)</li> <li>FLLPIN (Foreign Limited Liability<br/>Partnership Identification Number)</li> </ol> | Certificate of<br>Incorporation |
| GSTN<br>(Goods and Services<br>Tax Network) | GSTIN (Goods and Services Tax<br>Identification Number)                                                                                                    | Registration Certificate        |
| CBDT (Central Board<br>of Direct Taxes)     | PAN (Permanent Account Number)                                                                                                    | PAN Card                        |

- 4. The primary user will further upload RE's business license certificate from the relevant regulator.
  - a) In case any of the regulators is not applicable for the RE, then the Certificate of Incorporation will have to be uploaded after choosing the regulator as 'other'.
  - b) User can also enter 'Not available' in the 'Regulator license ID' field and upload any relevant proof in the 'upload regulator license' field if RE does not have the regulator license.
  - 5. The user shall also provide the following details:
    - a) Registered name

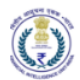

- b) RE Type, refer section 6.1 for the list.
- c) Line of Business, refer section 6.1 for the list. At this stage, RE can select only one line of business. If RE has multiple lines of business, then the next line of business can be added only after the RE enrolment has been approved by FIU. Refer section 5.1.1 for details.
- 6. After filling all details, the user will click on 'Next'

| isiness RE Enrolment                                                           |      |                              |                                |                                                                     |                                   |
|--------------------------------------------------------------------------------|------|------------------------------|--------------------------------|---------------------------------------------------------------------|-----------------------------------|
|                                                                                |      |                              |                                |                                                                     | Status : REQUEST ADDITIONAL INFOR |
|                                                                                |      |                              |                                |                                                                     |                                   |
|                                                                                | Rec. |                              | 3<br>Nincipal Officer Datality |                                                                     | atally                            |
|                                                                                |      |                              |                                |                                                                     |                                   |
| Æ Detail                                                                       |      |                              |                                |                                                                     |                                   |
| IUREID                                                                         |      | RE Registration Number*      |                                | RE Name*                                                            |                                   |
|                                                                                |      | 653665659                    |                                | MTSS_DQR                                                            |                                   |
| E Type*                                                                        |      | Line Of Business*            |                                | PAN                                                                 |                                   |
| MTSS                                                                           | •    | Money Transfer Service Agent | •                              |                                                                     |                                   |
| ISTIN                                                                          |      |                              |                                |                                                                     |                                   |
|                                                                                |      |                              |                                |                                                                     |                                   |
| ntity Identifier Type                                                          |      | Entity Identifier ID         |                                | Entity Identifier File                                              |                                   |
| Select Identifier Type                                                         | -    |                              |                                | No file                                                             | Browse                            |
|                                                                                |      |                              |                                | Supports : .jpegjpgpdf Max Fil                                      | e Size 10MB                       |
| legulator                                                                      |      | Regulator License ID         |                                | Start Date Of License                                               |                                   |
|                                                                                | -    |                              |                                | 21/11/2022                                                          |                                   |
| Select Branch Regulator                                                        |      |                              |                                |                                                                     |                                   |
| Select Branch Regulator                                                        |      | License Type                 |                                | Regulator License File                                              |                                   |
| Select Branch Regulator<br>icense Valid Till Date<br>21/11/2022                | ί±   | License Type                 |                                | Regulator License File                                              | Browse                            |
| Select Branch Regulator<br>icense Valid Till Date<br>21/11/2022                | ŝ    | License Type                 |                                | Regulator License File<br>No file<br>Supports : greg.jpg.pdf Max RB | Browse                            |
| Select Branch Regulator keense Valid Till Date 21/11/2022 elf Declaration File | iii  | License Type                 |                                | Regulator License File<br>No file<br>Supports : gog.gog.pdf Max Fil | Browse e Store 10MB               |

- 4.1.1.1.1.2 Update Registered address of RE
- 1. The registered address of RE will be auto populated based on the entry by FIU-IND at the time of initiation.
- 2. The primary user will validate the address and update the same, if required.
- 3. If the country of the address is 'India' then the pin code, state, district and city will be validated with metadata in the portal.
- 4. If the country of the address is not 'India' then primary user will fill the values corresponding to the applicable country in pin code, state and district fields. For example, instead of pin code, zip code may be entered.
- 5. The user will click on 'Next'.

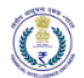

| RE Enrolment            | FINGate 2.0 RE Enrolment       |                          |                           |                             |
|-------------------------|--------------------------------|--------------------------|---------------------------|-----------------------------|
|                         | Business RE Enrolment          |                          |                           |                             |
| RFAI<br>FIU Requests    | •                              |                          | •                         | Status : IN PROGRESS        |
| Connect Forum           | RE Details                     | Registered Address of RE | Principal Officer Details | Designated Director Details |
| E                       | Registered Address of RE       |                          |                           |                             |
| Learning &<br>Resources | Address Line 1*                | Locality                 | Country*                  |                             |
|                         | Gandhinagar District Coop Bank | Parel                    | India                     | -                           |
|                         | Pin Code*                      | State                    | District                  |                             |
|                         | 400025                         | Maharashtra              | ▼ MUMBAI                  | •                           |
|                         | City *                         |                          |                           |                             |
|                         | Greater Mumbai                 | -                        |                           |                             |
|                         | Back                           |                          |                           | Next                        |

4.1.1.1.1.3 Initiate Principal Officer and Designated Director Registration

- 1. The Primary user will be redirected to 'Principal officer details' and 'Designated Director details' form.
- 2. The Primary User needs to fill Name, Designation, mobile number, email ID and other mandatory fields to trigger an enrolment link for initiation of PO registration process.
- 3. The Primary User will also enter the DD mandatory details and DIN to trigger an enrolment link for initiation of Designated Director registration process.
- a) Users must enter DIN for designated directors for REs which are registered with MCA (If Available).

| RE Farmelynamt          | FINGate 2.0 RE Enrolment  |                |                          |                               |                          |                      |
|-------------------------|---------------------------|----------------|--------------------------|-------------------------------|--------------------------|----------------------|
|                         | Business RE Enrolmen      | t              |                          |                               |                          |                      |
| FILI Requests           |                           |                |                          |                               |                          | Status : IN PROGRESS |
| Connect Forum           | RE Deta                   | ils Regis      | 2<br>tered Address of RE | 3<br>Principal Officer Detail | ls Designated Director I | Details              |
|                         | Principal Officer Details |                |                          |                               |                          |                      |
| Learning &<br>Resources | First Name *              |                | Last Name                |                               | Designation *            |                      |
|                         | Suresh                    |                | Kumar                    |                               | Chief Manager            |                      |
|                         | Gender*                   |                | Date Of Birth            |                               | Primary Email*           |                      |
|                         | Male                      | •              | 12/12/1976               | 111                           | bijubh4@gmail.com        |                      |
|                         | Country Code*             | Mobile Number* |                          |                               |                          |                      |
|                         | 91                        | • 9562013200   |                          |                               |                          |                      |
|                         | Back                      |                |                          |                               |                          | Next                 |

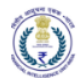

| য আরমুহানা হক্তক - পারে<br>ancial Intelligence Unit - I<br>ISTRY OF FINANCE, GOVERN | India<br>NIMENT OF INDIA          | iate 2.0                             |                                         |                                              | A- A A+ 🛛 🔎 🕐 😧 😩<br>Hello! Bank Two                  |
|-------------------------------------------------------------------------------------|-----------------------------------|--------------------------------------|-----------------------------------------|----------------------------------------------|-------------------------------------------------------|
| FINGate                                                                             | e 2.0 > RE Enrolment              |                                      |                                         |                                              |                                                       |
| Bus                                                                                 | siness RE Enrolment               |                                      |                                         |                                              |                                                       |
|                                                                                     |                                   |                                      |                                         |                                              | Status : (IN PROGRESS)                                |
| quests                                                                              | 0                                 |                                      | -0                                      |                                              | 0                                                     |
|                                                                                     | RE Details                        | Regist                               | ered Address of RE                      | Principal Officer Detail:                    | s Designated Director Details                         |
|                                                                                     |                                   |                                      |                                         |                                              |                                                       |
| De                                                                                  | Designated Director Deta          | ails                                 |                                         |                                              |                                                       |
| Fir                                                                                 | irst Name <sup>*</sup>            |                                      | Last Name                               |                                              | Designation *                                         |
|                                                                                     | Bank Two DD                       |                                      | Bhaskar                                 |                                              | Manager                                               |
| Ge                                                                                  | ender *                           |                                      | Date Of Birth                           |                                              | Email*                                                |
|                                                                                     | Male                              | •                                    | 10/09/2006                              | 1                                            | banktwo3@gmail.com                                    |
| Co                                                                                  | ountry Code *                     | Mobile Number *                      | DIN                                     |                                              |                                                       |
| 1                                                                                   | 91 👻                              | 9562013200                           |                                         |                                              |                                                       |
| Re                                                                                  | emarks                            |                                      |                                         |                                              |                                                       |
|                                                                                     |                                   |                                      |                                         |                                              | Max, Limit 2000 Characters                            |
|                                                                                     | I hereby declare that all the inf | ormation provided in RE Details, Reg | istered Address of RE, Principal Office | r Details, Designated Director Details secti | ons of this form is true to the best of my knowledge. |
|                                                                                     |                                   |                                      |                                         |                                              | Preview Submit                                        |
|                                                                                     | Back                              |                                      |                                         |                                              |                                                       |

- 4. Primary User will also be asked to submit a certification that all data provided in all the four tabs of the form is true.
- 5. User can view the preview of details entered by clicking of 'Preview'.

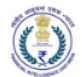

|                        | Preview - Busi                               | ness RE Enrolment    |                      |
|------------------------|----------------------------------------------|----------------------|----------------------|
| PE Details             |                                              |                      |                      |
| RE Registration        | BANKTWO1                                     | RE Name              | Bank Two             |
| RE Туре                | Bank                                         | Line Of Business     | Private Sector Banks |
| PAN                    | AGECV8765G                                   | GSTIN                | 33AAACL1681P2Z9      |
| Entity Identifier Type | Goods and Services Tax Identification Number | Entity Identifier ID | 33AAACL1681P2Z9      |
| Regulator              | RBI                                          | Regulator License ID | 33AAACL1681P2Z9      |
| Registered Address     | of RE                                        |                      |                      |
| Address Line 1         | Kizhake Aryankulam Athulya Villas            | Locality             | Test Locality        |
| Country                | India                                        | Pin Code             | 682021               |
| State                  | Kerala                                       | District             | ERNAKULAM            |
| City                   | Aluva                                        |                      |                      |
| Principal Officer De   | tails                                        |                      |                      |
| First Name             | Bank Two PO                                  | Last Name            | Bhaskar              |
| Designation            | Manager                                      | Gender               | Male                 |
| Date Of Birth          | 10/09/2006                                   | Primary Email        | banktwo2@gmail.com   |
| Country Code           | 91                                           | Mobile Number        | 9562013200           |
| Designated Director    | Details                                      |                      |                      |
| First Name             | Bank Two DD                                  | Last Name            | Bhaskar              |
| Designation            | Manager                                      | Gender               | Male                 |
| Date Of Birth          | 10/09/2006                                   | Email                | banktwo3@gmail.com   |
| Country Code           | 91                                           | Mobile Number        | 9562013200           |
| DIN                    |                                              | Remarks              |                      |
|                        |                                              |                      | 1                    |
|                        |                                              |                      | Close                |
|                        |                                              |                      |                      |

6. The user clicks on 'Submit'.

Post successful submission of Reporting entity enrolment request, the primary user will see success message pop-up. Further communications on the RE enrolment request will be

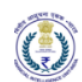

communicated via email/SMS. The below workflow will get triggered post submission of RE registration request:

- 7. The identifier details of RE will be validated by FIU-IND.
  - a) FINGate system validates user uploaded details. If the validation process is unsuccessful, the user will receive a notification prompting him/her to change the concerned fields and provide self-declaration. The self-declaration should be printed in the RE's letterhead and stamped with the seal of the RE.
  - b) The user is required to re-login and update the required details along with self-declaration. The template for the self-declaration can be downloaded from the 'RE Details' page.
- 8. PO will receive the link to complete the PO registration post successful enrolment of Primary user.
- 9. DD will receive the link to complete the DD registration post successful enrolment of Primary user.

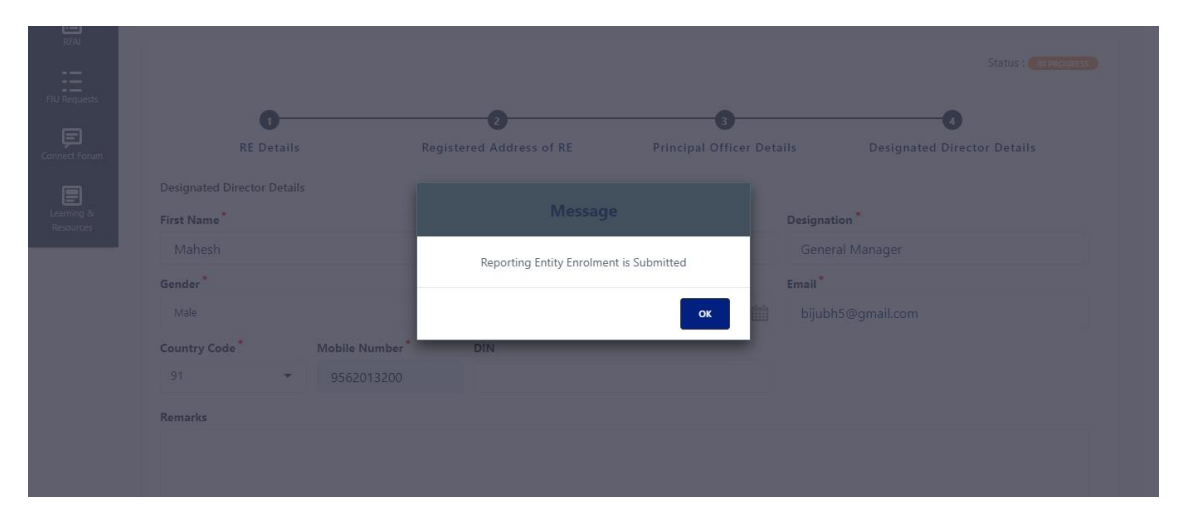

# 4.1.1.1.2 RE registration as Individual Entity

### 4.1.1.1.2.1 Validate RE details and update mandate entity identifiers

- 1. The 'Individual RE Enrolment' form will open.
- 2. For Individual RE, the primary user will be the principal officer and all the attributes required for PO enrolment will be captured as a single flow so that RE and PO enrolment are completed together.
- 3. The Primary User shall validate the RE details and modify the same, if applicable.
- 4. The Primary user will enter the relevant RE identifier and upload the respective attachments.
- 5. The primary will further upload RE's business license certificate from the relevant regulator.
  - a) In case any of the regulators is not applicable for the RE, then the Certificate of Incorporation will have to be uploaded after choosing the regulator as 'other'.
  - b) User can also enter 'Not available' in the 'license ID' field and upload any relevant proof in the 'upload regulator license' field if RE does not have the regulator license.
- 6. The user shall also provide the following details:
  - a) Registered name
  - b) RE Type, refer section 6.1 for the list.
  - c) Line of Business, refer section 6.1 for the list.

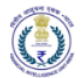

- 7. Primary User will also be asked to submit a certification that all data provided above is true.
- 8. After filling all details, the user will click on 'Next'

|                                                                                                    |                  |                                                        |                                                                                                    | Status : AMAITING APP |
|----------------------------------------------------------------------------------------------------|------------------|--------------------------------------------------------|----------------------------------------------------------------------------------------------------|-----------------------|
|                                                                                                    | •                |                                                        |                                                                                                    |                       |
|                                                                                                    | REDETAILS        |                                                        | REGISTERED ADDRESS OF RE                                                                                                    |                       |
|                                                                                                    |                  |                                                        |                                                                                                    |                       |
| ke Detail                                                                                                    |                  | DE Destantino Mandra M                                 | PE Marcal                                                                                                    |                       |
| IUKEID                                                                                                    |                  | KE Kegistration Number                                 | KE Name                                                                                                    |                       |
|                                                                                                    |                  |                                                        | knijtkgnjg                                                                                                    |                       |
| RE Type*                                                                                                    |                  | Line Of Business*                                      | PAN                                                                                                    |                       |
| MTSS                                                                                                    | •                | Money Transfer Service Agent                           |                                                                                                    |                       |
| SSTIN                                                                                                    |                  |                                                        |                                                                                                    |                       |
|                                                                                                    |                  |                                                        |                                                                                                    |                       |
|                                                                                                    |                  |                                                        |                                                                                                    |                       |
| Entity Identifier Type                                                                                                    |                  | Entity Identifier ID                                   | Entity Identifier File                                                                                                    |                       |
| Entity Identifier Type<br>Select Identifier Type                                                                                                    | •                | Entity Identifier ID                                   | Entity Identifier File No file                                                                                                    | Browse                |
| Entity Identifier Type<br>Select Identifier Type                                                                                                    | -                | Entity Identifier ID                                   | Entity Identifier File No file Supports : .jpegjpgpdf Max File Stre 10M8                                                                                                    | Browse                |
| Entity Identifier Type<br>Select Identifier Type<br>Regulator                                                                                                    | •                | Entity Identifier ID Regulator License ID              | Entity Identifier File No file Supports : jpeg.jeg.pdf Max File Sox 10MB Start Date Of License                                                                                                    | Browse                |
| Entity Identifier Type Select Identifier Type Regulator Select Branch Regulator                                                                                                    | •                | Entity Identifier ID Regulator License ID              | Entity Identifier File No file. Start Date Of License 04/11/2022                                                                                                    | Browse                |
| Entity Identifier Type Safect Identifier Type Regulator Safect Branch Regulator License Valid Till Date                                                                                                    | •                | Endity Identifier ID Regulator License ID License Type | Entity Identifier File No file Support. jarg.grg.pdf Max Re Date 1003 Start Date Of License O4/11/2022 Regulater License File                                                                                                    | Browse                |
| Entity Identifier Type<br>Select: Identifier Type<br>Regulator<br>Select: Branch Regulator<br>License Valid Till Date<br>04/11/2022                                                                                                    | •                | Entity Identifier ID Regulator License ID License Type | Entity Identifier File No file Start Date Of License O4/11/2022 Regulator License File No file                                                                                                    | Browse<br>É<br>Browse |
| Entity Identifier Type<br>Select Identifier Type<br>Regulator<br>Select Branch Regulator<br>License Valid Till Date<br>04/11/2022                                                                                                    | ش                | Entity Identifier ID Regulator License ID License Type | Entity Identifier File No file Start Date Of License Q4/11/2022 Regulater License File No file License rise License rise License | Browse                |
| Initry Identifier Type Select Identifier Type Regulator Select Branch Regulator Ucense Valid Till Date 04//11/2022 Selectaration File                                                                                                    | •<br>•           | Entity Identifier ID Regulator License ID License Type | Entity Identifier File           No file         Experime: (prog.prog.prof Max Res Date to the Units           Start Date Of License         O4/11/2022           Regulator License File         No file           No file         Experime: (prog.prog.prof Max Res Date to the Date to the Datet                                                                                                    | Browse                |
| Inity Identifier Type Select Identifier Type Isgulator Select Branch Regulator Acesse Valid Till Date 04/11/2022 eff Declaration File No file                                                                                                    | •<br>•<br>Browse | Endity Identifier ID Regulator License ID License Type | Entity Identifier File           No file           Start Date Of License           04/11/2022           Regulator License File           No file                                                                                                    | Browse                |
| Initry Identifier Type Select Identifier Type Regulator Select Branch Regulator Udentifier Type (4/11/2022 (4/11/2022 (4/11/202) (4/11/202 (4/11/202) (4/11/202 (4/11/202) (4/11/202 (4/11/202) (4/11/202) (4/11/ | •<br>•<br>•<br>• | Endity Identifier ID Regulator License ID License Type | Entity Identifier File       No file       Start Date Of License       04/11/2022       Regulator License File       No file                                                                                                    | Browse                |

4.1.1.1.2.2 Update registered address of RE

- 1. The registered address of RE will be auto populated based on the entry by FIU-IND at the time of initiation.
- 2. The primary user will validate the address and update the same, if required.
- 3. The user will click on 'Next'.

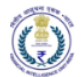

| वितीय आसूचना एकक<br>Financial Intelliger<br>सलेर क्ले MINISTRY OF FINANC | – সাংব<br>ice Unit - India<br>E, GOVERNMENT OF INDIA | FINGate 2.0                                    |                                         |    | ∿ A <b>A</b> + | M          | <b>0</b> | •    | 0    | Hello! Bank Three Primary |
|--------------------------------------------------------------------------|------------------------------------------------------|------------------------------------------------|-----------------------------------------|----|----------------|------------|----------|------|------|---------------------------|
| RE Enrolment                                                             | FINGate 2.0 > RE Enrolme                             | ent                                            |                                         |    |                |            |          |      |      |                           |
|                                                                          | Individual RE Enr                                    | rolment                                        |                                         |    |                |            |          |      |      |                           |
| RFAI<br>FIU Requests                                                     |                                                      |                                                |                                         |    |                |            |          |      |      | Status : IN PROGRESS      |
|                                                                          |                                                      | 1<br>RE DETAILS                                |                                         |    | REGISTERED     | 2<br>ADDRE | SS OF RE |      |      |                           |
|                                                                          | Registered Addr                                      | ress of RE                                     |                                         |    |                |            |          |      |      |                           |
|                                                                          | Address Line 1*                                      |                                                | Locality *                              |    | Country*       |            |          |      |      |                           |
|                                                                          | Test Address                                         |                                                | Test Locality                           |    | India          |            |          |      |      | •                         |
|                                                                          | Pin Code *                                           |                                                | State *                                 |    | District       |            |          |      |      |                           |
|                                                                          | 110008                                               |                                                | Delhi                                   | •  | West D         | elhi       |          |      |      | •                         |
|                                                                          | City <sup>‡</sup>                                    |                                                |                                         |    |                |            |          |      |      |                           |
|                                                                          | Hastsal                                              | •                                              |                                         |    |                |            |          |      |      |                           |
|                                                                          | Back                                                 | re that all the information provided here is t | true to the best of my knowledge        |    |                |            |          | Prev | view | Submit                    |
| Disclaimer                                                               |                                                      | Copyr                                          | right 2019 FIU-IND. All Rights Reserved | d. |                |            |          |      |      |                           |

4. User can view the preview of details entered by clicking of 'Preview'.

| RE<br>Details                          |                          |                      |               |
|----------------------------------------|--------------------------|----------------------|---------------|
| RE Registration<br>Number              | Bank Three               | RE Name              | Bank Three    |
| RE Type                                | Bank                     | Line Of Business     | Foreign Banks |
| PAN                                    | AGEPB9876L               | GSTIN                |               |
| Entity Identifier Type                 | Permanent Account Number | Entity Identifier ID | AGEPB9876L    |
| Regulator                              | RBI                      | Regulator License ID | AGEPB9876L    |
| Registered Address<br>Reporting Entity | of                       |                      |               |
| Address Line 1                         | Test Address             | Locality             | Test Locality |
| Country                                | India                    | Pin Code             | 110008        |
| State                                  | Delhi                    | District             | West Delhi    |
| City                                   | Hastsal                  |                      |               |

5. The user clicks on 'Submit'.

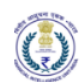

Post successful submission of Reporting entity enrolment request, the primary user will see success message pop-up. Further communications on the RE enrolment request will be communicated via email/SMS. The below workflow will get triggered post submission of RE registration request:

- a) The identifier details of RE will be validated by FIU-IND.
  - i. FINGate system validates user uploaded details. If the validation process is unsuccessful, the user will receive a notification prompting him/her to change the concerned fields and provide self-declaration. The self-declaration should be printed in the RE's letterhead and stamped with the seal of the RE.
  - ii. The user is required to re-login and update the required details along with self-declaration.

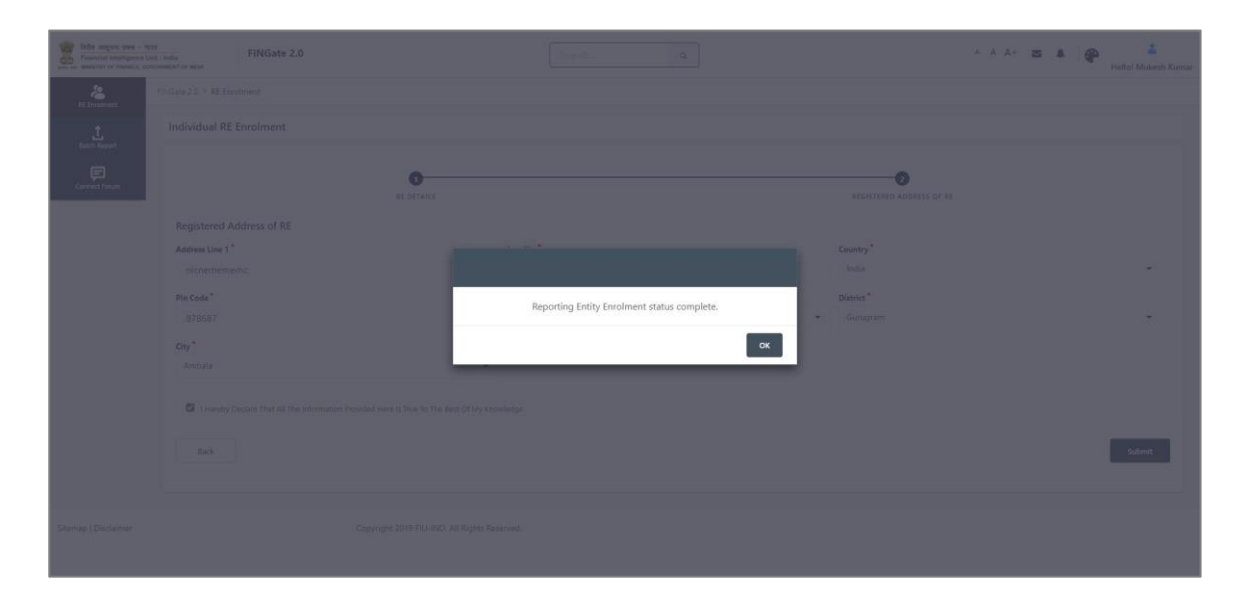

- 4.2 Principal Officer registration
- 4.2.1 Accessing the PO enrolment link for validating and updating PO details
  - 1. The PO will receive an email containing detailed instructions, a link to register on the FINGate 2.0 portal and the contact details of UCC.
  - 2. Upon clicking the link, the user will be directed to the password generation page.
  - 3. The user shall generate first time password as detailed in Section 2 of this document.
  - 4. Post password generation, the user will login to FINGate portal. Steps are detailed in Section 3 of this document.
- 4.2.1.1 Validate and update personal details
  - 1. The 'PO Enrolment' form will open.
  - 2. The Principal Officer shall validate the auto-populated 'user enrolment' details and modify the same, if applicable.
  - 3. The Principal Officer will enter the identification details (Government ID). The acceptable individual identifier for PO is mentioned below:
    - a) Passport (attachment to be uploaded)
    - b) PAN Card (attachment to be uploaded)

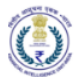

- 4. The user shall agree to the terms and conditions before moving to the next page.
- 5. The user clicks on 'Next'.

| FINGate 2.0               |                                                                                                    |                                                                                                    | Search                                                                                                    |                 | A                                                                                                    | A A+ 🛛 🖡                                                                                                    | Hello! Rita Kur                                                                                                    |
|---------------------------|----------------------------------------------------------------------------------------------------|----------------------------------------------------------------------------------------------------|----------------------------------------------------------------------------------------------------|-----------------|----------------------------------------------------------------------------------------------------|----------------------------------------------------------------------------------------------------|----------------------------------------------------------------------------------------------------|
| FINGate 20 > PO Enrolment |                                                                                                    |                                                                                                    |                                                                                                    |                 |                                                                                                    |                                                                                                    |                                                                                                    |
| PO Enrolment              |                                                                                                    |                                                                                                    |                                                                                                    |                 |                                                                                                    |                                                                                                    |                                                                                                    |
| PO Enrolment              | D<br>PO Enroiment                                                                                                    |                                                                                                    | Communication Address of PO                                                                                                    |                 | Add Other User Dr                                                                                                    | tails                                                                                                    |                                                                                                    |
| First Name*               |                                                                                                    |                                                                                                    | Last Name                                                                                                    | Gender*         |                                                                                                    |                                                                                                    |                                                                                                    |
| Rita                      |                                                                                                    |                                                                                                    | Kumari                                                                                                    | Female          |                                                                                                    |                                                                                                    | ٠                                                                                                    |
| Date Of Birth*            |                                                                                                    |                                                                                                    | Designation *                                                                                                    | Country Code *  |                                                                                                    | Aobile Number*                                                                                                    |                                                                                                    |
| 16/10/2021                |                                                                                                    | (iii)                                                                                                    | Principal Officer                                                                                                    | 91              | -                                                                                                    | 6658658686                                                                                                    |                                                                                                    |
| Country Code              | Alternate Mobile Num                                                                                                    | ber                                                                                                    | Primary Email                                                                                                    | Alternate Email |                                                                                                    |                                                                                                    |                                                                                                    |
|                           | • 0                                                                                                    |                                                                                                    | rita@gmail.com                                                                                                    |                 |                                                                                                    |                                                                                                    |                                                                                                    |
| ID Type"                  |                                                                                                    |                                                                                                    | ID Number                                                                                                    | Upload ID Proof |                                                                                                    |                                                                                                    |                                                                                                    |
|                           |                                                                                                    | •                                                                                                    |                                                                                                    | No file         |                                                                                                    |                                                                                                    | Browse                                                                                                    |
| Self Declaration File     |                                                                                                    |                                                                                                    | Terms And Conditions                                                                                                    |                 | Supports : jpe                                                                                                    | a ipa ona odf                                                                                                    |                                                                                                    |
| No file                   |                                                                                                    | trowse                                                                                                    | I Agree                                                                                                    |                 |                                                                                                    |                                                                                                    |                                                                                                    |
| Su                        | nbbouz : fbelt fbör belt big                                                                                                    |                                                                                                    |                                                                                                    |                 |                                                                                                    |                                                                                                    | Next                                                                                                    |
|                           | POE Enrolment POE Enrolment POE Enrolment POE Enrolment Rita Date of Einth Rita Date of Einth Rita Date of | TINGate 2.0  POErrolment  POErrolment  POErrolment  POErrolment  Fint Name*  Rita  Date of firsh*  16/10/2021  County Code  Atternate Mobile Num  Poere Sales  Sale Sales  Sale Sales Sales  Sale Sales  Sale Sales  Sale Sales  Sale Sales  Sale Sales  Sale Sales  Sale Sales  Sale Sales  Sale Sale | PINGete 2.0  POErrolment  POE Errolment  POE Errolment  POE Strolment  Poerrolment  First Name*  Rita  Des Of Eirsh*  16/10/2021   Des Of Eirsh*  16/10/2021   Eirsh Madle Number  Poerrolment  Eirsh Madle Number  Poerrolment  Eirsh Madle Number  Des Of Eirsh*  Stepponts Jange Jep Jeng Jeng  Eirsh*  Stepponts Jange Jeng Jeng Jeng  Eirsh*  Stepponts Jange Jeng Jeng Jeng Jeng |                 | FNGate 2.0     Police     Police | Image: Second Lange     PNGate 2.0        PO Encolment     PO Encolment     PO Encolment     PO Encolment     Po Encolment     Po Encolment     Po Encolment     Po Encolment     Po Encolment     Po Encolment     Po Encolment     Pot continue     Pot continue <td>Image: Bind 2.0     PO Encolment     PO Encolment     PO Encolment     PO Encolment     Po Encolment     Po Encolment     Po Encolment     Po Encolment     Po Encolment     Po Encolment     Po Encolment     Po Encolment     Pot continue     Pot continue     Pot cont</td> | Image: Bind 2.0     PO Encolment     PO Encolment     PO Encolment     PO Encolment     Po Encolment     Po Encolment     Po Encolment     Po Encolment     Po Encolment     Po Encolment     Po Encolment     Po Encolment     Pot continue     Pot continue     Pot cont |

### 4.2.1.2 Update communication address of PO

- 1. The Principal Officer will be navigated to the 'Communication address' form.
- 2. The Principal Officer will update the communication address.
- 3. If the country of the address is 'India' then the pin code, state, district and city will be validated with metadata in the portal.
- 4. If the country of the address is not 'India' then user will fill the values corresponding to the applicable country in pin code, state and district fields. For example, instead of pin code, zip code may be entered.
- 5. The user will click on 'Next'.

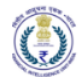

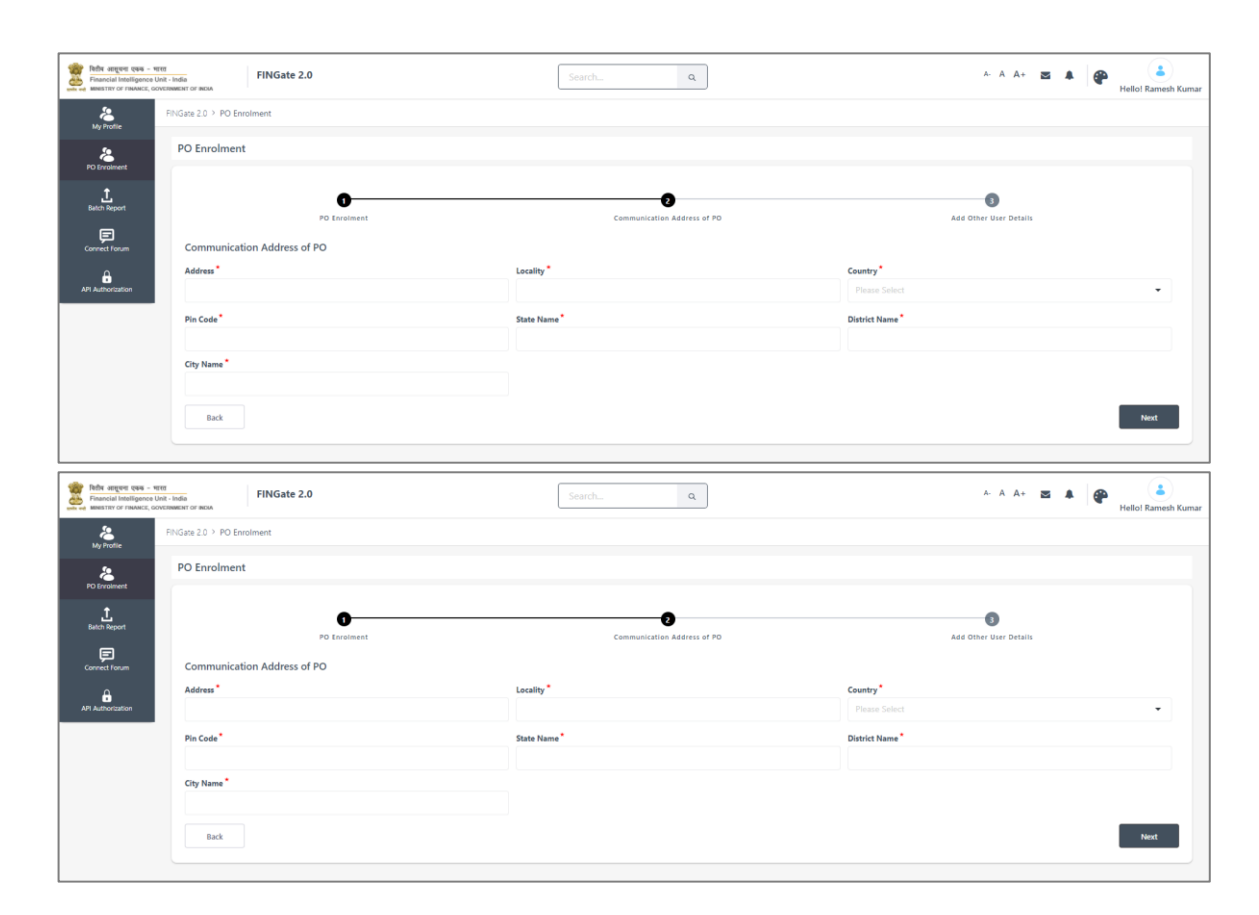

- 4.2.1.3 Adding non-PO at the time of PO Registration
  - 1. The primary user will be navigated to the 'Add other user details' form.
  - 2. The primary user can add non-PO user and their roles optionally at the time of enrolment.
  - 3. Alternatively, it can be entered as part of RE User & Profile Management after enrolment.

| Infe angere pus - vere<br>Prease of Intelligence Unit - In<br>weat the Unit of Features, Concesso | FINGate 2.0                                                                    | Search                               | ~ A A+ Z                    | i A Hellol Rita Kumari |
|---------------------------------------------------------------------------------------------------|--------------------------------------------------------------------------------|--------------------------------------|-----------------------------|------------------------|
| An India                                                                                          | INGate 2.0, 2 PO Enrolment                                                     |                                      |                             |                        |
| PO Envoiment                                                                                      | PO Enrolment                                                                   |                                      |                             |                        |
| L<br>Retch Report                                                                                 | PO Engineer                                                                    | Communication. Address of PO         | 3<br>Add Other User Details |                        |
| API Authorization                                                                                 | Add Other User Details Show 5 8 Entries First Name    Last Name    Designation | 11 Email 11 Contact Number 11 Gender | Search:                     | Action                 |
|                                                                                                   |                                                                                | No records found                     |                             |                        |
|                                                                                                   |                                                                                |                                      |                             | *                      |
|                                                                                                   | No records found                                                               |                                      |                             | Previous Next          |
|                                                                                                   | Add RE User                                                                    | Last Name                            | Role*                       |                        |
|                                                                                                   |                                                                                |                                      | Please Select Role          |                        |
|                                                                                                   | Designation *                                                                  | Gender*                              | Date Of Birth *             |                        |
|                                                                                                   | Please Enter Designation                                                       | •                                    | 17/10/2021                  | 8                      |
|                                                                                                   | Email*                                                                         | Country Code * Mobile Number *       |                             |                        |
|                                                                                                   |                                                                                | Please Select Country Code           |                             |                        |
|                                                                                                   | Cancel                                                                         |                                      |                             | Add User               |
|                                                                                                   | Back                                                                           |                                      |                             | Submit                 |

4. The user clicks on 'Submit'.

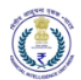

Post successful submission of Principal officer enrolment request, the Principal Officer will see success message pop-up. Further communications on the Principal Officer enrolment request will be communicated via email/SMS. The below workflow will get triggered post submission of PO registration request:

- a) The identifier details of PO will be validated by FIU-IND.
  - i. FINGate system validates user uploaded details. If the validation process is unsuccessful, the user will receive a notification prompting him/her to change the concerned fields and provide self-declaration.
  - ii. The user is required to re-login and update the required details along with self-declaration. The self-declaration should be printed in the RE's letterhead and stamped with the seal of the RE.
- b) Non-PO (If added during enrolment) will receive the link to complete the non-PO user registration.

|               | 00.000 (MAR)                 |                                                   | ***            | C10244250 |
|---------------|------------------------------|---------------------------------------------------|----------------|-----------|
| Cover Starter |                              |                                                   |                |           |
| ê.            |                              |                                                   |                |           |
| AT A division |                              |                                                   |                |           |
|               | Li chest menti licterat soll |                                                   |                |           |
|               |                              | Enrolment link has been sent to newly added user. |                |           |
|               | Showing 1/To 1 of 1 Emiles   | _                                                 |                |           |
|               | Add RE User                  | ок                                                |                |           |
|               | First Name *                 | Last Norma                                        |                |           |
|               |                              |                                                   |                |           |
|               | Designation*                 | Gender*                                           | Oute Of Sirds" |           |

|  |  | Principal Officer Enrol | ment is Submitted |  |   |
|--|--|-------------------------|-------------------|--|---|
|  |  |                         |                   |  |   |
|  |  |                         | OK                |  | • |
|  |  | Gender*                 |                   |  |   |
|  |  |                         |                   |  |   |

- 4.3 Designated Director registration
- 4.3.1 Accessing the DD enrolment link for validating and updating DD details
  - 1. The Designated Director will receive an email containing detailed instructions, a link to register on the FINGate 2.0 portal and the contact number of UCC.
  - 2. Upon clicking the link, the user will be directed to the password generation page.
  - 3. The user shall generate first time password as detailed in Section 2 of this document.
  - 4. Post password generation, the user will login to FINGate portal. Steps are detailed in Section 3 of this document.
- 4.3.1.1 Validate and update personal details
  - 1. The 'Non-PO Enrolment' form will open.
  - 2. The Designated Director shall validate the auto-populated 'user enrolment' details and modify the same, if applicable.

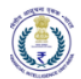

- 3. The Designated Director will enter the identification details (Government issued ID). The acceptable relevant individual identifier for Designated Director is mentioned below:
  - a) Passport (attachment to be uploaded)
  - b) PAN Card (attachment to be uploaded)
- 4. The user clicks on 'Next'.

| fade aspect pas - wre<br>Prancial Intelligence Unit-<br>measurer or research, contin | FINGate 2.0                     | Search              | A- A A+ 🚾 🌲 🚢<br>Heliol Gesta Ku |
|--------------------------------------------------------------------------------------|---------------------------------|---------------------|----------------------------------|
| Ny Profile                                                                           | PNGate 2.0 > Non-PO Enrolment   |                     |                                  |
| Non-PO Errolment                                                                     | Non-PO Enrolment                |                     |                                  |
| Correct Forum                                                                        | User E                          | D                   | Communication Address            |
|                                                                                      | User Enrolment                  |                     |                                  |
|                                                                                      | First Name *                    | Last Name           | Gender*                          |
|                                                                                      | Geeta                           | Kumari              | Female 0                         |
|                                                                                      | Date Of Birth                   | Role *              | Designation *                    |
|                                                                                      | 14/10/2021                      | Designated Director | Designated Director              |
|                                                                                      | Email*                          | Alternate Email     | Country Code " Mobile Number "   |
|                                                                                      | geeta@gmail.com                 |                     | 91 • 8465846584                  |
|                                                                                      | Country Code Alternate Mob      | lle Number          |                                  |
|                                                                                      | Piezos Select • 0               |                     |                                  |
|                                                                                      | ID Type *                       | ID Number*          | Upload ID Proof                  |
|                                                                                      | Permanent Account Number        | BCUPG5612N          | No file Browse                   |
|                                                                                      | Self Declaration File           |                     | Supports : jorg. jpg. png. pdf   |
|                                                                                      | RC.pdf                          | Browse              |                                  |
|                                                                                      | Supports : jprej, jpg., prej, a |                     | Next                             |

- 4.3.1.2 Update address of Designated Director
  - 1. The Designated director will be navigated to the 'Communication address' form.
  - 2. The Designated director will update the communication address.
  - 3. If the country of the address is 'India' then the pin code, state, district and city will be validated with metadata in the portal.
  - 4. If the country of the address is not 'India' then user will fill the values corresponding to the applicable country in pin code, state and district fields. For example, instead of pin code, zip code may be entered.

| हितीम आसूचना एकम - भारत<br>Financial Intelligence Unit<br>MINESTRY OF FINANCE, GOVER | - India FINGate 2.0                                            | Search                        | ٩                     | A- A A+ 🛛 🌲 🎼 🚱 👗 |
|--------------------------------------------------------------------------------------|----------------------------------------------------------------|-------------------------------|-----------------------|-------------------|
| A My Profile                                                                         | FINGate 2.0 > Non-PO Enrolment                                 |                               |                       |                   |
| Non-PO Enrolment                                                                     | Non-PO Enrolment                                               |                               |                       |                   |
| Eaton Report                                                                         | Uter Infole                                                    | ient                          | Communication Address |                   |
|                                                                                      | Address                                                        | Locality *                    | Country               |                   |
|                                                                                      | Pin Code*                                                      | State Name*                   | District Name*        |                   |
|                                                                                      | City Name *                                                    |                               |                       |                   |
|                                                                                      | I Hereby Declare That All The Information Provided Here Is Tru | e To The Best Of My Knowledge |                       |                   |
|                                                                                      | Back                                                           |                               |                       | Submit            |
| Sitemap   Disclaimer                                                                 | Copyright 2019                                                 | FIU-IND, All Rights Reserved. |                       |                   |

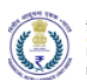

- 5. The user clicks on 'Submit'.
  - Post successful submission of Designated Director enrolment request, the Designated Director will see success message pop-up. Further communications on the Designated Director enrolment request will be communicated via email/SMS. The below workflow will get triggered post submission of Designated Director registration request:
- 6. The identifier details of Designated Director will be validated by FIU-IND.
  - a) FINGate system validates user uploaded details. If the validation process is unsuccessful, the user will receive a notification prompting him/her to change the concerned fields and provide self-declaration.
  - b) The user is required to re-login and update the required details along with selfdeclaration. The self-declaration should be printed in the RE's letterhead and stamped with the seal of the RE.
- 4.4 Non-PO registration
- 4.4.1 Accessing non-PO enrolment link for non-PO registration
  - 1. The non-PO will receive an email containing detailed instructions, a link to register on the FINGate 2.0 portal and the contact details of UCC.
  - 2. Upon clicking the link, the user will be directed to the password generation page.
  - 3. The user shall generate first time password as detailed in Section 2 of this document.
  - 4. Post password generation, the user will login to FINGate portal. Steps are detailed in Section 3 of this document.
- 4.4.1.1 Validate Non-PO details and update mandatory identifiers
  - 1. The 'Non-PO Enrolment' form will open.
  - 2. The Non-PO User shall validate the auto-populated 'user enrolment' details and modify the same, if applicable.
  - 3. The non-PO user will enter the identification details (Government issued ID). The acceptable relevant individual identifier for PO/DD is mentioned below:
    - a) Passport (attachment to be uploaded)
    - b) PAN Card (attachment to be uploaded)
  - 4. The user clicks on 'Next'.

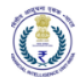

| Pinancial Intelligence Unit - I<br>emercrar or Emonics, concrete | FINGate 2.0                    |                    |         | Search.,        | ٩   |                     | A.            | A A+ 🖪 🌲           | Helfol Chandi H |
|------------------------------------------------------------------|--------------------------------|--------------------|---------|-----------------|-----|---------------------|---------------|--------------------|-----------------|
| My Profile                                                       | PhiGate 2.0 > Non-PO Enrolment |                    |         |                 |     |                     |               |                    |                 |
| kon-PO Erroiment                                                 | Non-PO Enrolment               |                    |         |                 |     |                     |               |                    |                 |
| t<br>Beich Report                                                |                                | User Enrol         | nent    |                 | Com | sumication Address  |               |                    |                 |
| Connect Forum                                                    | User Enrolment                 |                    |         |                 |     |                     |               |                    |                 |
|                                                                  | First Name*                    |                    |         | Last Name       |     | Gender*             |               |                    |                 |
|                                                                  | Chandi                         |                    |         | Kumari          |     | Female              |               |                    | ٥               |
|                                                                  | Date Of Birth                  |                    |         | Role *          |     | Designation*        |               |                    |                 |
|                                                                  | 16/10/2021                     |                    | <u></u> | RE TA           |     | Technical Assistant |               |                    |                 |
|                                                                  | Email                          |                    |         | Alternate Email |     | Country Code*       |               | Mobile Number*     |                 |
|                                                                  | chandni@gmail.com              |                    |         |                 |     | 91                  | •             | 5465465465         |                 |
|                                                                  | Country Code                   | Alternate Mobile I | lumber  |                 |     |                     |               |                    |                 |
|                                                                  | Piezze Select                  | . 0                |         |                 |     |                     |               |                    |                 |
|                                                                  | ID Type*                       |                    |         | ID Number*      |     | Unload ID Proof     |               |                    |                 |
|                                                                  | Please Select.                 |                    |         |                 |     | No file             |               | [                  | Browse          |
|                                                                  | Self Declaration File          |                    |         |                 |     |                     | Supports : ja | beg, gog, gog, god | )               |
|                                                                  | No file_                       |                    | Browse  |                 |     |                     |               |                    |                 |
|                                                                  | Supports                       | i jpeg jpg peg pdf |         |                 |     |                     |               |                    | Next            |

- 4.4.1.2 Update address of non-PO
  - 1. The non-PO will be navigated to the 'Communication address' form.
  - 2. The non-PO will update the communication address.
  - 3. If the country of the address is 'India' then the pin code, state, district and city will be validated with metadata in the portal.
  - 4. If the country of the address is not 'India' then user will fill the values corresponding to the applicable country in pin code, state and district fields. For example, instead of pin code, zip code may be entered.

| हिटीय तासूचना एकक - मारत<br>Financial Intelligence Unit<br>MINISTRY OF FINANCE, GOVER | - India FINGate 2.0                                                                          | Search Q      | A- A A+ 📼 🌲 🏻 🚱 Heliot Manish I | Kumar |  |
|---------------------------------------------------------------------------------------|----------------------------------------------------------------------------------------------|---------------|---------------------------------|-------|--|
| All Profile                                                                           | EINGate 2.0 > Non-PO Enrolment                                                               |               |                                 |       |  |
| Non-PO Envolment                                                                      | Non-PO Enrolment                                                                             |               |                                 |       |  |
| Batch Report                                                                          | User Envolvent                                                                               |               | Communication Address           |       |  |
|                                                                                       | Address *                                                                                    | Locality *    | Country *                       |       |  |
|                                                                                       | Pin Code *                                                                                   | State Name*   | District Name                   |       |  |
|                                                                                       |                                                                                              |               |                                 |       |  |
|                                                                                       | City Name *                                                                                  |               |                                 |       |  |
|                                                                                       | It-Hereby Declare That All The Information Provided Here is True To The Best Of My Knowledge |               |                                 |       |  |
|                                                                                       | Back                                                                                         |               | Submit                          |       |  |
| Sitemap   Disclaimer                                                                  | Copyright 2019 FIU-IND. All Rig                                                              | hts Reserved. |                                 |       |  |

5. The user clicks on 'Submit'.

Post successful submission of non-PO enrolment request, the non-PO will see success message pop-up. Further communications on the non-PO enrolment request will be communicated via email/SMS. The below workflow will get triggered post submission of non-PO registration request:

a) The identifier details of non-PO will be validated by FIU-IND.

- i. FINGate system validates user uploaded details. If the validation process is unsuccessful, the user will receive a notification prompting him/her to change the concerned fields and provide self-declaration.
- ii. The user is required to re-login and update the required details along with selfdeclaration. The self-declaration should be printed in the RE's letterhead and stamped with the seal of the RE.

|                       |                                                                       |                             |                       | - A A+ 25 A Herbit Channel Kernel |
|-----------------------|-----------------------------------------------------------------------|-----------------------------|-----------------------|-----------------------------------|
| 100                   |                                                                       |                             |                       |                                   |
| 4                     |                                                                       |                             |                       |                                   |
| L                     | C                                                                     |                             | Communication Address |                                   |
| Convert Frank         |                                                                       |                             |                       |                                   |
|                       |                                                                       |                             |                       | a.                                |
|                       |                                                                       | Uter Friderich & Scheiderd  | Ommier*               | *                                 |
|                       |                                                                       | User Enroiment is Submitted |                       |                                   |
|                       |                                                                       |                             |                       |                                   |
|                       | E Lineary Decise Platial for intervalies resultid here is that II the |                             |                       |                                   |
|                       |                                                                       |                             |                       | Salest                            |
|                       |                                                                       |                             |                       |                                   |
| Distance   Discharmer |                                                                       |                             |                       |                                   |
|                       |                                                                       |                             |                       |                                   |
|                       |                                                                       |                             |                       |                                   |

4.5 Proactive Enrolment for New RE in Existing Sector

New RE in existing sectors can initiate the enrolment process by accessing a 'Sign Up for RE Enrolment' link in the Login page.

- 1. The User will click on the 'Sign Up for RE Enrolment' link present on the welcome page of FINGate 2.0 portal.
- 2. Upon clicking the link, the user will be directed to the RE Self Enrolment page.
- 3. The User will enter all the basic details.
- 4. The User will click on the send OTP button.
- 5. The User will enter the OTP and click on submit button.
- 6. The system will send an email notification to the email id provided in the page. This notification will contain a link to generate the first time password. Please refer to section 2 of this document for details on generating the first time password.
- 7. After generating the first time password, the system will redirect the user to the login page. Please refer to section 3 of this document for details on login to the portal.

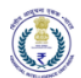

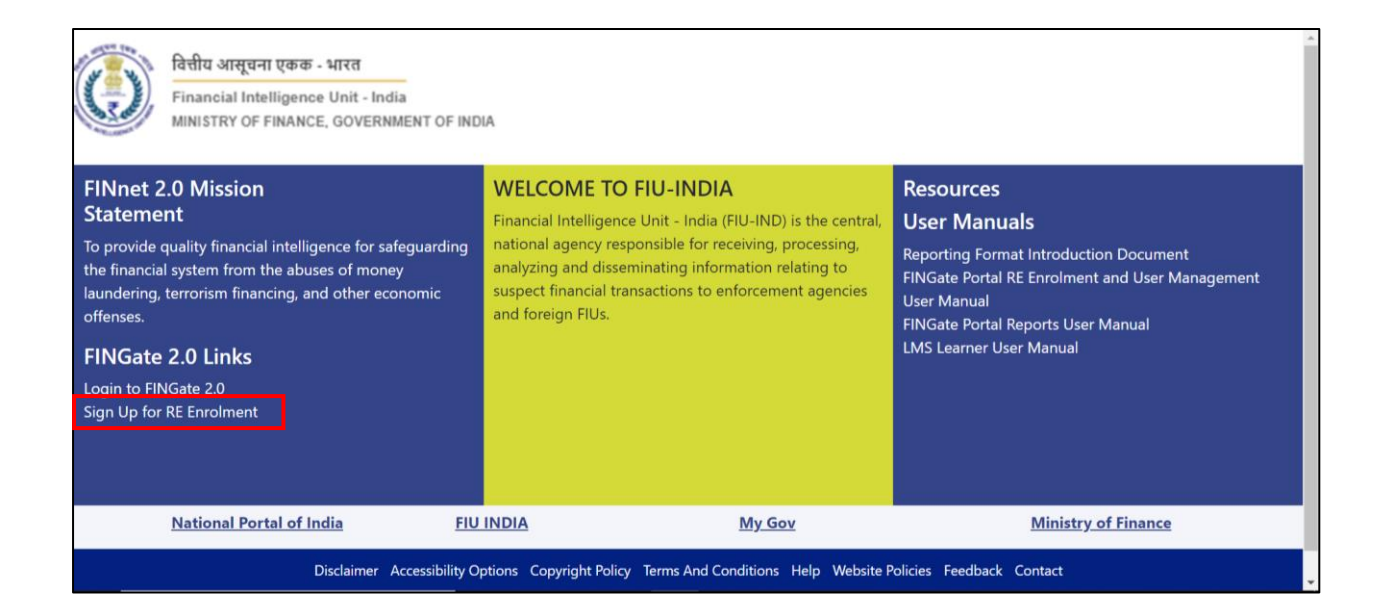

|                                         | RE Tune *                    |                      |    |
|-----------------------------------------|------------------------------|----------------------|----|
|                                         | Select RE Type               | •                    |    |
| User Detail                             |                              |                      |    |
| Primary Contact Person Name *           | Primary User's Designation * | Primary User Email * |    |
|                                         |                              |                      |    |
| Country Code Primary User Me            | obile No. *                  |                      |    |
| 91-India 🔻                              |                              |                      |    |
| Enter Your Address (Address of the Requ | estor/Primary User)          |                      |    |
| Address Line 1 *                        | Locality*                    | Country *            |    |
|                                         |                              | India                | •  |
| Pin Code                                | State *                      | District             |    |
|                                         |                              | \$                   | \$ |
| City *                                  | OTP *                        |                      |    |
|                                         | Send OTF                     |                      |    |
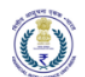

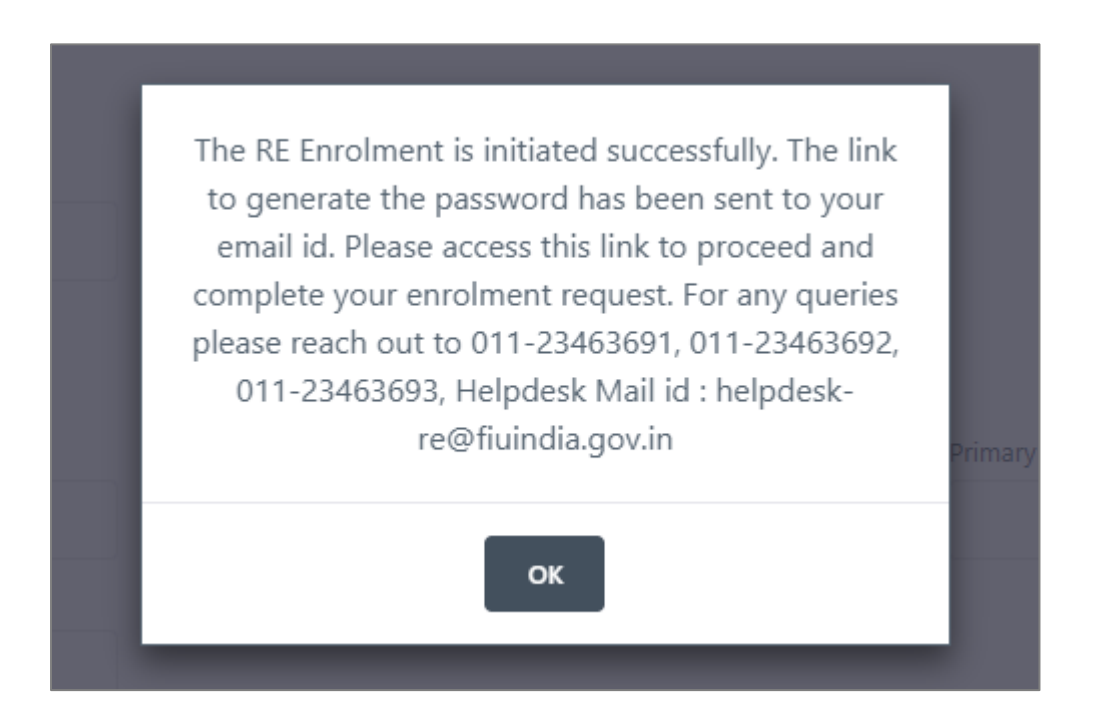

4.6 Enrolment for RE Type: Regulator, Department of Post (DoP), Property Registrar

After following the steps mentioned in the **Section 4.1.1**: Accessing the RE enrolment link for validating and updating RE details. The Primary User must complete the following steps:

1. The Primary user shall identify its organization as Business Entity or Individual RE before proceeding for the registration process.

| Reds angue one - wee<br>Pleases intelligence Unit<br>mean for reasons, cover | FINGate 2.0                      |                                              | SearchQ | A: A A+ 🔤 🌲 Helioi Shyam Kumar |
|------------------------------------------------------------------------------|----------------------------------|----------------------------------------------|---------|--------------------------------|
| RE Erroinent                                                                 | FINGate 2.0 > RE Enrolment       |                                              |         |                                |
| Cannect Faram                                                                | Please select your butiness type | O Business Entity                            |         |                                |
| Sitemap   Disclaimer                                                         |                                  | Copyright 2019 FIU-IND: All Rights Reserved. |         |                                |

- 4.6.1 Validate RE details and update mandatory RE identifiers
  - 1. The 'Business RE Enrolment' form will open.
  - 2. The Primary User shall validate the RE details and modify the same, if applicable.
  - 3. For RE Type: Regulator, Department of Post (DoP) and Property Registrar-PAN, Entity Identifier ID and Regulator License ID are not applicable so by clicking on checkbox user must provide a declaration that PAN, Entity Identifier ID and Regulator License ID are not 'Not Available'. PAN, Entity Identifier ID and Regulator License ID will be non-mandatory in this case.
  - 4. Self-Declaration will be applicable on the same page. The template for the self-declaration can be downloaded from the 'RE Details' page. The self-declaration should be printed in the RE's letterhead and stamped with the seal of the RE.
  - 5. After filling all details, the user will click on 'Next'

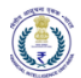

| usiness RE Enrolment                  |                     |                         |                           |                                                        |                                                                                                    |
|---------------------------------------|---------------------|-------------------------|---------------------------|--------------------------------------------------------|----------------------------------------------------------------------------------------------------|
|                                       |                     |                         |                           |                                                        | Status Constanting                                                                                                    |
|                                       |                     |                         |                           |                                                        |                                                                                                    |
| AL Details                            |                     | egistered Address of HL | Principal Officer Details | Devignated Director Details                            |                                                                                                    |
| RF Detail                             |                     |                         |                           |                                                        |                                                                                                    |
| FURED                                 |                     | RE Registration Number  |                           | R5 Namo *                                              |                                                                                                    |
|                                       |                     |                         |                           | DOP TEST                                               |                                                                                                    |
| R Type*                               |                     | Line Of Business*       |                           | PAN                                                    |                                                                                                    |
| Department of Posts                   |                     | Department of Posts     | 2                         | FD0156754D                                             |                                                                                                    |
| Declaration (If PAN is not available) |                     | GSTIN                   |                           |                                                        |                                                                                                    |
| PAN Not Available                     |                     | 07AAAAA1234A2Z4         |                           |                                                        |                                                                                                    |
| Intity Identifier Type                |                     | Entity Identifier ID    |                           | Declaration (If identifier Type ID is not available)   |                                                                                                    |
|                                       |                     |                         |                           | 🖬 Identifier Type Not Available                        |                                                                                                    |
| numeral and a star                    |                     |                         |                           |                                                        |                                                                                                    |
| No file                               | Brook               | 1                       |                           |                                                        |                                                                                                    |
| Separa pagingan                       | der File Son 1040.  | J                       |                           |                                                        |                                                                                                    |
| Regulator                             |                     | Regulator License ID    |                           | Declaration (If Regulator License ID is not available) |                                                                                                    |
| Salact Branch Regulator               | •                   |                         |                           | Regulator Ucense ID Not Available                      |                                                                                                    |
| Start Date Of License                 |                     | License Valid Till Date |                           | License Type                                           |                                                                                                    |
| 21/11/2022                            | <u></u>             | 21/11/2022              | m                         |                                                        |                                                                                                    |
| logulator License File                |                     |                         |                           |                                                        |                                                                                                    |
| No file                               | Browse              | ]                       |                           |                                                        |                                                                                                    |
| Septers (any py and )                 | dae Lie Sont 1000.  |                         |                           |                                                        |                                                                                                    |
| No file.                              | Brows               | 1                       |                           |                                                        |                                                                                                    |
| Protection (1998) (1999)              | das File Sone 10548 | i.                      |                           |                                                        |                                                                                                    |
| Salf Declaration Format               |                     |                         |                           |                                                        | Company of the local division of the local division of the local d |

### 4.6.2 Update Registered address of RE

- 1. The registered address of RE will be auto populated based on the entry by FIU-IND at the time of initiation.
- 2. The primary user will validate the address and update the same, if required.
- 3. If the country of the address is 'India' then the pin code, state, district and city will be validated with metadata in the portal.
- 4. If the country of the address is not 'India' then primary user will fill the values corresponding to the applicable country in pin code, state and district fields. For example, instead of pin code, zip code may be entered.
- 5. The user will click on 'Next'.

| 2                       | FINGate 2.0 RE Enrolment       |                          |                           |                             |
|-------------------------|--------------------------------|--------------------------|---------------------------|-----------------------------|
| RE Enroiment            |                                |                          |                           |                             |
|                         | Business RE Enrolment          |                          |                           |                             |
| RFAI                    |                                |                          |                           | Status : IN PROGRESS        |
| FIU Requests            |                                | •                        | •                         |                             |
| _                       | U U                            | 2                        | 3                         | 3                           |
| Connect Forum           | RE Details                     | Registered Address of RE | Principal Officer Details | Designated Director Details |
| Ē                       | Registered Address of RE       |                          |                           |                             |
| Learning &<br>Resources | Address Line 1*                | Locality*                | Country                   | ·*                          |
|                         | Gandhinagar District Coop Bank | Parel                    | India                     | -                           |
|                         | Pin Code *                     | State                    | District                  | •                           |
|                         | 400025                         | Maharashtra              | • MUM                     | BAI                         |
|                         | City*                          |                          |                           |                             |
|                         | Greater Mumbai                 | •                        |                           |                             |
|                         | Back                           |                          |                           | Next                        |

- 4.6.3 Initiate Principal Officer and Designated Director Registration
  - 1. The Primary user will be redirected to 'Principal officer details' and 'Designated Director details' form.

- 2. The Primary User needs to fill Name, Designation, mobile number, email ID and other mandatory fields to trigger an enrolment link for initiation of PO registration process.
- 3. The Primary User will also enter the DD mandatory details and DIN to trigger an enrolment link for initiation of Designated Director registration process.
- a) Users must enter DIN for designated directors for REs which are registered with MCA(If available).

|                                       | Business RE Enrolment                                                                                                    |                                                                                                    |                                                                     |                                                                                                    |
|---------------------------------------|----------------------------------------------------------------------------------------------------|----------------------------------------------------------------------------------------------------|---------------------------------------------------------------------|----------------------------------------------------------------------------------------------------|
| RFAI                                  |                                                                                                    |                                                                                                    |                                                                     | Status : IN PROGRESS                                                                                                    |
| FIU Requests                          |                                                                                                    | •                                                                                                    |                                                                     | •                                                                                                    |
| E Connect Forum                       | RE Details                                                                                                    | Registered Address of RE                                                                                           | Principal Officer Detai                                             | ls Designated Director Details                                                                                                    |
|                                       | Principal Officer Details                                                                                                    |                                                                                                    |                                                                     |                                                                                                    |
| Learning &<br>Resources               | First Name *                                                                                                    | Last Name                                                                                                    |                                                                     | Designation                                                                                                    |
|                                       | Suresh                                                                                                    | Kumar                                                                                                    |                                                                     | Chief Manager                                                                                                    |
|                                       | Gender*                                                                                                    | Date Of Birth                                                                                                    |                                                                     | Primary Email *                                                                                                    |
|                                       | Male                                                                                                    | • 12/12/1976                                                                                                    |                                                                     | bijubh4@gmail.com                                                                                                    |
|                                       | Country Code Mobile Nu                                                                                                    | mber 3200                                                                                                    |                                                                     |                                                                                                    |
|                                       | 530201                                                                                                    | 5200                                                                                                    |                                                                     |                                                                                                    |
|                                       | Back                                                                                                    |                                                                                                    |                                                                     | Next                                                                                                    |
|                                       |                                                                                                    |                                                                                                    |                                                                     |                                                                                                    |
| वितीय आसूचना एव<br>Financial Intellig | ल्ड - भारत<br>ence Unit - India<br>erc consembler of BUDA                                                                                                    | 0                                                                                                    |                                                                     | A- A A+ 🗷 🗚 🚱 🚱 🤳                                                                                                    |
| <b>1</b>                              | FILICATE 2.0. ). RE Free langet                                                                                                    |                                                                                                    |                                                                     | Hello: Bank Two PU                                                                                                    |
| RE Enrolment                          | PinGate 2.0 / KE Enrolment                                                                                                    |                                                                                                    |                                                                     |                                                                                                    |
|                                       | Business RE Enrolment                                                                                                    |                                                                                                    |                                                                     |                                                                                                    |
| RFAI                                  |                                                                                                    |                                                                                                    |                                                                     | Status : IN PROGRESS                                                                                                    |
| FIU Requests                          |                                                                                                    |                                                                                                    |                                                                     |                                                                                                    |
|                                       | 0                                                                                                    | 0                                                                                                    | 3                                                                   |                                                                                                    |
|                                       | RE Details                                                                                                    |                                                                                                    |                                                                     |                                                                                                    |
|                                       |                                                                                                    | Registered Address of RE                                                                                           | Principal Officer Details                                           | Designated Director Details                                                                                                    |
|                                       | Designated Director Details                                                                                                    | Registered Address of RE                                                                                           | Principal Officer Details                                           | Designated Director Details                                                                                                    |
|                                       | Designated Director Details                                                                                                    | Registered Address of RE                                                                                           | Principal Officer Details                                           | Designated Director Details                                                                                                    |
|                                       | Designated Director Details<br>First Name <sup>*</sup><br>Bank Two DD                                                                                                    | Registered Address of RE Last Name Bhaskar                                                                         | Principal Officer Details                                           | Designated Director Details signation Manager                                                                                                    |
|                                       | Designated Director Details<br>First Name*<br>Bank Two DD<br>Gender*                                                                                                    | Registered Address of RE<br>Last Name<br>Bhaskar<br>Date Of Birth                                                  | Principal Officer Details De                                        | Designated Director Details signation Manager hall*                                                                                                    |
|                                       | Designated Director Details<br>First Name *<br>Bank Two DD<br>Gender *<br>Male                                                                                                    | Last Name<br>Bhaskar<br>Date Of Birth<br>10/09/2006                                                                | Principal Officer Details De Em Em Em Em Em Em Em Em Em Em Em Em Em | signation *<br>Manager<br>banktwo3@gmail.com                                                                                                    |
|                                       | Designated Director Details<br>First Name *<br>Bank Two DD<br>Gender *<br>Male<br>Country Code *<br>Mobile Nu                                                                                                    | Registered Address of RE Last Name Bhaskar Date Of Birth 10/09/2006 DIN                                            | Principal Officer Details De                                        | signation *<br>Manager<br>Iail *<br>banktwo3@gmail.com                                                                                                    |
|                                       | Designated Director Details<br>First Name*<br>Bank Two DD<br>Gender*<br>Male<br>Country Code*<br>91 •<br>Penadr                                                                                                    | Registered Address of RE Last Name Bhaskar Date Of Birth 10/09/2006 mber* DIN 3200                                 | Principal Officer Details De En En                                  | besignated Director Details signation Manager hall banktwo3@gmail.com                                                                                                  |
|                                       | Designated Director Details First Name* Bank Two DD Gender* Male Country Code* 91 91 956201 Remarks                                                                                                    | Registered Address of RE Last Name Bhaskar Date Of Birth 10/09/2006 DIN 3200                                       | Principal Officer Details De Em                                     | besignated Director Details signation Manager hall* banktwo3@gmail.com                                                                                                 |
|                                       | Designated Director Details<br>First Name*<br>Bank Two DD<br>Gender*<br>Male<br>Country Code*<br>91<br>91<br>91<br>956201<br>Remarks                                                                                                    | Registered Address of RE Last Name Bhaskar Date Of Birth 10/09/2006 DIN 3200                                       | Principal Officer Details De Em Em Em Em Em Em Em Em Em Em Em Em Em | signation<br>Manager<br>banktwo3@gmail.com                                                                                                    |
|                                       | Designated Director Details<br>First Name *<br>Bank Two DD<br>Gender *<br>Male<br>Country Code *<br>91<br>91<br>956201<br>Remarks                                                                                                    | Registered Address of RE Last Name Bhaskar Date Of Birth 10/09/2006 DIN 3200                                       | Principal Officer Details De                                        | besignated Director Details  signation Manager bail banktwo3@gmail.com                                                                                                 |
|                                       | Designated Director Details<br>First Name*<br>Bank Two DD<br>Gender*<br>Male<br>Country Code*<br>91 • 956201<br>Remarks                                                                                                    | Registered Address of RE Last Name Bhaskar Date Of Birth 10/09/2006 mber DIN 3200                                  | Principal Officer Details                                           | Designated Director Details signation Manager all banktwo3@gmail.com Max.Limit 2000 Characters                                                                         |
|                                       | Designated Director Details<br>First Name*<br>Bank Two DD<br>Gender*<br>Male<br>Country Code*<br>91 • 956201<br>Remarks                                                                                                    | Registered Address of RE       Last Name       Bhaskar       Date Of Birth       10/09/2006       mber       J3200 | Principal Officer Details                                           | Signation * Manager Manager Mattwo3@gmail.com Mac.limit.2000 Characters of this form is true to the best of my knowledge.                                              |
|                                       | Designated Director Details<br>First Name*<br>Bank Two DD<br>Gender*<br>Male<br>Country Code*<br>91 • 956201<br>Remarks                                                                                                    | Registered Address of RE Last Name Bhaskar Date Of Birth 10/09/2006 DIN I3200                                      | Principal Officer Details                                           | Sesignated Director Details  signation  Manager  all banktwo3@gmail.com  Max. Limit 2000 Characters  of this form is true to the best of my knowledge.                 |
|                                       | Designated Director Details<br>First Name*<br>Bank Two DD<br>Gender*<br>Male<br>Country Code*<br>Mobile Nu<br>91<br>956201<br>Remarks<br>Phoreby declare that all the information pro-<br>Back                                                                                                    | Registered Address of RE       Last Name       Bhaskar       Date Of Birth       10/09/2006       DIN              | Principal Officer Details                                           | Sesignated Director Details  signation  Manager  all  banktwo3@gmail.com  Max.Limit 2000 Characters  of this form is true to the best of my knowledge.  Preview Submit |
|                                       | Designated Director Details<br>First Name*<br>Bank Two DD<br>Gender*<br>Male<br>Country Code*<br>91 • 956201<br>Remarks<br>P1 • 956201<br>Remarks<br>P2 • hereby declare that all the information provided in the information provided in the informat | Aded in RE Details, Registered Address of RE, Principal Officer D                                                  | Principal Officer Details                                           | signation *<br>Manager<br>Mail *<br>banktwo3@gmail.com<br>Max Limit 2000 Characters<br>af this form is true to the best of my knowledge.<br>Preview Submit             |

- 4. Primary User will also be asked to submit a certification that all data provided in all the four tabs of the form is true.
- 5. User can view the preview of details entered by clicking of 'Preview'.

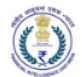

| Preview - Business RE Enrolment |                                              |                      |                      |  |  |  |
|---------------------------------|----------------------------------------------|----------------------|----------------------|--|--|--|
| RE Details                      |                                              |                      |                      |  |  |  |
| RE Registration<br>Number       | BANKTWO1                                     | RE Name              | Bank Two             |  |  |  |
| RE Type                         | Bank                                         | Line Of Business     | Private Sector Banks |  |  |  |
| PAN                             | AGECV8765G                                   | GSTIN                | 33AAACL1681P2Z9      |  |  |  |
| Entity Identifier Type          | Goods and Services Tax Identification Number | Entity Identifier ID | 33AAACL1681P2Z9      |  |  |  |
| Regulator                       | RBI                                          | Regulator License ID | 33AAACL1681P2Z9      |  |  |  |
| Registered Address of RE        |                                              |                      |                      |  |  |  |
| Address Line 1                  | Kizhake Aryankulam Athulya Villas            | Locality             | Test Locality        |  |  |  |
| Country                         | India                                        | Pin Code             | 682021               |  |  |  |
| State                           | Kerala                                       | District             | ERNAKULAM            |  |  |  |
| City                            | Aluva                                        |                      |                      |  |  |  |
| Principal Officer Det           | ails                                         |                      |                      |  |  |  |
| First Name                      | Bank Two PO                                  | Last Name            | Bhaskar              |  |  |  |
| Designation                     | Manager                                      | Gender               | Male                 |  |  |  |
| Date Of Birth                   | 10/09/2006                                   | Primary Email        | banktwo2@gmail.com   |  |  |  |
| Country Code                    | 91                                           | Mobile Number        | 9562013200           |  |  |  |
| Designated Director             | Details                                      |                      |                      |  |  |  |
| First Name                      | Bank Two DD                                  | Last Name            | Bhaskar              |  |  |  |
| Designation                     | Manager                                      | Gender               | Male                 |  |  |  |
| Date Of Birth                   | 10/09/2006                                   | Email                | banktwo3@gmail.com   |  |  |  |
| Country Code                    | 91                                           | Mobile Number        | 9562013200           |  |  |  |
| DIN                             |                                              | Remarks              |                      |  |  |  |
|                                 |                                              |                      | ,                    |  |  |  |
|                                 |                                              |                      |                      |  |  |  |

6. The user clicks on 'Submit'.

Post successful submission of Reporting entity enrolment request, the primary user will see success message pop-up. Further communications on the RE enrolment request will be communicated via email/SMS. The request will be sent to RE Enrolment Process Owner for approval.

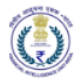

- 7. PO will receive the link to complete the PO registration post successful enrolment of Primary user/RE.
- 8. DD will receive the link to complete the DD registration post successful enrolment of Primary user/RE.

| Learning &<br>Resources | Designated Director Details   |                                         | Designation " |
|-------------------------|-------------------------------|-----------------------------------------|---------------|
|                         |                               | Reporting Entity Enrolment is Submitted |               |
|                         | Gender *                      |                                         | Email *       |
|                         |                               | ок                                      |               |
|                         | Country Code * Mobile Number* | DIN                                     |               |

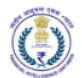

- 5 User and profile management
- 5.1 Update RE Profile by Principal Officer
  - 1. The user will log in to the FINGate system using login ID and password.
  - 2. The user shall navigate to 'My View'  $\rightarrow$  'RE Details' update page post logging in.
  - 3. The user can edit/update RE profile details. All existing data will be pre-populated.
  - 4. The user can update/insert the following profile fields
    - a) RE Name and address
    - b) Branch details
    - c) ATM details
    - d) Regulator
    - e) Regulator License ID
  - 5. The user will upload documentation along with the reason for RE profile update.
  - 6. The user will not be able to modify Entity Identifier.
  - 7. Post approval of profile update request, the modified details will be visible to the user.

|           | 4Gate 2.0 My view        |                           |                            |                                    |             |                        |              |             |         |
|-----------|--------------------------|---------------------------|----------------------------|------------------------------------|-------------|------------------------|--------------|-------------|---------|
| 8         | Rita<br>RE No            | Kumari<br>umber : BA00265 | Principal<br>Bank Of S     | Officer<br>irinagar                | 7.9 This is | your overall compli    | ance score.  |             |         |
|           | RE Details               | e.                        | My Requests                | My Orga                            | ization     | My Ri                  | tings        |             |         |
| ]<br>0.50 | Add New User             | ]                         |                            |                                    | All Status  |                        |              |             | Search  |
| ces       | First Name               | Last Name                 | Designation ©              | Email 0                            | Role =      |                        | Created On : | Status o    | Actions |
|           | Azad                     |                           | RE TA                      | azad123@gmail.com                  | RE TA       |                        | 07/12/2021   | IN PROGRESS | @ 🗹     |
|           | Nadif                    | Khan                      | Alternate PO               | nadifk@gmail.com                   | Alternate   | Principal Officer      | 26/11/2021   | COMPLETED   | .18     |
|           | Purnima                  | Gorain                    | Senior Technical Assistant | purnimagm.03@gmail.com             | RE TA       |                        | 26/11/2021   | COMPLETED   | 0/8     |
|           | Saloni                   | Kumari                    | Technical Assistant        | saloni@gmail.com                   | RE TA       |                        | 26/11/2021   | INITIATED   |         |
|           | D test                   |                           | Designated Director        | testnonymishti tabiliani@iririhank | ne na       |                        | 15/11/2021   | INITIATIO   |         |
|           |                          | Francis                   | Alternate 00               | abdebebd@ebbbd.eebie               | Allements I | Delegand Officer       | 10/10/2021   |             |         |
|           | C Kashi                  | Kuman                     | Alternate PO               | gnogngno@gnnnt.ggnjg               | Alternate   | Principal Officer      | 19/10/2021   | INITIATED   |         |
|           | LJ Chandi                | Kumari                    | Technical Assistant        | chandni@gmail.com                  | Other Use   | n                      | 18/10/2021   | COMPLETED   |         |
|           | Geeta                    | Kumari                    | Designated Director        | geeta@gmail.com                    | Designate   | d Director             | 18/10/2021   | COMPLETED   | ***     |
|           |                          |                           |                            |                                    |             |                        |              |             |         |
|           | 69AAAGM6577C5ZJ          |                           |                            |                                    |             |                        |              |             |         |
|           | Entity Identifier Type   |                           | 6                          | ntity Identifier ID *              |             | Entity Identifier File |              |             |         |
|           | Company Identification # | Number                    |                            | 69AAAGM6577C5ZJ                    |             | No file                |              | Brows       | ie .    |
|           | Regulator                |                           | R                          | egulator License ID *              |             | Regulator License File |              |             |         |
|           | RBI                      |                           |                            | 54543545                           |             | No file                |              | Brows       | æ       |
|           | Registered Address of F  | Reporting Entity          |                            |                                    |             |                        |              |             |         |
|           | Address Line 1*          |                           |                            | anality.*                          |             | Country.*              |              |             |         |
|           | 20976 GS Road            |                           |                            | Anand Colony                       |             | India                  |              |             | *       |
|           | Pin Code*                |                           | s                          | tate                               |             | District *             |              |             |         |
|           | 656546                   |                           |                            | Goa                                |             | xfgsddia               |              |             |         |
|           | City*                    |                           |                            |                                    |             |                        |              |             |         |
|           | Panjim                   |                           | ÷                          |                                    |             |                        |              |             |         |
|           | Reason For Update        |                           |                            |                                    |             |                        |              |             |         |
|           |                          |                           |                            |                                    |             |                        |              |             |         |
|           |                          |                           |                            |                                    |             |                        |              |             |         |
|           |                          |                           |                            |                                    |             |                        |              |             |         |

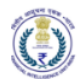

## 5.1.1 Add Multiple Line of Business

Principal Officer can view, add, modify, and deactivate lines of business.

The user can add multiple lines of business by accessing the 'Reporting Entity LOB' by scrolling down the 'RE Details' under 'My View'.

5.1.1.1 Add and modify Line of Business

- 1. In Reporting Entity LOB, the user needs to click on 'Add' button.
- 2. The user will be navigated to 'Regulator Details' form.
- 3. The user shall fill all the mandatory fields.
- 4. The user clicks on 'Submit' button.

Post successful submission of line of business request, the principal officer user will see success message pop-up. Further communications on the line of business request will be communicated via email/SMS. The below workflow will get triggered post submission of RE registration request:

- 1. The regulator details of RE will be validated by FIU-IND.
  - a) FINGate system validates user uploaded details. If the validation process is unsuccessful, the user will receive a notification prompting him/her to change the concerned fields and provide selfdeclaration. The self-declaration should be printed in the RE's letterhead and stamped with the seal of the RE.
  - b) The user is required to re-login and update the required details along with self-declaration.
- 2. Additionally, user can do the below functions as well:
  - a) View Line of Business details: By clicking on the eye icon the user can view added Line of Business details.
  - b) Edit Line of Business details: By clicking on the edit icon the user can modify added Line of Business details.

| Reporting Entity LOB |        |
|----------------------|--------|
| Add :                | Search |

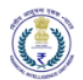

| Reporting Entity LOB             |                |                                |                |                        |         |
|----------------------------------|----------------|--------------------------------|----------------|------------------------|---------|
| Regulator Details                |                |                                |                |                        |         |
| Line Of Business                 |                |                                |                |                        |         |
| Line of Business *               | Reg            | ulator Name *                  |                | Regulator License Id * |         |
| Select Line Of Business          | ▼ Se           | elect Branch Regulator         | •              |                        |         |
| Start Date Of License            | Lice           | ense Valid Till                |                | License Type           |         |
| 04/11/2022                       | с с            | 04/11/2022                     | 1              |                        |         |
| Regulator License File           | Self           | Declaration File               |                |                        |         |
| No file                          | Browse         | No file                        | Browse         |                        |         |
| Supports : .jpeg,.jpg,.pdf Max F | ile Size 10MB  | Supports : .jpeg,.jpg,.pdf Max | File Size 10MB |                        |         |
|                                  |                |                                |                |                        |         |
| Cancel                           |                |                                |                |                        | Submit  |
|                                  |                |                                |                |                        |         |
| Authorized Dealer Category II    | - RBI          |                                | Ŧ              | 9188267878             |         |
| Start Date Of License            |                |                                |                | License Type           |         |
|                                  |                |                                |                |                        |         |
| Regulator License File           | s              |                                |                |                        |         |
|                                  | owse           | Regulator LOB is Subn          | nitted         |                        |         |
|                                  | ze 10MB        |                                | ок             |                        |         |
|                                  | _              |                                | _              |                        |         |
|                                  |                |                                |                |                        |         |
|                                  |                |                                |                |                        |         |
| Reporting Entity LOB             |                |                                |                |                        |         |
|                                  |                |                                |                |                        |         |
| Add                              |                |                                |                |                        | Search  |
|                                  | Regulator Name | Regulator License ID           | Created 0      | L                      | Actions |
| Authorized Dealer Category II    | RBI            | 9188267878                     | 04/11/202      |                        | (®      |
|                                  | RRI            | 087645                         | 02/11/202      |                        |         |
|                                  | NDI            | 907043                         | 03/11/202      | 2 COMPLETED            |         |

Please note that if RE wishes to add more than one line of business, it can be done only after previous request has been approved by FIU.

# 5.1.1.2 Deactivation of Line of Business

- 1. The user shall click on deactivation icon.
- 2. The user needs to upload relevant document along with remarks.
- 3. The user needs to click on 'Deactivation Request'.
- 4. Post submission a request will generate with request id.
- 5. Post approval from FIU the status of LOB will be 'Inactive'.

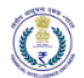

| Reporting Entity LOB          |                  |                        |                              |                                |         |
|-------------------------------|------------------|------------------------|------------------------------|--------------------------------|---------|
| Add                           |                  |                        |                              |                                | Search  |
| LOB Name 💠                    | Regulator Name 👙 | Regulator License ID 👙 | Created On $\Leftrightarrow$ | Status 🔶                       | Actions |
| Authorized Dealer Category II | RBI              | 9188267878             | 04/11/2022                   | REQUEST ADDITIONAL INFORMATION | ۲       |
| Local Area Banks              | RBI              | 987645                 | 03/11/2022                   | COMPLETED                      | ۵ 🖉     |

| Reporting Entity LOB  |                                           |                            |
|-----------------------|-------------------------------------------|----------------------------|
| LOB Deactivation Page |                                           |                            |
| Upload Attachment *   |                                           |                            |
| No file               |                                           | Browse                     |
|                       | Supports : .jpegjpgpdf Max File Size 10MB |                            |
| Remarks *             |                                           |                            |
|                       |                                           |                            |
|                       |                                           |                            |
|                       | Please fill out this fi                   | eld.                       |
|                       |                                           | Max. Limit 2000 Characters |
|                       |                                           |                            |
| Cancel                |                                           | Deactivation Request       |
|                       |                                           |                            |

| Remarks *            |                              |                    |
|----------------------|------------------------------|--------------------|
|                      |                              |                    |
|                      | Your request with Request ID |                    |
|                      | 21602                        |                    |
|                      | is successfully submitted    |                    |
|                      |                              | Deactivation Reque |
|                      | ок                           |                    |
|                      |                              |                    |
|                      |                              |                    |
|                      |                              |                    |
| Reporting Entity LOB |                              |                    |
|                      |                              |                    |

| Add | :                   |                  |                        |                              |          | Search  |
|-----|---------------------|------------------|------------------------|------------------------------|----------|---------|
|     | LOB Name 👙          | Regulator Name 👙 | Regulator License ID 🔶 | Created On $\Leftrightarrow$ | Status 👙 | Actions |
|     | Investment Advisors | RBI              | test123                | 02/11/2022                   | INACTIVE | ۲       |
|     |                     |                  |                        |                              | 1        |         |

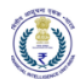

### 5.1.2 Update RE Branch Details

The user can access RE branch details form by scrolling down the 'RE Details' form. The user can add and modify RE branch Details.

5.1.2.1 Add and modify RE Branch Details as single request

- 1. The user shall click on 'Add'.
- 2. The user will be navigated to 'New RE Branch' form.
- 3. The user shall fill all mandatory fields.
- 4. The user clicks on 'Submit'
- 5. Additionally, user can do the below actions as well:
  - a) View RE Branch details: By clicking on the eye icon the user can view added RE branch details
  - b) Edit RE Branch details: By clicking on the edit icon the user can modify added RE branch details

| Reporting Entity Branch |        |
|-------------------------|--------|
| Add I                   | Search |

| New KE Branch            |                            |                          |        |
|--------------------------|----------------------------|--------------------------|--------|
| Branch Name <sup>*</sup> | Branch Id *                | Regulator Id Available * |        |
|                          |                            |                          | -      |
| Regulator *              | Regulator ID *             | Geo Location             |        |
| Please Select            | -                          |                          |        |
| IFSC                     | Address *                  | Locality *               |        |
|                          |                            |                          |        |
| Country *                | Pin Code *                 | State*                   |        |
| India                    | -                          |                          | •      |
| District *               | City/ Village/ Town *      |                          |        |
|                          | -                          | -                        |        |
|                          |                            |                          | _      |
| Cancel                   |                            |                          | Submit |
| - Sarovar Negar Branch   | 108/07/00                  | - SAV MADON              |        |
| Regulator id Available*  |                            |                          |        |
| 244                      |                            | • 7987987                |        |
| IFSC                     |                            |                          |        |
| S8/N0006756              |                            | Park colony              |        |
|                          | RE Branch has been submit  | ted successfully.        |        |
| Country *                | ne branch nas been sabring |                          |        |

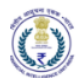

| Reporting Ent | ity Branch |                     |             |            |              |         |
|---------------|------------|---------------------|-------------|------------|--------------|---------|
| Add           |            |                     |             |            |              | Search  |
| Branch        | ID         | ne 💠 Geo Location 👙 | IFSC Code 👙 | Created O  | n 💠 Status 💠 | Actions |
| 10            | test       |                     |             | 23/06/2022 |              | •       |
| 98888         | testttt    | 87787               |             | 06/05/2022 |              | • • •   |

### 5.1.2.2 Add RE Branch Details as bulk request

- 1. The user shall click on three dots next to 'Add'.
- 2. The user will be navigated to 'Reporting Entity Branch' bulk update form.
- 3. The user is advised to download the template for bulk upload. Refer to section 6.2.1 for details of the template.
- 4. After downloading the template, the user will fill all the columns of the .csv file.
- 5. The user can make multiple entries.
- 6. Post filling all the details, the user can browse the file by clicking on 'Browse'.
- 7. Finally, the user can submit the request by clicking on 'Upload CSV'.
- 8. The user will get a success message post successful .csv upload.
- 9. In case the bulk file has one or more errors in any of the entries then the entries without error will be successfully uploaded.
- 10. The user can rectify the error according to the error message popup and can upload the bulk file again.
- 11. The user will be able to see all the successfully uploaded requests in the dashboard.

| Reporting Entity Branch               |        |  |
|---------------------------------------|--------|--|
| Add 1                                 | Search |  |
| 1. Bulk Upload                        |        |  |
| 62 Activate                           |        |  |
| Deactivate                            |        |  |
| Approx                                |        |  |
|                                       |        |  |
|                                       |        |  |
|                                       |        |  |
| C Reporting Entity Branch             |        |  |
|                                       |        |  |
| Select File (CSV Only)                |        |  |
| rebranch-import                       | Browse |  |
|                                       |        |  |
| Lupload CSV     Cancel     ▲ Template |        |  |
|                                       | •      |  |
|                                       |        |  |

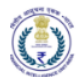

|        | turinad CSV Car      |                            |                       |                             |                         |                |                            |          |                   |
|--------|----------------------|----------------------------|-----------------------|-----------------------------|-------------------------|----------------|----------------------------|----------|-------------------|
|        |                      |                            |                       |                             |                         |                |                            |          |                   |
|        |                      |                            |                       |                             |                         |                |                            |          |                   |
|        |                      |                            |                       | 4 out of 4 entries have     | heen unloaded in 0 sero | inde           |                            |          |                   |
|        |                      |                            |                       | 4 out of 4 entries have     | been uploaded in 0 seco | ilus.          |                            |          |                   |
|        |                      |                            |                       |                             |                         |                |                            |          |                   |
| _      |                      |                            |                       |                             |                         | ок             |                            |          |                   |
|        |                      |                            |                       |                             |                         | ок             |                            |          |                   |
|        |                      |                            |                       | _                           | _                       | ок             |                            |          |                   |
|        |                      |                            |                       | _                           |                         | ок             |                            |          |                   |
| 4      |                      |                            |                       |                             |                         | ок             |                            |          |                   |
| © Repr | arting Entity Branch |                            |                       |                             |                         | ок             |                            |          |                   |
| • Repo | orting Entity Branch |                            |                       |                             |                         | ок             |                            |          |                   |
| © Repa | orting Entity Branch |                            |                       |                             |                         | OK             |                            |          | Searc             |
| © Repo | orting Entity Branch | Rach Name -                | Ranch Tone            | Geo Lozation                | IFSC Code +             | OK             | Created On +               | Satur -  | Searc             |
| © Repc | orting Entity Branch | Branch Name ::             | Branch Type :         | Geo Location a              | IFSC Code ::            | ok<br>Error :: | Created On ::              | Status : | Source<br>Actions |
| e Repo | orting Entity Branch | Branch Name :<br>FAILDABAD | Branch Type :<br>GOLD | Geo Location : :<br>Ehanuch | 175C Code 3             | ok<br>Error :  | Created On =<br>19/10/2021 | Status : | Search<br>Actions |

### 5.1.3 Update RE ATM Details

The user can add and modify RE ATM Details. If RE does not have ATM, then RE PO must certify that there are no ATMs. The user can access RE ATM section by scrolling down to the 'Reporting Entity ATM' form.

## 5.1.3.1 Add RE ATM Details as single request

- 1. The user shall click on 'Add'.
- 2. The user will be navigated to 'Reporting entity ATM' form.
- 3. The user shall fill all mandatory fields.
- 4. The user clicks on 'Submit'

Г

- 5. Additionally, user can do the below actions as well:
  - a) View RE ATM details: By clicking on the eye icon the user can view added RE ATM details
  - b) Edit RE ATM details: By clicking on the edit icon the user can modify added RE ATM details

| C Reporting Entity ATM  | Submit |
|-------------------------|--------|
| Add                     | Search |
|                         | - 11   |
|                         | - 11   |
|                         | - 11   |
|                         | - 11   |
| Reporting Entity Branch | - 11   |
|                         | Search |
|                         | - 11   |

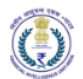

| NIX Type* Place Select Contry* Place Select Sea* Place Select Place Select  Place Select  Place Select  Place Select  Sea* Place Select  Place Select  Sea* Place Select  Sea* Place Select  Sea* Place Select  Sea* Select  Sea* Select  Sea* Select  Sea* Select  Sea* Select  Sea* Select  Sea* Select Sea* Select Sea* Sea* Sea* Sea* Sea* Sea* Sea* Sea*                                                                                                    | Net relations rates<br>Net relations<br>All pro-<br>All pro-<br>All pro-<br>All pro-<br>All pro-<br>All pro-<br>Pro-<br>All pro-<br>Pro-<br>All pro-<br>Pro-<br>All pro-<br>Pro-<br>All pro-<br>All pr                                                                                                    | <pre>Processes young wants<br/>Not B0*<br/>Processes when the "Processes"<br/>Processes<br/>Processes<br/>Cover"<br/>Processes<br/>Cover"<br/>Processes<br/>Cover"<br/>Processes<br/>Cover"<br/>Processes<br/>Cover"<br/>Processes<br/>Cover<br/>Processes<br/>Cover<br/>Processes<br/>Processes<br/>Proceses<br/>Processes<br/>Pr</pre>                                                                                                    |                                                                                                    |                                                                                                    |                                                                                                    | Iver R4. M4     Note R4. M4     Note R4. M4                                                                                                    | **                                   | ATM Type* Plase Select Locally* Sete* Plase Select           | •                       |
|----------------------------------------------------------------------------------------------------|----------------------------------------------------------------------------------------------------|----------------------------------------------------------------------------------------------------|----------------------------------------------------------------------------------------------------|----------------------------------------------------------------------------------------------------|----------------------------------------------------------------------------------------------------|----------------------------------------------------------------------------------------------------|--------------------------------------|--------------------------------------------------------------|-------------------------|
| ATM Type* Please Select Contry* Please Select Please Select Please Selec                                                                                                    | New La MA<br>All O' Place Sale:<br>Place Sale:<br>Place Sale:                                                                                                    | We KA LATA<br>We KA LATA<br>We KA LATA<br>Meter * Leastry * Creasy * Creasy * Format format for the second of the second of the second                                                                                                    | Not NA LA IN     Not NA LA IN     Not AT M State     Not AT M State<                                                                                                    | Normalization     Normalization     Normalization <th>Normal Number     Image: Section of the section of the sec</th> <th>Note Name     All Type*     Intera Seats     Intera Seats        Intera Seats</th> <th>nch</th> <th>ATM Type* Plasa Select Locality* State* Plase Select</th> <th>•</th> | Normal Number     Image: Section of the section of the sec                                                                                                    | Note Name     All Type*     Intera Seats     Intera Seats        Intera Seats                                                                                                    | nch                                  | ATM Type* Plasa Select Locality* State* Plase Select         | •                       |
| All Type APA ATM I a' Prese Select   Freese Select  Freese Select Freese Select Freese Select Freese Select Freese Select Freese Select Freese Select Freese Select Freese Select Freese Select Freese Select Freese Select Freese Select Freese Select Freese Select Freese Select Freese Select Freese Select Fr                                                                                                    | Art II - Art Mys <sup>-</sup> Price Art Mut <sup>-</sup><br>Advent <sup>-</sup><br>Contr <sup>-</sup><br>Pro Cole <sup>-</sup><br>Pro Cole <sup>-</sup>                                                                                                    | All D* All hype   Para facts   Adess* Deally*   Para facts   Para facts Deally*   Para facts   Para facts Deally*   Para facts Para facts <                                                                                                    | All 0* All ye*     Person Section     Person Section     <                                                                                                    | Nino Nino      Prese face:   Cost Nino      Prese face: Nino      Prese face:   Cost Nino      Prese face: Nino      Prese face:   Prese face: Nino      Prese face: Nino      Prese face:   Prese face: Nino      Prese face: Nino      Prese face:   Prese face: Nino      Prese face: Nino      Prese face: Nino         Prese face: Nino                                                                                        Prese face: Prese face: <th></th> <th></th> <th>м</th> <th>ATM Type * Please Select Locality * Sete * Please Select</th> <th>•</th>                                                                                                    |                                                                                                    |                                                                                                    | м                                    | ATM Type * Please Select Locality * Sete * Please Select     | •                       |
| Please Select     •       Iconity*     Country*       Please Select     •       Please Select     •       Statistic     •       Statistic     •       Statistic     •       Statistic     •       Statistic     •       Statistic     •       Statistic     •       Sta                                                                                                    | Reporting Entity ATM     Reporting Entity ATM     Reporting Entity ATM     Reporting Entity ATM     Reporting Entity ATM     Reporting Entity ATM     Reporting Entity ATM     Reporting Entity ATM     Reporting Entity ATM     Reporting Entity ATM     Reporting Entity Att Haps**     Reporting Entity Att Haps**     Reporting Entity Att Haps**     Reporting Entity Att Haps**     Reporting Entity Att Haps**     Reporting Entity Att Haps**     Reporting Entity Att Haps**     Reporting Entity Att Haps**     Reporting Entity Att Haps**     Reporting Entity Att Haps**     Reporting Entity Att Haps**     Reporting Entity Banch     Reporting Entity Banch     Reporting Entity Banch     Reporting Entity Banch     Reporting Entity Banch     Reporting Entity Banch     Reporting Entity Banch     Reporting Entity Banch     Reporting Entity Banch     Reporting Entity Banch     Reporting Entity Banch     Reporting Entity Banch     Reporting Entity Banch     Reporting Entity Banch     Reporting Entity Entity Entity Entity Entity Entity Entity Entity Entity Entity Entity Entity Entity Entity En                                                                                                    | <pre>Plane Set:<br/>Plane Set:<br/>P</pre>                                                                                                    | Image: transmission of transmission of transmission                                                                                                    | <pre> vertices to be state vertices to be state vertices vertices vertic</pre>                                                                                                    |                                                                                                    | <pre>version: version: version</pre>                                                                                                    | nch                                  | ATM Type * Vetoor Labor ATM Le                               | •                       |
| Isosity* Conty* Please Select Please Select                                                                                                    | Addression Losing*   Procession Procession   Procession Procession <t< td=""><td>Ades * conty * conty *</td><td>Addression     Pine Carls     Pine Carls </td></t<> <td>Addmin Lodiny'     Pic Cect Pices Solid     Pice Cect Pices Solid     Pice Cect Pices Solid     Pice Solid Pices Solid     Pice Solid Pices Solid     Pice Solid Pice Solid     Pice Solid Pices Solid     Pice Solid Pice Solid     Pice Solid Pice Solid                                                      <!--</td--><td></td><td>Addes      Fie Gets   Fie Gets      Fie Gets   Fie Gets      Fie Gets   Fie Gets Fie Gets Fie Gets <p< td=""><td>nch</td><td>ATM Type " Vition Labor ATM Le</td><td></td></p<></td></td>                                                                                                    | Ades * conty * conty *                                                                                                    | Addression     Pine Carls     Pine Carls                                                                                                    | Addmin Lodiny'     Pic Cect Pices Solid     Pice Cect Pices Solid     Pice Cect Pices Solid     Pice Solid Pices Solid     Pice Solid Pices Solid     Pice Solid Pice Solid     Pice Solid Pices Solid     Pice Solid Pice Solid     Pice Solid Pice Solid </td <td></td> <td>Addes      Fie Gets   Fie Gets      Fie Gets   Fie Gets      Fie Gets   Fie Gets Fie Gets Fie Gets <p< td=""><td>nch</td><td>ATM Type " Vition Labor ATM Le</td><td></td></p<></td>                                                                                                    |                                                                                                    | Addes      Fie Gets   Fie Gets      Fie Gets   Fie Gets      Fie Gets   Fie Gets Fie Gets Fie Gets <p< td=""><td>nch</td><td>ATM Type " Vition Labor ATM Le</td><td></td></p<>                                                                                                    | nch                                  | ATM Type " Vition Labor ATM Le                               |                         |
| Please Select     Diskit*       Please Select     Please Select       Image: Please Select     Please Select                                                                                                    | Pices Sent     Pices Sent     Pices Sent <td>Fie Cet* Fie State   Fie Cet*   Fie Cet* Fie State   Fie State   Fie Cet* Fie State   Fie State   Fie State Fie State   Fie State   Fie State Fie State   Fie State   Fie State Fie State   Fie State   Fie State Fie State   Fie State   Fie State Fie State   Fie State   Fie State Fie State   Fie State   Fie State Fie State   Fie State   Fie State Fie State   Fie State   Fie State Fie State   Fie State   Fie State Fie State   Fie State   Fie State Fie State   Fie State   Fie State Fie State   Fie State   Fie State Fie State   Fie State Fie State <p< td=""><td></td><td></td><td></td><td></td><td>nch</td><td>State* Pirase Select  T  T  ATM Type* Vision Labor ATM Le</td><td>•</td></p<></td>                                                                                                    | Fie Cet* Fie State   Fie Cet*   Fie Cet* Fie State   Fie State   Fie Cet* Fie State   Fie State   Fie State Fie State   Fie State   Fie State Fie State   Fie State   Fie State Fie State   Fie State   Fie State Fie State   Fie State   Fie State Fie State   Fie State   Fie State Fie State   Fie State   Fie State Fie State   Fie State   Fie State Fie State   Fie State   Fie State Fie State   Fie State   Fie State Fie State   Fie State   Fie State Fie State   Fie State   Fie State Fie State   Fie State   Fie State Fie State   Fie State Fie State <p< td=""><td></td><td></td><td></td><td></td><td>nch</td><td>State* Pirase Select  T  T  ATM Type* Vision Labor ATM Le</td><td>•</td></p<>                                                                                                    |                                                                                                    |                                                                                                    |                                                                                                    |                                                                                                    | nch                                  | State* Pirase Select  T  T  ATM Type* Vision Labor ATM Le    | •                       |
| Ret Type" Processfully, RE ATM has been submitted successfully, RE ATM has been submitted successfully, RE ATM has been submit                                                                                                    | Precede* Precede*     Precede*                        <                                                                                                    | Piece* Piece     Piece* Piece Select     Image: Select     Image: Select                                                    <                                                                                                    | procest prest   Priore Statest   reasest Priore Statest   Priore Statest   reasest priore   Priore Statest   reasest priore   Priore Statest Priore Statest P                                                                                                    | Percede percede     Percede Percede     Percede Pe                                                                                                    | <form></form>                                                                                                    | Percet percet     Percet Percet        Percet Percet     Percet Percet     Percet Percet     Percet Percet     Percet Percet     Percet Percet     Percet Percet     Percet Percet     Percet Percet     Perceto Perceto     Perceto Perceto     Perceto Per                                                                                                    | nch                                  | State<br>Plase Select  T  T  T  T  T  T  T  T  T  T  T  T  T | -                       |
| Please Select  Please Select Please Select Please Select  Please Select Please Select Pleas                                                                                                    | Press Select     Copt   Press Select     Copt   Press Select     Copt   Press Select     Copt   Reporting Entity Branch     Copt     Reporting Entity ATM     Reporting Entity ATM     Reporting Entity ATM     Reporting Entity ATM     Reporting Entity ATM     Reporting Entity ATM     Reporting Entity Branch     Copting Entity ATM     Reporting Entity Branch     Copting Entity Branch     Copting Entity Branch                                                                                                    | Protect Select     Protect Select     Protect Select Select     Protect Select Select Se                                                                                                    |                                                                                                    |                                                                                                    | <complex-block></complex-block>                                                                                                    | Persone   Persone   Persone Persone Person                                                                                                    | nch                                  | Please Select                                                |                         |
| Atta Type" NCL ATAL IA"<br>Price XTA 14<br>Price XTA 14<br>RE ATM has been submitted successfully.<br>Centry "<br>India<br>Caraguan<br>Caraguan                                                                                                    | Cy<br>Place lefet<br>Coord<br>Coord                                                                                                    | Corr   Press Solst   Corr   Corr                                                                                                    |                                                                                                    |                                                                                                    |                                                                                                    | <pre>sporting traity Banch is in proving traity Banch is in proving traity</pre>                                                                                                    | nch                                  | ATM Type *     Vition Labor ATM     to                       |                         |
| All A Type * Veci A TAK is * S33553<br>RE ATM has been submitted successfully.<br>RE ATM has been submitted successfully.<br>Control of the submitted successfully.<br>Control of the submitted successfully.<br>Control                                                                                                    | Price forded     Reporting Entity Blanch     Add     Reporting Entity ATM     Reporting Entity ATM     Reporting Entity Blanch     Reporting Entity Blanch     Reporting Entity Blanch     Reporting Entity Blanch     Reporting Entity Blanch     Reporting Entity Blanch     Reporting Entity Blanch     Reporting Entity Blanch                                                                                                    | Image: Selection     Image: Selection     Image: Selection <td>Y       Image: Construction of the construction of the constructio</td> <td></td> <td></td> <td>'''      </td> <td>лсh</td> <td>TIM Type *     Vition Labor ATM     Le</td> <td></td> | Y       Image: Construction of the construction of the constructio                                                                                                    |                                                                                                    |                                                                                                    | '''                                                                                                    | лсh                                  | TIM Type *     Vition Labor ATM     Le                       |                         |
| TRE ATM has been submitted successfully.<br>RE ATM has been submitted successfully.<br>Control of the submitted successfully.<br>Control of the submitted successfully.<br>Con                                                                                                    | Total Image: State and State and Sta                                                                                                    | Image: series                                                                                                    | <pre>result and into the second of the second of the secon</pre>                                                                                                    | <pre>reme</pre>                                                                                                    |                                                                                                    | <pre>image image i</pre>                                                                                                    | nch                                  | ATM Type *<br>Vision Labor ATM<br>La                         |                         |
| ATM Type"<br>NCC ATM Ma"<br>NCC ATM Ma"<br>NCC ATM Ma"<br>S35253<br>County"<br>India<br>Disription<br>County (County)<br>India<br>Disription<br>County (County)<br>County (County)<br>County (County)<br>County                                                                                                    | Cured     Reporting Entity Branch     Add     I     Reporting Entity ATM     Reporting Entity ATM     Reporting Entity Branch     Reporting Entity Branch     Reporting Entity Branch                                                                                                    | Constitution                                                                                                    | <pre>income compares into the table into the table into the table into the table into the table into the table into the table into table into t</pre>                                                                                                    |                                                                                                    | <pre>intermediate intermediate intermediate</pre>                                                                                                    | Image: Control trinty transport                                                                                                    | nch                                  | ATM Type *<br>-<br>Vetoris Labori ATM<br>Ke                  |                         |
| Allel Type." NeCl ATM Is"<br>Prices Labor ATM 2: 535259<br>Caretry." Inde<br>RE ATM has been submitted successfully.<br>Caretry."<br>Inde<br>Disinia."<br>Careguan<br>Careguan                                                                                                    | Curved Curved     Reporting Entity Banch     Curved     Curved <td>Const      Const      Const</td> <td><pre>composed by Back composed by Back c</pre></td> <td><pre>intering inity itsus:</pre></td> <td><pre>comparise participa (participa) (participa) (part</pre></td> <td><pre>intering trity trans intering trity trans intering trans intering trans interin</pre></td> <td>nch</td> <td>ATM Type *<br/>Vetori Labori ATM<br/>Le</td> <td></td> | Const      Const                                                                                                    | <pre>composed by Back composed by Back c</pre>                                                                                                    | <pre>intering inity itsus:</pre>                                                                                                    | <pre>comparise participa (participa) (participa) (part</pre>                                                                                                    | <pre>intering trity trans intering trity trans intering trans intering trans interin</pre>                                                                                                    | nch                                  | ATM Type *<br>Vetori Labori ATM<br>Le                        |                         |
| ATTR Type." NVCL ATM 14 "<br>Pethone tables ATM 2 ST353 2 St353 2 State 2 State                                                                                                    | IREporting Entity Branch                                                                                                    | Reporting Entity Branch                                                                                                    | <pre>expering Entry Banch i</pre>                                                                                                    | Pepting Bitity Back                                                                                                    | Percing Entity Bands                                                                                                    | Reporting Entity Black                                                                                                    | nch<br>и                             | ATM 7ype*-<br>Vetori Labori ATM<br>Le                        |                         |
| ATM Type* VecLATM is * VecLATM is * VecLATM                                                                                                    | Add     1                                                                                                    | Image: Control of the second of the second of t                                                                                                    | <pre>kt</pre>                                                                                                    | Image: Control of Control of Contro                                                                                                    |                                                                                                    | <pre>term 1</pre>                                                                                                    | и                                    | ATM Type *<br>Vition Labor ATM<br>Le                         |                         |
| NPCLATM IA®<br>NPCLATM IA®<br>NPCLATM IA®<br>S3355<br>Genety®<br>India<br>Dispita<br>Garugi Zam                                                                                                    | Add     1       Reporting Entity ATM       Table Addess       Address       Address       Address       Address       Address       Address       Address       Address       Address       Address       Address       Address       Address       Address       Address       Bit Address       Bit Address                                                                                                    | Image: marked state     Image: marked state     Image: marked st                                                                                                    | <pre>kd 1</pre>                                                                                                    | I de la constant de la constant d                                                                                                    |                                                                                                    | <pre>td l</pre>                                                                                                    | и                                    | ATM Type *<br>Writers Eabel ATM<br>Le                        |                         |
| ATIA Type" NICL ATM 14" prime Labor ATM  S 53355 RE ATM has been submitted successfully. RE ATM has been submitted successfully. County " Index Dennial" County and the submitted successfully. County and the submitted successfully. County and the submit                                                                                                    | Reporting Entity Branch                                                                                                    | <pre></pre>                                                                                                    | <pre></pre>                                                                                                    |                                                                                                    | <pre>     Perting End y ATM</pre>                                                                                                    | <pre>     Porting Entry XM</pre>                                                                                                    | и                                    | ATM Type *<br>- Veters Laber ATM<br>Ke                       |                         |
| ATIA Tyge". NHCI ATM 14"<br>Prinow Labor ATM & 53533<br>Country "<br>India<br>RE ATM has been submitted successfully:<br>Country Country "<br>India<br>Derivet "<br>Country and the submitted successfully:<br>Country and the submitted successfully:<br>Country and                                                                                                    | Reporting Entity ATM  Reporting Entity ATM  Reporting Entity ATM  Ref KE ARM  ATM 79x** HOCLATM M**  S1253  Addess**  S13, Satovial Complex  Ref Code**  Ref Code** Ref Code**  Ref Code**  Ref Code**  Ref Code**  Ref Code**  Ref Code** Ref Code**  Ref Code**  Ref Code**  Ref Code**                                                                                                    | <pre>     Reporting Entity Banch     I     I</pre>                                                                                                    | <pre></pre>                                                                                                    | <pre></pre>                                                                                                    | <pre>     for print gi fut di di di</pre>                                                                                                    | <pre>     Porting Entity ATM</pre>                                                                                                    | м                                    | ATM Type *<br>Vetori Labori ATM<br>Le                        | 2                       |
| Atta Type." NVCL ATAL 14 "<br>system Labor Attal                                                                                                    | Reporting Entity ATM  Resolution  Resolution  Resoluti                                                                                                    | Reporting Entity ATM          Fee Pepting Entity ATM         Fee Pepting Entity ATM         Fee Pepting Entity ATM         Ath 10****         Stationary         Babadon         Babadon         Ath 10****         Babadon         Babadon         B                                                                                                    | Reporting Entity ATM                                                                                                    | Percenting Entity Brands                                                                                                    | <pre>     Porting Entity ATM</pre>                                                                                                    | • Reporting Entity ATM         • Signal         • Signal         • S                                                                                                    | и                                    | ATM Type "<br>Vetoor Labor ATM<br>Le                         | :                       |
| th Type" VeCi ATM (a <sup>®</sup><br>Veci ATM (a <sup>®</sup><br>2 53555<br>Genety"<br>Inclus<br>Garage An<br>Garage An<br>Ange An<br>Ange Ange Ange Ange Ange Ange Ange Ange                                                                                                    | Reporting Entity ATM Table ATM Ans been submitted successfully.  Reporting Entity Branch  Reporting Entity Branch  Reporting Entity Branch                                                                                                    | Peperting Entity ATM          * Reporting Entity ATM         * Reporting Entity ATM         * Reporting Entity ATM         * S333         * Reporting Entity ATM         * Reporting Entity Branch         * Reporting Entity Branch                                                                                                    | <pre>experime furth arms furth furth</pre>                                                                                                    | <pre> Percenting Entity ATM</pre>                                                                                                    | <pre>     for parting Entity ATM         //</pre>                                                                                                    | <pre> Popping Entity ATM  Popping Entity ATM  Popping Entity ATM</pre>                                                                                                    | и<br>                                | ATM Type "<br>Write Labort ATM<br>Le                         |                         |
| Allal Type" NVCL ATM He <sup>®</sup><br>Prices Labor ATM                                                                                                    | Reporting Entity ATM Reporting Entity ATM Reporting Entity ATM Reporting Entity ATM Reporting Entity ATM Reporting Entity ATM Reporting Entity Branch Reporting Entity Branch                                                                                                    | Percent REATING          Percent REATING       All hype*       NECLAIM INF       NECLAIM INF                                                                                                    | <pre>expending Ends Ards for the Read and and and and and and and and and a</pre>                                                                                                    | Percentage Entry Brack                                                                                                    | <pre> Percence prior you Percence prior you Percenc</pre>                                                                                                    | <pre> Percent gent yet we we water with the twee water with the twee water with the twater with the twee water with the twee w</pre>                                                                                                    | и<br>                                | ATM Type *<br>Writer Eabel ATM<br>Le                         |                         |
| ATM Type" Prices Labol ATM 40 Prices Labol ATM RE ATM has been submitted successfully. Carry and Carry and                                                                                                    | Reporting Entity ATM  Reporting Entity ATM  ATM OP  ATM OP  AT                                                                                                    | <pre>eporting Entity ATM  feeporting Entity ATM  feeporting Entity BTMAC  feeporting Entity BTMAC  feeporting Entity Entity  feeporting Entity Entity  feeporting Entity Entity  feeporting Entity Entity  feeporting Entity Entity  feeporting Entity Entity  feeporting Entity  feeporting Entity  fee</pre>                                                                                                    | <pre>Percent pating ATM  Percent pating ATM  P</pre>                                                                                                    | <pre>c epoting bitiy ATM / # # # # # # # # # # # # # # # # # # #</pre>                                                                                                    | <pre>@ Repring Entiy ATM provide Local ATM provide Local ATM provi</pre>                                                                                                    | <pre>     fepting Entity ATM</pre>                                                                                                    | м<br>                                | ATM Type *<br>- Veteor Labor ATM<br>Ke                       |                         |
| ATM Type" NVC ATM 14"<br>Prices Labor ATM & ST353<br>Country<br>RE ATM has been submitted successfully.<br>Co<br>Co<br>Co<br>Co<br>Co<br>Co<br>Co<br>Co<br>Co<br>Co                                                                                                    | Pepering Entity ATM  ATM Tyse* ATM Tyse* ATM T                                                                                                    | Reporting Entity ATM    Fore ALL ALLAN   Att is 0*    Address*     Address*    Isolandia      Isolandia   RE ATM has been submitted successfully.   Isolandia      Isolandia   Reporting Entity Branch   Isolandia                                                                                                    | Peptring Entity ATM     ATM 10 *     ATM 10 *     ATM 10 *     ATM 10 *     Attrian *     Attrian *                                                                                                    | Peppring Entity ATM                                                                                                    | <pre>Preporting Entity ATM</pre>                                                                                                    | Peporing Entity ATM                                                                                                    | м<br>Т                               | ATM Type "<br>Veteor Labor ATM                               | :                       |
| ATM Type" NeCL ATM 14"  Periore (adm) ATM 124  Periore (adm) ATM 12  Periore (adm) ATM 124  Periore (adm) Periore (adm) Periore                                                                                                    | NUCL RELAY       ATM Dype*       ATM Dype*       130.5       330.5       Address*       331.5       Satisfield       Satisfield </td <td>New REAM       ATM 10*     ATM 7ye*       3333     New Land ATM       3333     New Land ATM       Address*     County *       33, Satowar Complex.     County *       Fin Code*     RE ATM has been submitted successfully.     Densist*       General     County *       Amasas     County *       General     County *       Amasas     County *       Christ     County *       Christ     County *       Chrit     County *</td> <td>Hors HE ALM       ATM Type"       NCC ATA M"         33333       Vision (abeliatM)       2       53533         Address **       Up       Centry *       India         332, Satoval Complex       B       RE ATM has been submitted successfully.       Deskit*         666663       B       Centry *       India       Deskit*         666663       B       Centry *       India       India         Chry*       Annaus       Centry *       India       India         Chry       RE ATM has been submitted successfully.       Deskit*       Origitat*       India         Chry       Reporting Entity Branch       India       India       India         India       India       India       India       India</td> <td>Next ALAMA         Atri 10<sup>1</sup>         13333         Vetwer Laber ATM         13333         Address<sup>2</sup>         33, Satovar Complex         In traces<sup>4</sup>         1000         1000         1010         1010         1010         1010         1010         1010         1010         1010         1010         1010         1010         1010         1010         1010         1010         1010         1010         1010         1010         1010         1010         1010         1010         1010         1010         1010         1010         1010         1010         1010         1010         1010         1010         1010         1010         1010         1010         1010         1010         10100         10100<td>Rick Class ATM       ATM Type"       NPCL ATM M"         Atm re "       St55553         Address"       Genety"         St50000 Complex       RE ATM has been submitted successfully:       Refer "         Rick Genet       Genety atm       Genety atm         Image: State atm       Image: State atm       Image: State atm         Image: State atm       Image: State atm       Image: State atm         Image: State atm       Image: State atm       Image: State atm         Image: State atm       Image: State atm       Image: State atm         Image: State atm       Image: State atm       Image: State atm         Image: State atm       Image: State atm       Image: State atm         Image: State atm       Image: State atm       Image: State atm       Image: State atm         Image: State atm       Image: State atm       Image: State atm       Image: State atm       Image: State atm         Image: State atm       Image: State atm       &lt;</td><td>All controls AtM       ATM Type":       NECLATA M"         35333       Netro Label ATM       S5333         Address *       S5533       Gendry *         33, Sterver Complex       FR. ATM has been submitted successfully:       Desire *         Gendration       Complex       Complex         Image: Complex       FR. ATM has been submitted successfully:       Desire *         Gendration       Complex       Complex         Image: Complex       Complex       Complex         Image: Complex       Complex       Complex         Image: Complex       Complex       Complex         Image: Complex       Complex       Complex         Image: Complex       Complex       Complex         Image: Complex       Complex       Complex         Image: Complex       Complex       Complex         Image: Complex       Complex       Complex         Image: Complex       Complex       Complex         Image: Complex       Complex       Complex         Image: Complex       Complex       Complex         Image: Complex       Complex       Complex         Image: Complex       Complex       Complex         Image: Complex       Complex       <t< td=""><td></td><td>ATM Type *<br/>Herow Labor ATM</td><td></td></t<></td></td>                                                                                                    | New REAM       ATM 10*     ATM 7ye*       3333     New Land ATM       3333     New Land ATM       Address*     County *       33, Satowar Complex.     County *       Fin Code*     RE ATM has been submitted successfully.     Densist*       General     County *       Amasas     County *       General     County *       Amasas     County *       Christ     County *       Christ     County *       Chrit     County *                                                                                                    | Hors HE ALM       ATM Type"       NCC ATA M"         33333       Vision (abeliatM)       2       53533         Address **       Up       Centry *       India         332, Satoval Complex       B       RE ATM has been submitted successfully.       Deskit*         666663       B       Centry *       India       Deskit*         666663       B       Centry *       India       India         Chry*       Annaus       Centry *       India       India         Chry       RE ATM has been submitted successfully.       Deskit*       Origitat*       India         Chry       Reporting Entity Branch       India       India       India         India       India       India       India       India                                                                                                    | Next ALAMA         Atri 10 <sup>1</sup> 13333         Vetwer Laber ATM         13333         Address <sup>2</sup> 33, Satovar Complex         In traces <sup>4</sup> 1000         1000         1010         1010         1010         1010         1010         1010         1010         1010         1010         1010         1010         1010         1010         1010         1010         1010         1010         1010         1010         1010         1010         1010         1010         1010         1010         1010         1010         1010         1010         1010         1010         1010         1010         1010         1010         1010         1010         1010         1010         10100         10100 <td>Rick Class ATM       ATM Type"       NPCL ATM M"         Atm re "       St55553         Address"       Genety"         St50000 Complex       RE ATM has been submitted successfully:       Refer "         Rick Genet       Genety atm       Genety atm         Image: State atm       Image: State atm       Image: State atm         Image: State atm       Image: State atm       Image: State atm         Image: State atm       Image: State atm       Image: State atm         Image: State atm       Image: State atm       Image: State atm         Image: State atm       Image: State atm       Image: State atm         Image: State atm       Image: State atm       Image: State atm         Image: State atm       Image: State atm       Image: State atm       Image: State atm         Image: State atm       Image: State atm       Image: State atm       Image: State atm       Image: State atm         Image: State atm       Image: State atm       &lt;</td> <td>All controls AtM       ATM Type":       NECLATA M"         35333       Netro Label ATM       S5333         Address *       S5533       Gendry *         33, Sterver Complex       FR. ATM has been submitted successfully:       Desire *         Gendration       Complex       Complex         Image: Complex       FR. ATM has been submitted successfully:       Desire *         Gendration       Complex       Complex         Image: Complex       Complex       Complex         Image: Complex       Complex       Complex         Image: Complex       Complex       Complex         Image: Complex       Complex       Complex         Image: Complex       Complex       Complex         Image: Complex       Complex       Complex         Image: Complex       Complex       Complex         Image: Complex       Complex       Complex         Image: Complex       Complex       Complex         Image: Complex       Complex       Complex         Image: Complex       Complex       Complex         Image: Complex       Complex       Complex         Image: Complex       Complex       Complex         Image: Complex       Complex       <t< td=""><td></td><td>ATM Type *<br/>Herow Labor ATM</td><td></td></t<></td>  | Rick Class ATM       ATM Type"       NPCL ATM M"         Atm re "       St55553         Address"       Genety"         St50000 Complex       RE ATM has been submitted successfully:       Refer "         Rick Genet       Genety atm       Genety atm         Image: State atm       Image: State atm       Image: State atm         Image: State atm       Image: State atm       Image: State atm         Image: State atm       Image: State atm       Image: State atm         Image: State atm       Image: State atm       Image: State atm         Image: State atm       Image: State atm       Image: State atm         Image: State atm       Image: State atm       Image: State atm         Image: State atm       Image: State atm       Image: State atm       Image: State atm         Image: State atm       Image: State atm       Image: State atm       Image: State atm       Image: State atm         Image: State atm       Image: State atm       <                                                                                                    | All controls AtM       ATM Type":       NECLATA M"         35333       Netro Label ATM       S5333         Address *       S5533       Gendry *         33, Sterver Complex       FR. ATM has been submitted successfully:       Desire *         Gendration       Complex       Complex         Image: Complex       FR. ATM has been submitted successfully:       Desire *         Gendration       Complex       Complex         Image: Complex       Complex       Complex         Image: Complex       Complex       Complex         Image: Complex       Complex       Complex         Image: Complex       Complex       Complex         Image: Complex       Complex       Complex         Image: Complex       Complex       Complex         Image: Complex       Complex       Complex         Image: Complex       Complex       Complex         Image: Complex       Complex       Complex         Image: Complex       Complex       Complex         Image: Complex       Complex       Complex         Image: Complex       Complex       Complex         Image: Complex       Complex       Complex         Image: Complex       Complex <t< td=""><td></td><td>ATM Type *<br/>Herow Labor ATM</td><td></td></t<>                                                                                                    |                                      | ATM Type *<br>Herow Labor ATM                                |                         |
| ATTA Type" NPCI ATM 60" Velicer (Ator) ATM Or (Constraint)  RE ATM has been submitted successfully,  RE ATM has been submitted successfully,  Constraint Constraint C                                                                                                    | ATM 10 <sup>a</sup> ATM Tyse <sup>1</sup> NPC ATM 1a <sup>a</sup><br>33353 Yes w Label ATM 2 53353<br>Address <sup>1</sup> County <sup>2</sup><br>31. Sacoual Complex<br>The Gale <sup>2</sup> At a RE ATM has been submitted successfully.<br>County <sup>2</sup><br>County <sup>2</sup><br>County <sup></sup>                                                                                                    | ATTN Type" NCLATIN Is"<br>33353 Witch Label ATM * 55353<br>Advass"<br>5356005<br>Cite" Inflame<br>Category Complex<br>Fie Cale" Inflame<br>Category Complex<br>Fie Cale" Inflame<br>Category Complex<br>Fie Cale" Inflame<br>Category Complex<br>Fie Cale Inflame<br>Category Complex<br>Fie Cale Inflame<br>Category Complex<br>Category Complex<br>Category Co                                                                                                    | ATM 10 <sup>a</sup> ATM 7ye <sup>a</sup> NPL ATM 14 <sup>a</sup> 3.333 Wow Label ATM 2   Addexs <sup>a</sup> 6 County <sup>a</sup> 3.5. Satevar Complex 6   60606 8   60606 8   60606 8   60606 8   60606 8   60606 8   60606 8   60606 8   60606 8   60606 8   60606 8   60606 8   60606 8   60606 8   60606 8   60606 8   60606 8   60606 8   60606 8   60606 8   60606 8   60606 8   60606 8   60606 8   7 8   7 8   8 8   9 8   9 8   9 9   9 9   9 9   9 9   9 9   9 9   9 9   9 9   9 9   9 9   9 9   9 9   9 9   9 9   9 9   9 9   9 9   9 9   9 9   9 9   9 9   9 9   9                                                                                                    | ATIM TOR ATIM Type"   NPCLATM IA" S3333 Advecas" S33.Satoviar Complex NPCCas" Satisfie Satisfie Sati                                                                                                    | Att N ID NTM Type <sup>1</sup> NPCLATM IM <sup>1</sup> 33553 Verwe kaleri ATM 2   Aderen <sup>1</sup> I   33. Strover Complex I   IRE ATM has been submitted successfully: Initial   Initial I     Initial     Initial     In                                                                                                    | Att N ID     Address     33.58 covar Complex     ID     Covery     ID     Covery     ID     Covery     ID     Covery     ID     Covery     ID     Covery     ID     Covery     ID     Covery     ID     Covery     ID     Covery     ID     Covery     ID     ID     ID     ID     ID     ID     ID     ID     ID     ID     ID                                                                                                    |                                      |                                                              |                         |
| Vetoria Latel ATM 42 \$3535<br>County *<br>Include<br>RE ATM has been submitted successfully,<br>County *<br>Include<br>County *<br>Include<br>C | 3353     Verse (1484) AMM     2     53533       Address*     Le     Celerity*       38, Satowit Complex     India     -       Pin Code*     RE ATM has been submitted successfully.     Datains*       666663     Celerity*     Celerity*       Ansaia     -     -       Cancel     -     -                                                                                                    | Address<br>Address<br>33, Sativat Complex<br>Bin Code<br>City<br>Antonia<br>City<br>City<br>Cit                                                                                                    | 3333 Vecous (about Attil * \$35333   Address* Gentry* India *   33. Saturate Complex RE ATM has been submitted successfully. Destrix*   Galagian Complex                                                                                                    | Visuos Label ATM * 5 55353<br>Adrema*<br>Bis Satures Complex<br>Bis Satures Complex<br>Bis Satures Co                                                                                                    | S333       Vetor Laked ATM       *       S5333         Adversa*       County*       India       *         Bit Code       India       India       India         Color       India       India       India       India         Processor       RE ATM has been submitted successfully:       Desixed.*       India       India         India       India       India       India       India       India       India         India       India       In                                                                                                    | S323   Advess*   S323      Provide Label ATM   Advess*   Provide Label ATM has been submitted successfully.   Derive*   The Label ATM has been submitted successfully.   Derive*   The Label ATM has been submitted successfully.   Derive*   The Label ATM has been submitted successfully.   Derive*   The Label ATM has been submitted successfully.   Derive*   The Label ATM has been submitted successfully.   Derive*   The Label ATM has been submitted successfully.   Derive*   The Label ATM has been submitted successfully.   Derive*   The Label ATM has been submitted successfully.    The Label ATM has been submitted successfully.    The Label ATM has been submitted successfully.    The Label ATM has been submitted successfully.    The Label ATM has been submitted successfully.    The Label ATM has been submitted successfully.  The Label ATM has been submitted successfully. The Label ATM has been submitted successfully. The Label ATM has been submitted successfully.  The Label ATM has been submitted successfully. The Label ATM has been submitted successfully. The Label ATM has been submitted successfully. The Label ATM has been submitted successfully. The Label ATM has been submitted successfully. The Label ATM has been submitted successfully. The Label ATM has been submitted successfully. The Label ATM has been submitted successfully. The Label ATM has been submitted successfully. The Label ATM has been submitted suc                                                                                                    |                                      |                                                              |                         |
| a RE ATM has been submitted successfully.<br>Country *<br>Country *<br>Country and<br>Country and<br>Count                                                                                                    | Addens." La Cauaty " India                                                                                                    | Advers"  Advers"  Advers"  Advers"  Advers"  Advers"  Advers"  Advers"  Advers"  Advers  Advers Advers  Advers  Advers  Advers  Advers  Advers  Advers  Advers  Advers  Advers  Advers  Advers  Advers  Advers  Advers  Advers  Advers  Advers  Advers  Advers  Advers  Advers  Advers  Advers Advers  Advers  Advers Advers  Advers Advers Advers  Advers Advers Advers Advers Advers Advers  Advers Advers Advers Advers Advers Advers Adver                                                                                                    | Addess"<br>IS, Satovist Complex<br>Book God<br>God<br>City"<br>Ancose<br>City<br>Ancose<br>City<br>Ancose<br>City<br>Ancose<br>City<br>Ancose<br>City<br>Ancose<br>City<br>Ancose<br>City<br>City                                                                                                    | Adverse*<br>IS. Satovar Compiles<br>IN Costs<br>IN Costs<br>IN C                                                                                                    | Adverse*       1       County *       Mids       Fill       Mids       Fill       Mids       Fill       Mids       Fill       Mids       Fill       Mids       Fill       Mids       Fill       Fill                                                                                                    | A determined and a constrained and a constrained                                                                                                    |                                      |                                                              |                         |
| RE ATM has been submitted successfully.  RE ATM has been submitted successfully.  CE  CE  CE  CE  CE  CE  CE  CE  CE  C                                                                                                    | 32. Stand Complex     India       33. Stand Complex     India       India     India       India     India       India     India       India     India       India     India       India     India       India     India       India     India                                                                                                    | Complex     Complex     C                                                                                                    | 32. Sarvar Complex     Image: Complex and the second second                                                                                                    | RE ATM has been submitted successfully.<br>Bre Cole<br>Ancient<br>Bre Porting Entity Branch<br>End<br>Cole<br>Cole                                                                                                    | Re Gaise<br>Re Gaise<br>Re Forting Entity Branch<br>Re Pepring Entity ATM                                                                                                    | RE ATM has been submitted successfully:<br>Cargar<br>Cargar<br>Carga |                                      |                                                              |                         |
| RE ATM has been submitted successfully,<br>Garugatem                                                                                                    | An Salo and Company<br>Pin Cales"<br>GASSOG<br>City"<br>Ansai<br>Citered<br>Citered<br>Citered<br>Ansai<br>Citered<br>Citered                                                                                                    | Re Case * 1 RE ATM has been submitted successfully.<br>Georgeam Case * Case * Cas                                                                                                    | RE ATM has been submitted successfully.      Detrict      Goods      Goods      RE ATM has been submitted successfully.      Goods      Goods      Go                                                                                                    | RE ATM has been submitted successfully.<br>General Constraints and Constraints and Constraints a                                                                                                    | RE ATM has been submitted successfully.<br>Betted<br>Congest<br>Congest | Re ATM has been submitted successfully.<br>City and and and and and and and and and and                                                                                                    |                                      |                                                              |                         |
| RE ATM has been submitted successfully.<br>CX  District  CX  District  CX  District CX  District  CX  District CX  District CX  District CX  District CX  District CX  District CX  District CX  District CX  District CX  District CX  District CX  District CX  District CX  District CX  District CX  District CX  District CX  District CX  District CX  District CX  District CX  Distric                                                                                                    | Pin Cask     Pin Active       Chy     Chy       Antawa     Chy       Cask     Chy       Antawa     Chy                                                                                                    | Pin Cale <sup>®</sup> RE ATM has been submitted successfully. Darrin <sup>®</sup> Guorgium  City <sup>®</sup> Antipas  P Reporting Entity Branch  Add 1  Comment Comment                                                                                                    | Pix Cest*     GdddGa     GdddGa     Gty*     Ansas     Circut     Circut <td>RE ATM has been submitted successfully.<br/>City*<br/>Antasa<br/>Case<br/>Reporting Entity Branch<br/>Md 1<br/>Successfully.<br/>Case<br/>Case</td> <td>RE Gain       RE ATM has been submitted successfully:       Destinit         Cigrit       Cigrit       Cigrit         Cigrit       Cigrit       Cigrit         Cigrit       Ci</td> <td>RE ATM has been submitted successfully:       Destrict         City:       City:         Compare       Compare         Compare       Compare</td> <td></td> <td></td> <td></td> | RE ATM has been submitted successfully.<br>City*<br>Antasa<br>Case<br>Reporting Entity Branch<br>Md 1<br>Successfully.<br>Case<br>Case                                                                                                    | RE Gain       RE ATM has been submitted successfully:       Destinit         Cigrit       Cigrit       Cigrit         Cigrit       Cigrit       Cigrit         Cigrit       Ci                                                                                                    | RE ATM has been submitted successfully:       Destrict         City:       City:         Compare       Compare         Compare       Compare                                                                                                    |                                      |                                                              |                         |
| Congrism<br>Cox                                                                                                    | Chy     Chy       Ansas     Chy       Const     Chy       Ansas     Chy       Const     Chy       Ansas     Chy       Const     Chy       Ansas     Chy       Ansas     Chy       Const     Chy       Ansas     Chy       Const     Chy       Const     Chy                                                                                                    | City<br>Antasa<br>Case<br>Case                                                                                                    | Gargen Gargen Cov<br>Artists<br>Care Cov<br>Reporting Entity Branch<br>Md 1<br>Care Cov<br>Care Cov<br>Cov<br>Cov<br>Cov<br>Cov<br>Cov<br>Cov<br>Cov                                                                                                    | Gengan<br>Gry<br>Actions<br>Reporting Entity Branch<br>Market<br>I<br>Second<br>Second<br>Seco                                                                                                    | Général     City     City                                                                                                    | Général     City       City     City       Antese     City       © Reporting Entity Branch     City                                                                                                    |                                      | Sta RE ATM has been sub                                      | submitted successfully. |
|                                                                                                    | City"                                                                                                    | City-<br>Antasa<br>Caree<br>Caree<br>Peporing Entity Branch<br>Md 1<br>Common<br>Common<br>Commo                                                                                                    | City<br>Ansas<br>City<br>City                                                                                                    | City*     City*       Ansas     Image: City of the city of the city o                                                                                                    | Comparing Entity Branch       Image: Comparing Entity Branch       Image: Comparing Entity ATM                                                                                                    | Composition     Composition       • Reporting Entity ATM     Composition                                                                                                    |                                      |                                                              |                         |
|                                                                                                    | Ansaa aa aa aa aa aa aa aa aa aa aa aa aa                                                                                                    | Anisas and anisas and anisas and anisas and anisas and anisas and anisas anisas                                                                                                    | Ansak<br>Cacol<br>Reporting Entity Branch                                                                                                    | Reporting Entity Branch                                                                                                    |                                                                                                    | Reporting Entity ATM                                                                                                    |                                      |                                                              | ок                      |
|                                                                                                    | Carset     Total       Reporting Entity Branch     Total                                                                                                    | Reporting Entity Branch      Ad                                                                                                    | Const Const                                                                                                    | Const     Const     Const     Reporting Entity Branch     T     Const                                                                                                    |                                                                                                    |                                                                                                    |                                      |                                                              |                         |
|                                                                                                    | Canvel     Canvel       Reporting Entity Branch                                                                                                    | Come     Come                                                                                                    | Creat Creat                                                                                                    | Const     Const     C                                                                                                    |                                                                                                    |                                                                                                    |                                      |                                                              |                         |
|                                                                                                    | Reporting Entity Branch                                                                                                    | Constant Constant Constan                                                                                                    | Reporting Entity Branch                                                                                                    | Constant Constant Con                                                                                                    |                                                                                                    |                                                                                                    |                                      |                                                              |                         |
|                                                                                                    | Reporting Entity Branch                                                                                                    | Reporting Entity Branch                                                                                                    | Reporting Entity Branch  Add                                                                                                    |                                                                                                    |                                                                                                    |                                                                                                    |                                      |                                                              |                         |
|                                                                                                    | Add 1                                                                                                    | Add 1                                                                                                    | Add 1                                                                                                    |                                                                                                    | Adi 1 Sara<br>Peporting Entity ATM                                                                                                    | Ad 1                                                                                                    | nch                                  |                                                              |                         |
|                                                                                                    | Ad 1                                                                                                    | Add 1                                                                                                    |                                                                                                    |                                                                                                    | Add     1     Search                                                                                                    | Add     1     Source                                                                                                    |                                      |                                                              |                         |
|                                                                                                    |                                                                                                    |                                                                                                    |                                                                                                    |                                                                                                    | Reporting Entity ATM                                                                                                    | Reporting Entity ATM                                                                                                    |                                      |                                                              |                         |
|                                                                                                    |                                                                                                    |                                                                                                    |                                                                                                    | Series and the series of the series of the s                                                                                                    | Reporting Entity ATM                                                                                                    | Reporting Entity ATM                                                                                                    |                                      |                                                              |                         |
|                                                                                                    |                                                                                                    |                                                                                                    |                                                                                                    | Ser                                                                                                    | Reporting Entity ATM                                                                                                    | Reporting Entity ATM                                                                                                    |                                      |                                                              |                         |
|                                                                                                    |                                                                                                    |                                                                                                    |                                                                                                    | s.                                                                                                    | Reporting Entity ATM                                                                                                    | Reporting Entity ATM                                                                                                    |                                      |                                                              |                         |
|                                                                                                    |                                                                                                    |                                                                                                    |                                                                                                    | Su                                                                                                    | Reporting Entity ATM                                                                                                    | Reporting Entity ATM                                                                                                    |                                      |                                                              |                         |
|                                                                                                    |                                                                                                    |                                                                                                    | s                                                                                                    |                                                                                                    | Reporting Entity ATM                                                                                                    | Reporting Entity ATM                                                                                                    |                                      |                                                              |                         |
|                                                                                                    |                                                                                                    |                                                                                                    |                                                                                                    | Departing Entity ATM                                                                                                    | • Reporting Endry Arm                                                                                                    | • reporting entity Atm                                                                                                    |                                      |                                                              |                         |
|                                                                                                    | Reporting Entity, ATM                                                                                                    | Security Entity ATM                                                                                                    | Reporting Entity ATM                                                                                                    | Keperang shary Arm                                                                                                    |                                                                                                    |                                                                                                    |                                      |                                                              |                         |
|                                                                                                    | Reporting Entity ATM                                                                                                    | Reporting Entity ATM                                                                                                    | C Reporting Entity ATM                                                                                                    |                                                                                                    |                                                                                                    |                                                                                                    | A                                    |                                                              |                         |
|                                                                                                    | Reporting Entity ATM                                                                                                    | Reporting Entity ATM                                                                                                    | Reporting Entity ATM                                                                                                    |                                                                                                    |                                                                                                    | Add I                                                                                                    | 4                                    |                                                              |                         |
|                                                                                                    | Reporting Entity ATM                                                                                                    | Reporting Entity ATM                                                                                                    | Reporting Entity ATM     Add     I     Search                                                                                                    | Add 1                                                                                                    | Add 1                                                                                                    |                                                                                                    | и                                    |                                                              |                         |
| NPCI ATM ID © Created On © Status © Action                                                                                                    | Reporting Entity ATM Add 1 Add 1 ATM ID : ATM Type : NPCI ATM ID : Created On : Status : Actions                                                                                                    |                                                                                                    |                                                                                                    | Add         I         Sciant           ATM ID ::         ATM Type ::         NPCI ATM ID ::         Created On ::         Status ::         Actions                                                                                                    | Add 1 Attin 5 ATM Type 5 NPCI ATM ID 5 Greated On 5 Status 5 Actions                                                                                                    | ATM Type      NPCI ATM ID      Greated On      Status      Attions                                                                                                    | и<br>Атм туре : ;;                   | NPCI ATM ID                                                  | Created On 9            |
| NPCI ATM ID : Created On : Status : Action<br>S13153 11/0/021 # P/P                                                                                                    | Reporting Entity ATM Add 1 Add 1 Add                                                                                                    |                                                                                                    |                                                                                                    | Add         1         Source           ATM 10 0         ATM Type 0         NPCLATM 10 0         Created On 0         Status 0         Actions           3333         Velocated AtM         \$1333         11/00/021         400000         40000                                                                                                    | Add         1         Search           ATM T0 0         ATM Type 0         NPCI ATM ID 0         Created On 0         Status 0         Actions           1         3553         Webra Jakel STM         55553         11000001         487470         487470                                                                                                    | ATM TD ©         ATM Type ©         NPCI ATM ID ©         Created On ©         Status         Actions           1         3333         Wildow Jawid XDM         \$3333         \$11,00,0001         ####################################                                                                                                    | M<br>ATM Type ::<br>Withou Iabil aTM | NPCI ATM ID 2                                                | Created On s            |
|                                                                                                    |                                                                                                    |                                                                                                    |                                                                                                    | Reporting Entity ATM                                                                                                    |                                                                                                    |                                                                                                    |                                      |                                                              |                         |
|                                                                                                    | Reporting Entity ATM                                                                                                    | Reporting Entity ATM                                                                                                    |                                                                                                    |                                                                                                    | Add 1                                                                                                    |                                                                                                    | и                                    |                                                              |                         |
|                                                                                                    | Reporting Entity ATM                                                                                                    | Reporting Entity ATM                                                                                                    | Reporting Entity ATM  Add  Search                                                                                                    | Add 1                                                                                                    | Add 1                                                                                                    |                                                                                                    | и                                    |                                                              |                         |
| NPCI ATM ID : Created On : Status : Action                                                                                                    | Reporting Entity ATM  Add 1  Add 1  Add 1  AtM Type : NPCI ATM ID : Created On : Status : Actions                                                                                                    |                                                                                                    | Reporting Entity ATM      Add     I      ATM ID : ATM Type : NPCI ATM ID : Created On : Status : Actions                                                                                                    | Add         I         Scar           ATM ID         ATM Type         NPCI ATM ID         Created On         Status         Actions                                                                                                    | Add         I         Search <ul></ul>                                                                                                    | ATM ID 0 ATM Type 0 NPCI ATM ID 0 Created On 2 Status 2 Actions                                                                                                    | M<br>ATM Type ;;                     | NPCI ATM ID 2                                                | Created On ÷            |
|                                                                                                    |                                                                                                    |                                                                                                    |                                                                                                    | Reporting Entity ATM                                                                                                    |                                                                                                    |                                                                                                    | inch                                 |                                                              |                         |

## 5.1.3.2 Add RE ATM Details as bulk request

- 1. The user shall click on three dots next to 'Add'.
- 2. The user will be navigated to 'Reporting Entity ATM' bulk update form.
- 3. The user is advised to download the template for bulk upload. Refer to section 6.2.2 for details of the template.
- 4. After downloading the template, the user will fill all the columns of the .csv file.
- 5. The user can make multiple entries.

- 6. Post filling all the details, the user can browse the file by clicking on 'Browse'
- 7. Finally, the user can submit the request by clicking on 'Upload CSV'
- 8. The user will get a success message post successful .csv upload.

वित्तीय आसूचना एकक - भारत

Financial Intelligence Unit - India MINISTRY OF FINANCE, GOVERNMENT OF INDIA

- 9. In case the bulk file has one or more errors in any of the entries then the entries without error will be successfully uploaded.
- 10. The user can rectify the error according to the error message popup and can upload the bulk file again.
- 11. The user will be able to see all the successfully uploaded requests in the dashboard.

|                         |   |  |        | Submit |
|-------------------------|---|--|--------|--------|
| Keporting Entity AIM    |   |  |        |        |
| Add                     |   |  |        | Search |
| 1 Bulk Upload           |   |  |        |        |
| C Activate              |   |  |        |        |
| Deactivate              |   |  |        |        |
| A Approve               |   |  |        |        |
| Reporting Entity Branch | • |  |        |        |
| xdd 1                   |   |  |        | Search |
|                         |   |  |        | Eukadi |
| Reporting Entity ATM    |   |  |        |        |
| Select File (CSV Only)  |   |  |        |        |
| No file                 |   |  | Browse |        |
|                         |   |  |        |        |

| Reporting Entity ATM                                                                                                    |                               | Submit |
|----------------------------------------------------------------------------------------------------|-------------------------------|--------|
| Salect File (2010 Only)<br>Institution port for-<br>Luplond (201) Cancel La Innepide<br>Cancel Luplond (201) Cancel La Innepide | ruploaded in 0 seconds.<br>OK |        |
| Reporting Entity Branch                                                                                                    |                               |        |

Reporting Entity Branch
 Add

Search

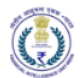

| This Is To Certify That My RE Doe | es Not Maintain Any ATM And There Are N | io ATM Details To Upload |              |          |         |
|-----------------------------------|-----------------------------------------|--------------------------|--------------|----------|---------|
| Reporting Entity ATM              |                                         |                          |              |          | Sub     |
|                                   |                                         |                          |              | ×        |         |
|                                   | ATM Type =                              | NPCI ATM ID              | Created On = | Status   | Artions |
| 45                                | Yellow label                            | 56                       | 19/10/2021   | APPROVID | */3     |
| ] 46                              | Vellow label                            | 78                       | 19/10/2021   | ANNIOVED | */8     |
| ] 47                              | vellow label                            | 90                       | 19/10/2021   | ASTRONAD | 0/2     |
|                                   |                                         |                          |              |          |         |
|                                   |                                         |                          |              |          |         |
|                                   |                                         |                          |              |          |         |
|                                   |                                         |                          |              |          |         |
|                                   |                                         |                          |              |          |         |

5.2 Update Self Profile

## 5.2.1 Self-Profile Update

- 1. The user will log in to the FINGate system using login ID and password.
- 2. The user shall navigate to the profile update page post logging in.
- 3. The user can edit/update profile detail. All existing data will be pre-populated.
- 4. The user can edit the following profile fields
  - a) Mobile number
  - b) Registered address
  - c) Individual Identifier Passport only
  - d) Designation
  - e) Date of Birth
  - f) Gender
  - g) Alternate Mobile No
  - h) Alternate email ID
- 5. The user will upload documentation along with the reason for profile update.
- 6. PAN cannot be changed.
- 7. For passport update, FINGate system validates user uploaded details. If the validation process is unsuccessful, the user must submit fresh file and self-declaration in case of failed verification. The self-declaration should be printed in the RE's letterhead and stamped with the seal of the RE.
- 8. Post approval of profile update request, the modified details will be visible to the user.
- 9. The user can move out of the profile update page without making any change.
- 10. Profile update by Principal officer and Non-PO RE user are shown below.

#### Profile update by Principal Officer

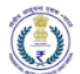

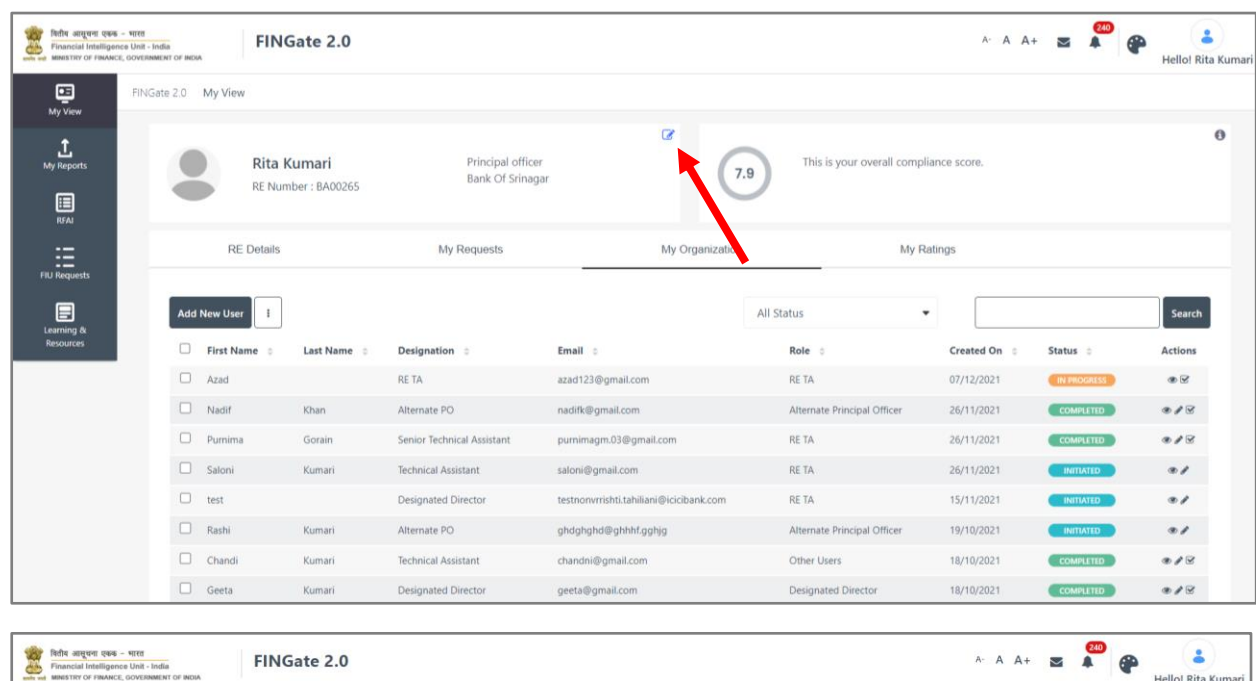

| वितीय आसूचना एकक<br>Financial Intelligent<br>MINISTRY OF FINANCE | - 9170<br>19 Unit - India<br>GOVERNMENT OF INDIA | FINGate 2.0                                                                         |   |                   |   |               |                 | A- A A- |          | •          | Hello! Rita Kun |
|------------------------------------------------------------------|--------------------------------------------------|-------------------------------------------------------------------------------------|---|-------------------|---|---------------|-----------------|---------|----------|------------|-----------------|
| E<br>My View                                                     | FINGate 2.0 My View                              | Update My Profile                                                                   |   |                   |   |               |                 |         |          |            |                 |
| L<br>My Reports                                                  | Update My Pro                                    | ofile                                                                               |   |                   |   |               |                 |         |          |            |                 |
|                                                                  | 8                                                | Rita Kumari<br>RE Number : BA00265<br>Bank Of Srinagar<br>Profile Status : APPROVED |   |                   |   |               |                 |         |          |            |                 |
| FIU Requests                                                     | First Name*                                      |                                                                                     |   | Last Name         |   |               | Gender          |         |          |            |                 |
| Learning &                                                       | Rita                                             |                                                                                     |   | Kumari            |   |               | Female          |         |          |            | •               |
| Resources                                                        | Date Of Birth                                    |                                                                                     |   | Designation       |   |               | Primary Email*  |         |          |            |                 |
|                                                                  | 14/10/2021                                       |                                                                                     | 龖 | Principal Officer |   |               | rita@gmail.com  | 1       |          |            |                 |
|                                                                  | Alternate Email                                  |                                                                                     |   | Country Code      |   | Mobile Number | Country Code    |         | Alternat | e Mobile N | umber           |
|                                                                  |                                                  |                                                                                     |   | 91                | • | 8285734440    | 91              | •       |          |            |                 |
|                                                                  | ID Type                                          |                                                                                     |   | ID Number*        |   |               | Upload ID Proof |         |          |            |                 |
|                                                                  | Permanent Acc                                    | count Number                                                                        | • | BCUPG4534D        |   |               | No file         |         |          |            | Browse          |
|                                                                  | Self Declaration F                               | ile                                                                                 |   |                   |   |               |                 |         |          | _          |                 |
|                                                                  | Jen Declaration 1                                |                                                                                     |   |                   |   |               |                 |         |          |            |                 |

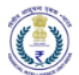

| Address                                                                                                    | Locality                                   | Country         |                     |
|----------------------------------------------------------------------------------------------------|--------------------------------------------|-----------------|---------------------|
| 807 HAMIRPUR COLONY                                                                                                    | Hawa sadak                                 | India           |                     |
| Pin Code                                                                                                    | State                                      | District        |                     |
| 110096                                                                                                    | Delhi                                      | ▼ East District |                     |
| City                                                                                                    |                                            |                 |                     |
| New Delhi                                                                                                    | -                                          |                 |                     |
| and a state of the state of the |                                            |                 |                     |
| Reason for update                                                                                                    |                                            |                 |                     |
| Reason for update                                                                                                    |                                            |                 |                     |
| Reason for update                                                                                                    |                                            | х               | Max. Limit 2000 Ch  |
| Reason for update                                                                                                    | I here is true to the best of my knowledge | N               | Vax. Limit 2000 Cha |
| Reason for update                                                                                                    | I here is true to the best of my knowledge | N               | Max. Limit 2000 Chi |
| Reason for update  to update  to  | I here is true to the best of my knowledge | N               | Max. Limit 2000 Cha |
| Reason for update  I hereby declare that all the information provided  There are no changes in the information above.                                                                                                    | I here is true to the best of my knowledge | N               | Max. Limit 2000 Ch  |
| Reason for update  I hereby declare that all the information provided  There are no changes in the information above.  Cancel                                                                                                    | I here is true to the best of my knowledge | N               | Max. Limit 2000 Chi |
| Reason for update  I hereby declare that all the information provided  There are no changes in the information above.  Cancel                                                                                                    | I here is true to the best of my knowledge | N               | Max. Limit 2000 Cha |

| Your request with Request ID<br>4390<br>is successfully submitted. |        |
|--------------------------------------------------------------------|--------|
|                                                                    | terms" |
| 200                                                                | Data 2 |

# Profile update by non-PO

| वितीय अस्ययना एकक - भारत<br>Financial Intelligence Unit - I<br>MINISTRY OF FINANCE, GOVERN | India<br>MENT OF INDIA | FINGate 2.0                                                                                     |                 | A- A A              | + M A           | Hello! Chandi Kumari |
|--------------------------------------------------------------------------------------------|------------------------|-------------------------------------------------------------------------------------------------|-----------------|---------------------|-----------------|----------------------|
| FIN<br>My View                                                                             | Gate 2.0 My View       |                                                                                                 |                 |                     |                 |                      |
|                                                                                            | Update My Pro          | file                                                                                            |                 |                     |                 |                      |
| RFAI<br>E<br>FIU Requests                                                                  | •                      | Chandi Kumari<br>RE Number BA00265<br>Other Users<br>Bank Of Sringar<br>Profile Status : APRIOR |                 |                     |                 |                      |
| Learning &<br>Resources                                                                    | User Details           |                                                                                                 |                 |                     |                 |                      |
|                                                                                            | First Name*            |                                                                                                 | Last Name       | Gender *            |                 |                      |
|                                                                                            | Chandi                 |                                                                                                 | Kumari          | Female              |                 | •                    |
|                                                                                            | Date Of Birth*         |                                                                                                 | Role *          | Designation *       |                 |                      |
|                                                                                            | 15/10/2021             | ίΰ.                                                                                             | Other Users 👻   | Technical Assistant |                 |                      |
|                                                                                            | Email *                |                                                                                                 | Alternate Email | Country Code *      | Mobile Number * |                      |
|                                                                                            | chandni@g              | mail.com                                                                                        |                 | 91 -                | 6465465465      |                      |
|                                                                                            | Country Code           | Alternate Mobile Number                                                                         |                 |                     |                 |                      |

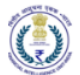

| Cou                                                                                                    |                                                                                                    |                                                                              |                                                                                                    |   |                                                             |                          |
|----------------------------------------------------------------------------------------------------|----------------------------------------------------------------------------------------------------|------------------------------------------------------------------------------|----------------------------------------------------------------------------------------------------|---|-------------------------------------------------------------|--------------------------|
|                                                                                                    | iease Select • 0                                                                                                    |                                                                              |                                                                                                    |   |                                                             |                          |
| ID T                                                                                                    | Type "                                                                                                    |                                                                              | ID Number                                                                                                    |   | Upload ID Proof                                             |                          |
| Pe                                                                                                    | ermanent Account Number                                                                                                    | *                                                                            | BCUPG5612M                                                                                                    |   | No file                                                     | Browse                   |
|                                                                                                    |                                                                                                    |                                                                              |                                                                                                    |   | Supports : jpeg.                                            | ipgpngpdf                |
| Reg                                                                                                    | gistered Address of User                                                                                                    |                                                                              |                                                                                                    |   |                                                             |                          |
| Add                                                                                                    | dress *                                                                                                    |                                                                              | Locality*                                                                                                    |   | Country                                                     |                          |
| 4                                                                                                    | 4025 Bharuch chowk                                                                                                    |                                                                              | Zadeshwar                                                                                                    |   | India                                                       |                          |
| Pin                                                                                                    | Code*                                                                                                    |                                                                              | State                                                                                                    |   | District*                                                   |                          |
| 4                                                                                                    | 154545                                                                                                    |                                                                              | Uttar Pradesh                                                                                                    | ÷ | Gautam Buddha Nagar                                         |                          |
| City                                                                                                    |                                                                                                    |                                                                              |                                                                                                    |   |                                                             |                          |
| N                                                                                                    | loida Authority Test                                                                                                    |                                                                              |                                                                                                    |   |                                                             |                          |
|                                                                                                    |                                                                                                    |                                                                              |                                                                                                    |   |                                                             |                          |
| Rem                                                                                                    | narks                                                                                                    |                                                                              |                                                                                                    |   |                                                             |                          |
| E                                                                                                    | 2 I Hereby Declare That All The Information Prov                                                                                                    | ided Here is True To The Best Of My H                                        | onneledge                                                                                                    |   |                                                             | Max. Limit 2000 Characte |
| c                                                                                                    | 2 1 Hereby Declare That All The Information Prov                                                                                                    | ided Here Is True To The Best Of My I                                        | renindge                                                                                                    |   |                                                             | Max, Limit 2000 Characte |
| E                                                                                                    | 2 I Heneby Declare That All The Information Prov                                                                                                    | ided Here Is True To The Best Of My H                                        | presiledge                                                                                                    |   |                                                             | Max. Limit 2000 Characte |
| E                                                                                                    | 2 I Hereby Declare That All The Information Prov                                                                                                    | ided Here is True To The Best Of My H                                        | newledge                                                                                                    |   |                                                             | Max, Limit 2000 Charach  |
| The second second second second second second second second second second second second second second second se | I Hereby Declare That All The Information Prov                                                                                                    | ided Here II True To The Best Of My H                                        | onneledge<br>eserved.                                                                                                    |   |                                                             | Mas. Limit 2000 Charach  |
| mer                                                                                                    | 1 Hereby Declare That All The Information Prov     Co                                                                                                    | ided Here is True To The Best Of My i<br>egylight 2019 FIU-IND, All Rights R | namledge<br>served.                                                                                                    |   |                                                             | Max. Limit 2000 Charach  |
| mer                                                                                                    | 2 Hereby Declare That All The Information Prov<br>Co                                                                                                    | ided Here II: Thue To The Best Of My is                                      | tonskelge<br>eserved.                                                                                                    |   | County <sup>*</sup>                                         | Max. Limit 2000 Charact  |
| mer                                                                                                    | 1 Hereby Declare That All The Information Prov     Co     Co                                                                                                    | ided Here is True To The Best Of My i<br>epinght 2019 FIU-IND. All Rights R  | brawledge<br>sserved.<br>Leavity,*<br>Zalicziwaz                                                                                                    |   | Country *                                                   | Mas. Limit 2000 Charact  |
| mer                                                                                                    | 1 Hensity Declare That All The Information Prov     Co                                                                                                    | ided Here is The To The Best Of My i<br>egyright 2019 FU-IND, All Rights R   | booledge<br>teeved.<br>Leastly <sup>6</sup><br>Zalechwat                                                                                                    |   | Consisty *<br>Inclus<br>District *                          | Max, Limit 2000 Characte |
| mer<br>Xan                                                                                                    | 19 Intensity Declare That All The Information Prov     Co     dorses <sup>10</sup> 40255 Shonucht chowik:     code <sup>10</sup>                                                                                                    | ided Here is Tue To The Best Of My i<br>pyright 2019 FIU-IND. All Rights R   | teenedge<br>eserved.<br>Leesatty <sup>e</sup><br>Zatierimat                                                                                                    |   | Country *<br>Indu<br>Datate*                                | Max. Limit 2000 Characte |
| E C                                                                                                    | I Hendy Declare That All The Information Prov     Co     Co     enses*     Co     Solar S                                                                                                    | ided Here is Tue To The Best Of My i                                         | toonledge<br>eserved.<br>Lacadity <sup>14</sup><br>Zadeeriviaat<br>Vour request with Request ID:                                                                                                    |   | Country *<br>India<br>Ountric *<br>Countric Budditos Reagan | Max. Limit 2000 Characte |
| nor<br>Autority<br>Con                                                                                          | 2 I Hereby Declare That All The Information Prov<br>Co<br>denses <sup>®</sup> 4025 Bhonach chowle:<br>Code <sup>®</sup> 454545 9 <sup>®</sup> 10042 Announg Net.                                                                                                    | ided Here II Tour To The Best Of My I                                        | trankedge<br>eserved.<br>Zacterivist<br>Your request with Request ID:<br>4311<br>is asureative submitted                                                                                                    |   | Country*<br>Indus<br>Ounten*<br>- Gualant Suddita Inagat    | Mar. Limit 2000 Charach  |
| ner<br>                                                                                                    | 1 Hendy Declare That All The Information Prov     Co     Co | ideal Here Is True To The Best Of My is                                      | countedge<br>eserved.<br>LeaseNy*<br>ZadeerVivaal<br>Your request with Request ID.<br>4311<br>is successfully submitted.                                                                                                    |   | Country*<br>Indu<br>Ownice*<br>Guardam Suddha Regar         | Max. Limit 2000 Charact  |
| med<br>Trim<br>Crity<br>Res                                                                                     | 1 Hereby Declare That All The Information Prov<br>Co     Co     dorers     Co     dorers     Cool     dorers     Cool     co     dorers     Cool     co     co       | steel Here is True To The Best Of My i                                       | convelotione<br>conversion<br>conversion<br>conversio | σ | Country *<br>Indu<br>Cantan Buddha Ragar                    | Mas. Limit 2000 Charact  |

5.2.2 Approving profile update requests (PO)

- 1. Profile update requests of non-PO users (except for Designated director and Alternate PO) goes to Principal Officer for approval.
- 2. Principal Officer can view profile update requests in the 'My requests' section as shown below.
- 3. For approving/rejecting any new request, the user shall select any request and click on the 'eye' icon next to it.
- 4. The user can view the submitted request detail.
- 5. The user can toggle between the original fields and changed field by clicking on 'Old Details' link. The changed field will be highlighted.
- 6. The user is asked to mention appropriate remarks for approval/rejection and then selects the appropriate option.
  - In case of any rejection, the user is mandated to enter remarks.
- 7. The user can view the status of all requests in the dashboard as approved or rejected.

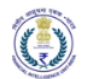

|    | RE Details        | Bully            | y Requests       | My Organization   | My Rat            | tings     |              |             |         |
|----|-------------------|------------------|------------------|-------------------|-------------------|-----------|--------------|-------------|---------|
| RE | Enrolment Request | ¢ []             |                  |                   |                   |           |              |             | Search  |
| 1  | Request ID =      | Name :           | RE Name :        | Requested By      | Change Type :     | Remarks : | Created On e | Status 😄    | Actions |
| 1  | 4310              | PrincipalOfficer | Bank Of Srinagar | rita@gmail.com    | Update Entry      |           | 19/10/2021   | AMMROVED    |         |
| )  | 4309              | ReportingEntity  | Bank Of Srinagar | shyam@gmail.com   | Update RE Details |           | 19/10/2021   | APROVED     |         |
| E  | 4311              | ReUser           | Bank Of Srinagar | chandni@gmail.com | Update Entry      |           | 19/10/2021   | (COMMITTEE) | ۰       |
|    |                   |                  |                  |                   |                   |           |              |             |         |
|    |                   |                  |                  |                   |                   |           |              |             | 1       |

| Teffer angere over - verer<br>Financial Intelligence Unit - India<br>Meetter of FINANCE, GOVERNMENT | FINGate 2.0                        |                                       |                 |                   |                                        | A- A A+ 🗷 🏶 😜 🔒        | umari |
|----------------------------------------------------------------------------------------------------|------------------------------------|---------------------------------------|-----------------|-------------------|----------------------------------------|------------------------|-------|
| FIN My View                                                                                         | Gate 2.0 My View                   |                                       |                 |                   |                                        |                        |       |
| t<br>My Reports                                                                                     | Rita Kumari<br>RE Number : BA00265 | Principal officer<br>Bank Of Srinagar | œ               | 7.9               | This is your overall compliance score. | 0                      |       |
| FIU Requests                                                                                        | RE Details                         | My Requests                           | My Organization | h                 | ly Ratings                             |                        |       |
| Learning & Resources                                                                                | RE Enrolment Request               |                                       |                 |                   |                                        | Close Approve / Reject |       |
|                                                                                                    | Request ID                         | 4312                                  |                 | Name              | RE User                                |                        |       |
|                                                                                                    | Requested by                       | Geeta Kumari                          |                 | Change Type       | Update Entry                           |                        |       |
|                                                                                                    | Remarks                            |                                       |                 |                   |                                        |                        |       |
|                                                                                                    | Change Detail                      |                                       |                 |                   |                                        | Old Deta               |       |
|                                                                                                    | First Name                         | Geeta                                 |                 | Last Name         | Kumari                                 |                        |       |
|                                                                                                    | Designation                        | Designated Director                   |                 | Date Of Birth     | 14/10/2021                             |                        |       |
|                                                                                                    | Gender                             | Female                                |                 | Email             | geeta@gmail.com                        |                        |       |
|                                                                                                    | Alternate Email                    |                                       |                 | Mobile Number     | 91 -8465846500                         |                        |       |
|                                                                                                    | Alternate Mobile Number            |                                       |                 | Reporting Entity  | Bank Of Srinagar                       |                        |       |
|                                                                                                    | Role                               | Designated Director                   |                 | ID Type           | Permanent Account Number               |                        |       |
|                                                                                                    | ID Number                          | BCUPG5612N                            |                 | Issuing Authority | Income Tax Department                  |                        |       |

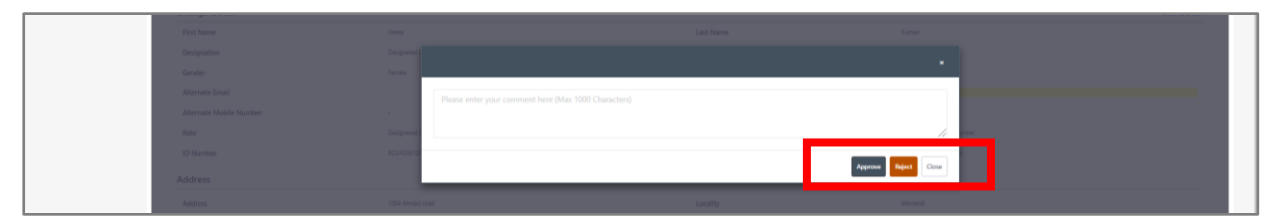

|        | RE_Number         | _BA00265         | Bank Of Srinz    | igar              | U                 | Congrats: Keep at it! |            |          |         |
|--------|-------------------|------------------|------------------|-------------------|-------------------|-----------------------|------------|----------|---------|
|        | RE Details        | My               | Requests         | My Organization   | My Ra             | tings                 |            |          |         |
| (II RE | Enrolment Request | ¢ [1]            |                  |                   |                   |                       |            |          | Sec     |
|        | Request ID 🚦      | Name ::          | RE Name 🛫        | Requested By      | Change Type 👙     | Remarks 👙             | Created On | Status : | Actions |
|        | 4310              | PrincipalOfficer | Bank Of Srinagar | rita@gmail.com    | Update Entry      |                       | 19/10/2021 | APPROVED | ۲       |
| į.     | 4309              | ReportingEntity  | Bank Of Srinagar | shyam@gmail.com   | Update RE Details |                       | 19/10/2021 | ARROVED  | ۲       |
| 0      | 4311              | ReUser           | Bank Of Srinagar | chandni@gmail.com | Update Entry      |                       | 19/10/2021 | AMMONTO  | ٠       |

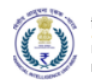

### 5.2.3 Change Password

- 1. User will log in to the FINGate portal using user ID and password.
- 2. On the top right corner of the Dashboard, user will click on User icon and then again click Change Password

| विरीय आसूचना र<br>Financial Intell<br>स्लोर को MINISTRY OF FIN | হেন্চর – মারে<br>ligence Unit – India<br>IANCE, GOVERNMENT OF INDIA | FINGate 2.0 |                                |   |     | A- A                           | A+    |         | <b>2</b> 9 | <b>e</b> ( | haskar |
|----------------------------------------------------------------|---------------------------------------------------------------------|-------------|--------------------------------|---|-----|--------------------------------|-------|---------|------------|------------|--------|
| My View                                                        | FINGate 2.0 My View                                                 |             |                                |   |     |                                |       | Change  | Passwor    | d          |        |
| My Reports                                                     | Bi                                                                  | ju Bhaskar  | Principal officer<br>Test Biju | 2 | 7.9 | This is your overall compliant | ce si | Sign Ou | it         |            |        |

3. Upon clicking the Change Password link, the user will be re-directed to the Change password page and user needs to enter the User ID and password again.

| lcome to FIU Self Servi | ice Porta |
|-------------------------|-----------|
| FIU Login               |           |
| User Name               |           |
| Password                |           |
| Sign in Cancel          |           |
| Forgot Password         |           |

4. Then user will be redirected to the below screen and then User needs to click on the Change Password option.

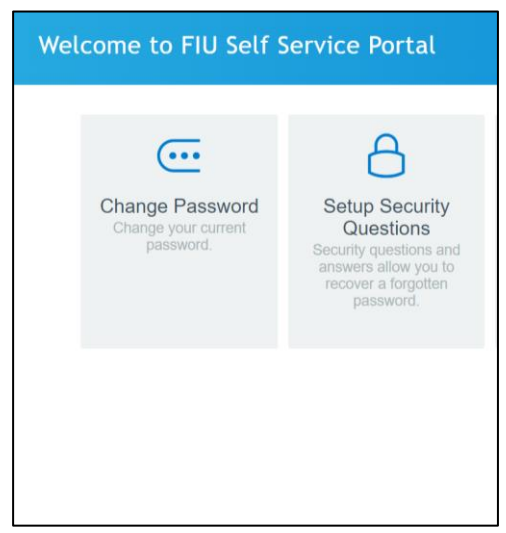

5. Then user needs to enter the current password.

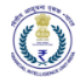

| hange Password                                                                                                 |  |
|----------------------------------------------------------------------------------------------------|--|
|                                                                                                    |  |
| ease enter the following data. This is required to verify your identity before you can change your<br>assword. |  |

6. User will enter New Password and confirm the new password in the Confirm Password textbox.

| lcome to FIU Self Service Portal                                                                                                    |                                                                                                   | adroit794@proton |
|----------------------------------------------------------------------------------------------------|---------------------------------------------------------------------------------------------------|------------------|
|                                                                                                    |                                                                                                   |                  |
| Change Password                                                                                                    |                                                                                                   |                  |
| Please change your password. Keep your new passwo<br>click the Change Password button. If you must write it d<br>password must meet the following requirements:                                                                                                    | rd secure. After you type your new password,<br>own, be sure to keep it in a safe place. Your new |                  |
| Password is case sensitive.     Must be at least 6 characters long.     Must be at least 6 characters long.     Must have at least 1 vetter.     Must have at least 1 vetter least 1 vetter 1 vetter 1 vetter least | haracter.<br>K                                                                                    |                  |
| Please type your new password                                                                                                    |                                                                                                   |                  |
| New Password to                                                                                                    | ]                                                                                                 |                  |
| Contirm Password                                                                                                    |                                                                                                   |                  |
|                                                                                                    |                                                                                                   |                  |

- 7. Click on Change Password.
- 8. Password will be changed successfully.
- 5.3 Update Other RE user profile
- 1. The user (RE PO or Designated director) will login to the FINGate system using login ID and password.
- 2. The user shall navigate to the 'My Organisation' page post logging in.
- 3. The user can add/update non-PO profile details.
- 4. The user can add/update the following:
  - a) Add Non-PO User
  - b) Activate/Deactivate Non-PO User
  - c) Update profile details
  - d) Delete RE users with Initiated status
- 5.3.1 Add Non-PO user
- 1. The user (RE PO or Designated director) will login to the FINGate system using login ID and password.
- 2. The user shall navigate to the 'My Organisation' page post logging in.
- 3. The user shall click on 'Add'.

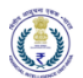

- 4. The user will be navigated to 'New RE Branch' form.
- 5. The user shall fill all mandatory fields.
- 6. The user clicks on 'Submit'
- 7. The newly added non-PO user will receive enrolment link post submission of the request.

| वितीय आसूचना एकक - भारत<br>Financial Intelligence Uni<br>MINISTRY OF FINANCE, GOVE | T - India<br>ERIMMENT OF INDIA     | D                                    |                             |                         | A-                        | A A+ 💌          | Hello! Rita Kumari |
|------------------------------------------------------------------------------------|------------------------------------|--------------------------------------|-----------------------------|-------------------------|---------------------------|-----------------|--------------------|
| FING<br>My View                                                                    | iate 2.0 My View                   |                                      |                             |                         |                           |                 |                    |
| My Reports                                                                         | Rita Kumari<br>RE Number : BA00265 | Principal offic<br>Bank Of Srina     | <b>♂</b><br>er<br>gar       | 7.9 This is yo          | our overall compliance    | e score.        | Ð                  |
| FIU Requests                                                                       | RE Details                         | My Request                           | ls                          | My Organization         |                           | My Ratings      |                    |
| Learning &                                                                         | Add New User                       |                                      |                             | All Status              | •                         |                 | Search             |
| Resources                                                                          | □ First Name                       | Destination 💠                        | Email 💠                     | Role 🗘                  | Crea                      | ted On 💠 Status | s 💠 Actions        |
|                                                                                    | Azad                               | RE TA                                | azad123@gmail.com           | RE TA                   | 07/1                      | 2/2021 IN PF    | ROGRESS @ 🗹        |
|                                                                                    | Nadif Khan                         | Alternate PO                         | nadifk@gmail.com            | Alternate Pri           | ncipal Officer 26/1       | 1/2021 сом      | APLETED @ P 🗹      |
|                                                                                    | Dernima Gorain                     | Senior Technical Assistant           | purnimagm.03@gmail.com      | RE TA                   | 26/1                      | 1/2021 сом      | APLETED 💿 🖋 🗹      |
| Financial Intelligence Unit - In<br>Meester of FinAnce, Governme<br>My View        | alle 2.0 My View                   |                                      | 0                           |                         |                           |                 | Hellol Rita Kuma   |
| €<br>My Reports                                                                    | Rita Kumari<br>RE Number : BA00265 | Principal officer<br>Bank Of Srinagi | ar                          | 7.9 This is you         | ur overall compliance sco | ore.            | 0                  |
| FIU Requests                                                                       | RE Details                         | My Requests                          | My Org                      | ganization              | My Ratings                |                 |                    |
| E                                                                                  | New RE User                        |                                      |                             |                         |                           |                 |                    |
| Learning &<br>Resources                                                            | First Name*                        | Last                                 | Name                        |                         | Role                      |                 |                    |
|                                                                                    |                                    |                                      | lease Enter Last Name       |                         |                           |                 | •                  |
|                                                                                    | Designation                        | Gend                                 | ler *                       |                         | Date Of Birth             |                 |                    |
|                                                                                    |                                    |                                      |                             | •                       | 13/01/2007                |                 | iii                |
|                                                                                    | Email                              | Cour                                 | ntry Code *                 | Nobile Number *         |                           |                 |                    |
|                                                                                    |                                    | 91                                   | •                           | Please Enter Mobile Nur |                           |                 |                    |
|                                                                                    | Cancel                             |                                      |                             |                         |                           |                 | Submit             |
|                                                                                    |                                    |                                      |                             |                         |                           |                 |                    |
|                                                                                    |                                    |                                      |                             |                         |                           |                 |                    |
|                                                                                    |                                    |                                      |                             |                         |                           | _               |                    |
|                                                                                    |                                    |                                      |                             |                         |                           |                 |                    |
|                                                                                    |                                    |                                      |                             |                         |                           |                 |                    |
|                                                                                    |                                    |                                      | Enrolment link has been ser | t to newly added user.  |                           |                 |                    |
|                                                                                    |                                    |                                      |                             | ок                      |                           |                 |                    |
|                                                                                    |                                    |                                      |                             |                         |                           |                 |                    |

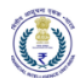

| वितीय आसूचना एकक - भा<br>Financial Intelligence Un<br>स्रान का MINISTRY OF FINANCE, GO | TRE FINGATE          | 2.0                            |                        |                                  | A- A A+     | · · · · · · · · · · · · · · · · · · · | Hello! Rita Kumar |
|----------------------------------------------------------------------------------------|----------------------|--------------------------------|------------------------|----------------------------------|-------------|---------------------------------------|-------------------|
| My View                                                                                | FINGate 2.0 My View  |                                |                        |                                  |             |                                       |                   |
| L<br>My Reports                                                                        | Rita Kuma            | ri Principal<br>Bank Of        | officer<br>Srinagar    | 7.9 This is your overall complia | ance score. |                                       | 0                 |
| RFAI                                                                                   | RE Number : E        | A00265                         |                        |                                  |             |                                       |                   |
| FIU Requests                                                                           | RE Details           | My Requests                    | My Organizatio         | on My Ra                         | tings       |                                       |                   |
|                                                                                        | Add New User         |                                |                        | All Status 👻                     |             |                                       | Search            |
| Resources                                                                              | First Name      Last | Name                           | Email 💠                | Role 😄                           | Created On  | Status 🔅                              | Actions           |
|                                                                                        | Azad                 | RE TA                          | azad123@gmail.com      | RE TA                            | 07/12/2021  | IN PROGRESS                           | ۲                 |
|                                                                                        | Nadif Khai           | n Alternate PO                 | nadifk@gmail.com       | Alternate Principal Officer      | 26/11/2021  | COMPLETED                             | ●/⊻               |
|                                                                                        | D Purnima Gora       | ain Senior Technical Assistant | purnimagm.03@gmail.com | RE TA                            | 26/11/2021  | COMPLETED                             |                   |
|                                                                                        | Saloni Kum           | nari Technical Assistant       | saloni@gmail.com       | RE TA                            | 26/11/2021  | INITIATED                             | •1                |
|                                                                                        | 0                    |                                |                        |                                  |             | _                                     |                   |

### 5.3.2 Activate/Deactivate RE users

- 1. For deactivating single or multiple users at a time, the user can select single or multiple requests at a time by checking the checkbox placed on the left side of the request as shown below.
- 2. The user shall then click on the 'three dot' button next to the 'Add' button.
- 3. The user will get an option to 'Deactivate' or 'Activate'.
- 4. The user can make the desired selection.
- 5. The user will get a pop-up for confirmation where the user can confirm by clicking on 'OK'.

| विरीय आसूचना एकक<br>Financial Intelliger<br>स्रानंत पत्ने MINISTRY OF FINANC | i – পাবে<br>nce Unit - In<br>:E, GOVERNM | ndia<br>MENT OF IND | "F         | INGate 2.0                           |                                    |                                         |                             | A- A A+          | + 🔽 🌲       | Hello! Rita Kumar |
|------------------------------------------------------------------------------|------------------------------------------|---------------------|------------|--------------------------------------|------------------------------------|-----------------------------------------|-----------------------------|------------------|-------------|-------------------|
| My View                                                                      | FINGa                                    | ate 2.0             | My View    |                                      |                                    |                                         |                             |                  |             |                   |
| My Reports                                                                   |                                          |                     | Rin        | <b>ta Kumari</b><br>Number : BA00265 | Principal office<br>Bank Of Srinag | r<br>ar                                 | 7.9 This is your overall co | ompliance score. |             | Θ                 |
| FIU Requests                                                                 |                                          |                     | RE Deta    | ails                                 | My Requests                        | My Organization                         | ۱ I                         | lly Ratings      |             |                   |
| Learning &                                                                   |                                          | Add                 | I New User | ĩ                                    |                                    |                                         | All Status                  | •                |             | Search            |
| Resources                                                                    |                                          |                     | First Name | Last Name                            | Designation 👙                      | Email 💠                                 | Role \$                     | Created On 👙     | Status 💠    | Actions           |
|                                                                              |                                          |                     | Azad       |                                      | RE TA                              | azad123@gmail.com                       | RE TA                       | 07/12/2021       | IN PROGRESS | ۲                 |
|                                                                              |                                          |                     | Nadif      | Khan                                 | Alternate PO                       | nadifk@gmail.com                        | Alternate Principal Officer | 26/11/2021       | COMPLETED   | ® I 🗹             |
|                                                                              |                                          |                     | Purnima    | Gorain                               | Senior Technical Assistant         | purnimagm.03@gmail.com                  | RE TA                       | 26/11/2021       | COMPLETED   | * I S             |
|                                                                              |                                          |                     | Saloni     | Kumari                               | Technical Assistant                | saloni@gmail.com                        | RE TA                       | 26/11/2021       | INITIATED   | ∞ #               |
|                                                                              |                                          |                     | test       |                                      | Designated Director                | testnonvrrishti.tahiliani@icicibank.com | RE TA                       | 15/11/2021       | INITIATED   | T I               |

#### 5.3.3 Update Profile Details of Non-PO user

- 1. The Principal Officer accesses the user list.
- 2. For updating profile of any non-PO user, the Principal Officer can click on the edit icon that is present for that specific entry.
- 3. The user will land on the 'Update Profile' form of the non-PO user.
- 4. The user can modify the entry and can put valid remarks.
- 5. The user will not be able to view identity identifiers like PAN or Passport.
- 6. The user will be able to change the following for APO:
  - a) Delegated user

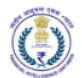

## b) Delegated period

These fields are used to delegate the role and access of PO to the APO if the PO is out of office for a temporary period

- 7. The user clicks on 'SUBMIT'
- 8. Post successful submission of the update request, the user will get a success message popup.

| वितीय आसूपना एकक -<br>Financial Intelligence<br>MINISTRY OF FINANCE, 6 | VIRT India FINGate 2.0    |                                       |                   |                               | A- A A+      | × × (       | Hello! Rita Kumari |
|------------------------------------------------------------------------|---------------------------|---------------------------------------|-------------------|-------------------------------|--------------|-------------|--------------------|
| My View                                                                | FINGate 2.0 My View       |                                       |                   |                               |              |             |                    |
| <b>1</b><br>My Reports                                                 | Rita Kumari               | Principal officer<br>Bank Of Srinagar | 7.9               | This is your overall compliar | nce score.   |             | 0                  |
| RFAI                                                                   | KE Number : BAUU265       |                                       | $\cup$            |                               |              |             |                    |
| FIU Requests                                                           | RE Details                | My Requests                           | My Organization   | My Rati                       | ngs          |             |                    |
| Learning #                                                             | Add New User              |                                       | All               | Status 💌                      |              |             | Search             |
| Resources                                                              | First Name      Last Name | Designation :                         | Email :           | Role :                        | Created On 🔅 | Status 😄    | Actions            |
|                                                                        | Azad                      | RE TA                                 | azad123@gmail.com | RE TA                         | 07/12/2021   | IN PROGRESS | ۲                  |
|                                                                        | Nadif Khan                | Alternate PO                          | nadifk@gmail.com  | Alternate Principal Officer   | 26/11/2021   | COMPLETED   | ./8                |

# 5.3.4 Change Principal Officer

The system will not permit 2 users to be assigned to Principal Officer Role at the same time. As part of operations, RE will need change the role of an existing non-PO user to PO role with future effective date. If the person identified as the new PO is not an existing user, then the person should complete the user enrolment first with 'Others' role. After the enrolment is **completed**, existing PO can change the role of the new user to PO role with future effective date.

In case PO or DD wishes to edit the role of existing user to future Principal Officer, use the following steps:

- 1. The user (RE PO or Designated director) will login to the FINGate system using login ID and password.
- 2. The user shall navigate to the 'My Organisation' page post logging in.
- 3. The user shall click on the edit icon.
- 4. The user can modify the role of existing user to 'Future Principal Officer'.
- 5. The user will select the start date and enter the remarks.
- 6. The user clicks on 'Submit'.
- 7. The modified 'Future Principal Officer' user will receive notification post submission of the request.
- 8. From the start date, Old Principal Officer's account will get deactivated and new 'Future Principal Officer' will automatically become Principal Officer.
- 9. The newly added 'Future Principal Officer' user will receive successful role change notification.

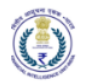

| RE Details                                                                                                    | Му                       | / Requests                                                                                                    | My Organizatio | n                                             |   | My Ratings     |
|----------------------------------------------------------------------------------------------------|--------------------------|----------------------------------------------------------------------------------------------------|----------------|-----------------------------------------------|---|----------------|
| Jpdate Profile                                                                                                    |                          |                                                                                                    |                |                                               |   |                |
| irst Name *                                                                                                    |                          | Last Name                                                                                                    |                | Gender *                                      |   |                |
| Nadif                                                                                                    |                          | Khan                                                                                                    |                | Male                                          |   | -              |
| Date Of Birth *                                                                                                    |                          | Role *                                                                                                    |                | Designation *                                 |   |                |
| 26/11/2006                                                                                                    |                          | Alternate Principal Officer                                                                                                    | •              | Alternate PO                                  |   |                |
| imail *                                                                                                    |                          | Alternate Principal Officer                                                                                                    |                | Country Code *                                |   | Mobile Number* |
| nadifk@gmail.com                                                                                                    |                          | Designated Director                                                                                                    |                | 91                                            | • | 8494098063     |
| Country Code                                                                                                    | Alternate Mobile Number  | Future Principal Officer                                                                                                    |                |                                               |   |                |
| Jountry Code                                                                                                    | Alternate mobile manifed | Other Users                                                                                                    |                |                                               |   |                |
| 91 <b>•</b>                                                                                                    |                          | RE TA                                                                                                    |                |                                               |   |                |
| 91 - Country Code                                                                                                    | Alternate Mobile Number  | Other Users<br>RE TA                                                                                                    |                |                                               |   |                |
| 91  Country Code 91 91 91 91 91 91 91 91 91 91 91 91 91                                                                                                    | Alternate Mobile Number  | RE TA                                                                                                    |                |                                               |   |                |
| 91  Country Code 91 91 90 From Date                                                                                                    | Alternate Mobile Number  | Other Users<br>RE TA                                                                                                    |                |                                               |   |                |
| 91<br>country Code<br>91<br>•<br>•<br>•<br>•<br>•<br>•<br>•<br>•<br>•                                                                                                    | Alternate Mobile Number  | Other Users<br>RE TA                                                                                                    |                |                                               |   |                |
| 91  Country Code 91  PO From Date* 08/03/2022                                                                                                    | Alternate Mobile Number  | Other Users<br>RE TA                                                                                                    |                |                                               |   |                |
| 91  Country Code 91  Country Code 91  Contry Code 91  Code 91  Cod | Alternate Mobile Number  | Other Users<br>RE TA                                                                                                    |                | Country*                                      |   |                |
| 91  Country Code 91 91 91 91 90 From Date 08/03/2022 9 Code 9 Code 9 Cod | Alternate Mobile Number  | Other Users<br>RE TA<br>Locality *<br>Vivekanand Marg,                                                                                                    |                | <b>Country*</b><br>Hong Kong                  |   |                |
| 91  Country Code 91  Country Code 91  O From Date 08/03/2022  Calculate Calculate Calc | Alternate Mobile Number  | Conter Users RE TA Locality Vivekanand Marg, State Name                                                                                                    |                | Country*<br>Hong Kong<br>District Name*       |   |                |
| 91<br>Country Code 91 91 91 9 0 From Date 08/03/2022 9 Cegistered Address of U Address B 22, Giriraj Apartmen Pin Code 110031ARSMSS                                                                                                    | Alternate Mobile Number  | Cother Users<br>RE TA                                                                                                    |                | Country*<br>Hong Kong<br>District Name*<br>SS |   |                |
| 91  Country Code 91  Country Code 91  O From Date 08/03/2022  Cegistered Address of U Address  B 22, Giriraj Apartmen Vin Code 110031ARSMSS  Xity Name                                                                                                    | Alternate Mobile Number  | Cother Users<br>RE TA                                                                                                    |                | Country*<br>Hong Kong<br>District Name*<br>SS |   |                |
| 91  91 91 91 91 91 91 91 91 91 91 91 91 91                                                                                                    | Alternate Mobile Number  | Cother Users<br>RE TA                                                                                                    |                | Country*<br>Hong Kong<br>District Name*<br>SS |   |                |
| 91  Country Code 91  Country Code 91  OFrom Date 08/03/2022  Registered Address of U Address  B 22, Giriraj Apartmen Pin Code 110031ARSMSS  City Name SS  Reason for Update                                                                                                    | Alternate Mobile Number  | Constant Constant of the series of the series of the serie |                | Country*<br>Hong Kong<br>District Name*<br>SS |   |                |
| 91   Country Code 91  91  Country Code 91  91  PO From Date 08/03/2022  Registered Address of U Address  B 22, Giriraj Apartmen Pin Code 110031ARSMSS  City Name Ss  Reason for Update                                                                                                    | Alternate Mobile Number  | Cother Users<br>RE TA                                                                                                    |                | Country*<br>Hong Kong<br>District Name*<br>SS |   |                |

#### 5.3.5 RE Deactivation

The request to deactivate a reporting entity needs to be raised by the respective Principal Officer (PO) after logging in to the FINGate portal. The PO must ensure that all open items are closed against the reporting entity. This includes resubmitting reports, RFIs, audit & compliance actions. The steps are described below:

- 1. The user (RE PO) will login to the FINGate system using login ID and password.
- 2. The user shall navigate to the 'RE De-Activation/Merger/De-Merger' under RE Details page post logging in.

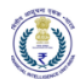

| Perfer accord cons - second<br>Financial Intelligence Unit - India<br>MINISTRY OF FINANCE, DOVERMINEN | R .<br>ET OF INDIA | FINGate 2.0                          |                                  |            |           | A-                                     | A A+ 🛛 🌢   | <sup>0</sup> 🍄 G | Hello! brijesh singh |
|----------------------------------------------------------------------------------------------------|--------------------|--------------------------------------|----------------------------------|------------|-----------|----------------------------------------|------------|------------------|----------------------|
| FINGa<br>Home                                                                                         | ite 2.0 > My View  | w                                    |                                  |            |           |                                        |            |                  |                      |
| My View                                                                                               |                    | brijesh singh                        | Principal officer<br>LTI Testing | œ          | 7.9       | This is your overall compliance score. |            |                  | 0                    |
| <b>⊥</b><br>My Reports                                                                                | •                  | RE NUMBER : BAUU243                  | ñ.                               |            | $\cup$    |                                        |            |                  |                      |
| Learning & Resources                                                                                  | RE Detail          | My Requests                          | My Organization                  | My Ratings | My Rating | is Trends & Charts                     |            |                  |                      |
| Dashboard                                                                                             | PE Dotaile         |                                      |                                  |            |           |                                        | DE De esté | API CREDEN       | ITIAL DETAILS        |
| MIS                                                                                                   | RE Details         |                                      |                                  |            |           |                                        | KE De-acti | vation/interge   | r/De-Merger          |
|                                                                                                    | FIUREID*           |                                      | RE Registratio                   | n Number   |           | RE Name*                               |            |                  |                      |
| Digital Signature                                                                                     | BA00243            | 1                                    | 10676718                         |            |           | LTI Testing                            |            |                  |                      |
| Registration                                                                                          | RE Type*           |                                      | Line Of Busine                   | ***        |           | PAN                                    |            |                  |                      |
|                                                                                                    | Bank               |                                      | ▼ Public Secto                   | or Banks 👒 |           | HRZPS2234M                             |            |                  |                      |
|                                                                                                    | GSTIN              |                                      |                                  |            |           |                                        |            |                  |                      |
|                                                                                                    | 09GPQP             | D8728L8ZZ                            |                                  |            |           |                                        |            |                  |                      |
|                                                                                                    | Entity Identi      | fier Type                            | Entity Identifi                  | er ID      |           | Entity Identifier File                 |            |                  | $\odot$              |
|                                                                                                    | Goods an           | d Senvices Tay Identification Number | * 06GPOPD                        | 07001 077  |           | No file                                |            | Dec.             |                      |

- 3. The user needs to navigate to the "RE De-activation" Tab and user needs to close all the 'Open Items'. The list of open items that needs to be checked during Deactivation includes
  - a) Recalled Reports that are marked as 'To be Resubmitted'
  - b) Resubmit rejected reports as exception
  - c) Resubmit rejected reports
  - d) Response to RFI
  - e) Response to RFAI
  - f) Compliance Actions
  - g) Audit Compliance

| Refle astgent case - vere<br>Financial Intelligence Unit<br>Melastre of Palance, cover | - India<br>IOMMENT OF INDIA | FINGate 2.0                                     |                |            |             | A- A A+ 💌 | 🚨 🥐 🛛 🕌 Hellot brije    | esh singh |
|----------------------------------------------------------------------------------------|-----------------------------|-------------------------------------------------|----------------|------------|-------------|-----------|-------------------------|-----------|
| Fi                                                                                     | NGate 2.0 > My View         | w > RE Deactivation/Merger/De-Merger            |                |            |             |           |                         | _         |
| ES<br>My View                                                                          | RE D                        | e-activation RE Merger                          | RE De-1        | Aerger     |             |           |                         |           |
| PO Enrolment                                                                           | RE ID                       | BA00243                                         |                | RE Name    | LTI Testing |           |                         |           |
| 1.                                                                                     | S.No                        |                                                 |                | Open Items |             |           | Total Count             |           |
| My Reports                                                                             | 1                           | Recalled Reports that are marked as 'To b       | e Resubmitted' |            |             |           | Closed                  |           |
| Learning & Resources                                                                   | 2                           | Resubmit rejected reports as exception          |                |            |             |           | Closed                  |           |
| _                                                                                      | 3                           | Resubmit rejected reports                       |                |            |             |           | Closed                  |           |
| Dathboard                                                                              | 4                           | Response to RFI                                 |                |            |             |           | Closed                  |           |
|                                                                                        | 5                           | Response to RFAI                                |                |            |             |           | Closed                  |           |
| MIS                                                                                    | 6                           | Compliance Actions                              |                |            |             |           | Closed                  |           |
|                                                                                        | 7                           | Audit Compliance                                |                |            |             |           | Closed                  |           |
| Digital Signature<br>Registration                                                      | Note: Please c              | lose all the open items before requesting for D | eactivation.   |            |             |           | RE Deactivation Request |           |

- 4. Once all 'Open Items' are closed, the user will be allowed to proceed with the Deactivation request. The user needs to click on the RE Deactivation Request Button.
- 5. The user needs to enter 'Remarks' mandatorily and click on Submit button.

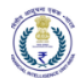

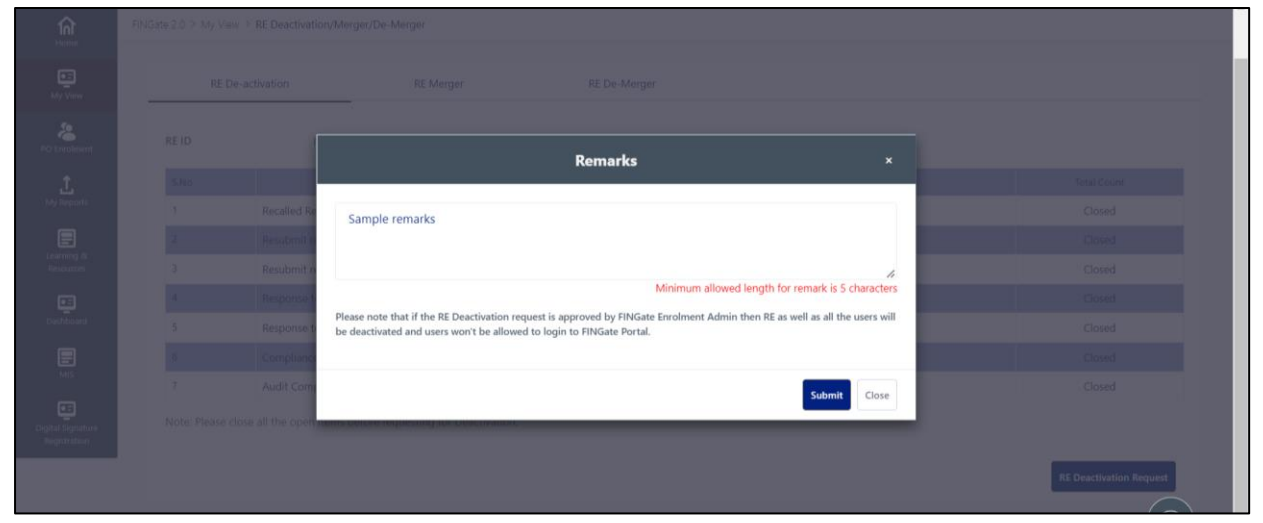

6. The user needs to click on the proceed button.

|             |                                                      | Remarks                      |                       |
|-------------|------------------------------------------------------|------------------------------|-----------------------|
| i territori | Sample remarks                                       | Confirmation ×               |                       |
|             | Are y                                                | you sure you want to proceed | nark is 5 characters  |
| 1 Indexes   | Please note that if the R<br>be deactivated and user | Proceed Cancel               | is all the users will |
|             |                                                      |                              | Submit Close          |
|             |                                                      |                              |                       |

7. The user will get success message with a request ID and the request will be sent for further approval/ rejection to FINGate Enrolment Admin.

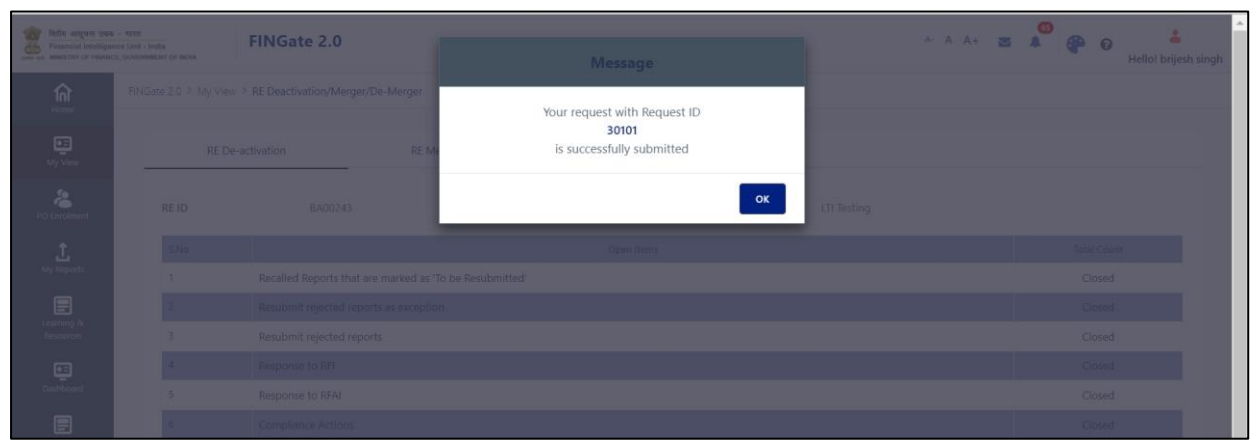

- 8. The user is notified via Email/ SMS.
- 9. If rejected, the user will have to raise a separate request for RE Deactivation.

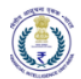

- 10. If approved, the user will be notified about the same.
- 11. After approval, all user accounts will get deactivated in case of RE Deactivation and users won't be able login to FINGate 2.0

## 5.3.6 RE Merger

The request to Merger a reporting entity needs to be raised by the respective principal officer after login to the FINGate portal. The PO must ensure that all open items are closed against the reporting entity. This includes resubmitting reports, RFIs, audit & compliance actions. The steps are described below:

## 5.3.6.1 Case 1: Old RE is merged with New RE Non-registered RE

In such case RE must use the RE profile update functionality and by uploading relevant Identifier RE can request for changing RE Name and other Details. Refer to section 5.1 to know how to update RE profile.

# 5.3.6.2 Case 2: One/Multiple RE is merged to Another existing RE

The request to merge a reporting entity needs to be raised by the respective principal officer after login to the FINGate portal. The PO must ensure that all open items are closed against the reporting entity. This includes resubmitting reports, RFIs, audit & compliance actions. The steps are described below:

- 1. The user (RE PO) will login to the FINGate system using login ID and password.
- 2. The user shall navigate to the 'RE De-Activation/Merger/De-Merger' under RE Details page post logging in.
- 3. The user needs to navigate to the "RE Merger" Tab. Principal Officer should be able to search for Merging RE using FIUREID and select the merging RE. RE Principal Officer should be able to search for RE with "completed" status only.
- 4. The user can enter the RE Type in the search box to get the list of all the RE registered in the FINGate Portal as per the RE Type. Refer to section 6.1 to get the list of RE Type.
- 5. The user needs to close all 'Open Items'. The list of open items that needs to be checked during merger includes
  - a. Recalled Reports that are marked as 'To be Resubmitted'
  - b. Resubmit rejected reports as exception
  - c. Resubmit rejected reports
  - d. Response to RFI
  - e. Response to RFAI
  - f. Compliance Actions
  - g. Audit Compliance
- 6. Once all 'Open Items' are closed, the user will be allowed to proceed with the merger request.
- 7. The user needs to enter 'Remarks' mandatorily and click on Submit button.
- 8. The user needs to click on the proceed button to continue.
- 9. The request ID will be generated, and the request will be sent for further approval/ rejection.
- 10. Then request will be sent to Principal Officer of Acquiring RE.
- 11. If request is approved by Acquiring Principal Officer, then request will be further sent to FIU for approval/rejection. Principal Officer can approve/reject the request in RE Merger Request Tab.
- 12. If request is rejected by the Acquiring Principal Officer, then request will be closed and RE must raise a separate request again for RE Merger.

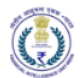

- 13. After approval by FIU, all user accounts will get deactivated for the old merging RE in case of RE Merger.
- 14. The user is notified via Email/ SMS/ Mobile App/ Portal.
- 15. If rejected, the user will have to raise a separate request for RE Merger.
- 16. If approved, the user will be notified about the same.

| Financial Intelligence<br>www.strev.or.Fanance. | B UNIT-INGIA<br>B UNIT-INGIA<br>GOVERNMENT OF MOM |                                  | A- A .                                     | A+ 🗷 🇳 🌮 🛛 👗<br>Hellot brijesh singh |
|-------------------------------------------------|---------------------------------------------------|----------------------------------|--------------------------------------------|--------------------------------------|
| forme Horme                                     | FINGate 2.0 > My View                             |                                  |                                            |                                      |
| My View                                         | brijesh singh                                     | Principal officer<br>LTI Testing | 7.9 This is your overall compliance score. | 0                                    |
| 1<br>My Reports                                 | RE Number : BAUU243                               |                                  | $\bigcirc$                                 |                                      |
| Learning & Resources                            | RE Details My Requests                            | My Organization My Ratings       | My Ratings Trends & Charts                 |                                      |
| Deshboard                                       |                                                   |                                  |                                            | API CREDENTIAL DETAILS               |
|                                                 | RE Details                                        |                                  |                                            | RE De-activation/Merger/De-Merger    |
| E MAIS                                          | RE Details                                        |                                  |                                            |                                      |
|                                                 | FIUREID*                                          | RE Registration Number           | RE Name*                                   |                                      |
| Digital Signature                               | BA00243                                           | 10676718                         | LTI Testing                                |                                      |
| Registration                                    | RE Type *                                         | Line Of Business *               | PAN                                        |                                      |
|                                                 | Bank                                              | Public Sector Banks ×            | HRZPS2234M                                 |                                      |
|                                                 | GSTIN                                             |                                  |                                            |                                      |
|                                                 | 09GPQPD8728L8ZZ                                   |                                  |                                            |                                      |
|                                                 | Entity Identifier Type                            | Entity Identifier ID             | Entity Identifier File                     | $\odot$                              |
|                                                 | Goods and Sensicer Tax Identification Number      | = 05CD0DD0700L077                | N = El-                                    |                                      |

| REI         | De-activation RE Merg                          | er RE De-Merger                | RE Merger Request |             |
|-------------|------------------------------------------------|--------------------------------|-------------------|-------------|
| EID         | CA00392                                        | RE Name                        | Royal Casino      |             |
| BA          | Q Search                                       | Please Select Reporting Entity | •                 |             |
| .No         |                                                | Yes Bank<br>City Bank          | •                 | Total Count |
|             | Recalled Reports that are marked as 'To        | Standard Bank                  |                   | Closed      |
|             | Resubmit rejected reports as exception         | Punjab Bank                    |                   | Closed      |
|             | Resubmit rejected reports                      | UCO Bank                       |                   | Closed      |
|             | Response to RFI                                | Azad Test<br>Bank of Mewar     | <b>.</b>          | Closed      |
|             | Response to RFAI                               |                                |                   | Closed      |
|             | Compliance Actions                             |                                |                   | Closed      |
|             | Audit Compliance                               |                                |                   | Closed      |
| ote: Please | close all the open items before requesting for | RE Merger.                     |                   | $\bigcirc$  |

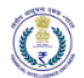

|  |                        | RE Merger                                                                                      |                                                                      |                                      |                   |
|--|------------------------|------------------------------------------------------------------------------------------------|----------------------------------------------------------------------|--------------------------------------|-------------------|
|  |                        |                                                                                                |                                                                      |                                      |                   |
|  |                        | Q. Search ICICI Bank test                                                                      | •                                                                    |                                      |                   |
|  |                        |                                                                                                |                                                                      |                                      |                   |
|  |                        |                                                                                                | Remarks                                                              |                                      |                   |
|  | Resubmit repo          |                                                                                                |                                                                      |                                      |                   |
|  | Resubmit reje          | Merger due to RBI Action                                                                       |                                                                      |                                      |                   |
|  | Response to            | ,                                                                                              |                                                                      |                                      |                   |
|  | Response to I          |                                                                                                |                                                                      | 1                                    |                   |
|  | Compliance             | Please note that if the RE Merger request is a<br>and users won't be allowed to login to FINGa | approved by FINGate Enrolment Admin then RE as well a<br>ate Portal. | as all the users will be deactivated |                   |
|  | Audit Complia          |                                                                                                |                                                                      |                                      |                   |
|  | fore all the open iter |                                                                                                |                                                                      | Submit Close                         |                   |
|  |                        |                                                                                                |                                                                      |                                      | RE Mergar Request |

| L<br>My Reports | ВА |                        | Q. Search                | C Bank test                       | *              |                          |  |
|-----------------|----|------------------------|--------------------------|-----------------------------------|----------------|--------------------------|--|
|                 |    |                        |                          |                                   |                |                          |  |
|                 |    |                        |                          | Remarks                           |                |                          |  |
|                 |    | Resubmit reje          | _                        |                                   |                |                          |  |
|                 |    | Resubmit reje          | Merger due to RB         | Confirmation                      |                |                          |  |
|                 |    | Response to F          |                          | Are you sure you want to proceed. |                |                          |  |
|                 |    | Response to F          |                          |                                   |                | 1                        |  |
|                 |    | Compliance A           | and users won't be allow |                                   | Proceed Cancel | sers will be deactivated |  |
|                 |    | Audit Complia          |                          |                                   |                |                          |  |
|                 |    | lose all the open iter |                          |                                   |                | Submit Close             |  |
|                 |    |                        |                          |                                   |                |                          |  |
|                 |    |                        |                          |                                   |                |                          |  |

|      |          |                              | REM<br>Your request with Request ID | nger Request |  |
|------|----------|------------------------------|-------------------------------------|--------------|--|
|      |          |                              | 15701<br>is successfully submitted  | Royal Casino |  |
|      |          | ٥٩                           | arch                                | ок           |  |
|      |          |                              | Cityen Herms                        | Total Court  |  |
| REAL | <u>v</u> | Recalled Reports that are ma | ked as To be Resubmitted            | Closed       |  |

5.3.6.3 Case 3: One or multiple existing RE Merged with New RE

- 1. New Acquiring RE must get enrolled on the FINGate 2.0 portal as per the existing enrolment process defined in *Section 4 Enrolment of Reporting Entities* (New Users won't be able to use the E-mail ID already used in the FINGate 2.0 system)
- 2. The user shall navigate to the 'RE De-Activation/Merger/De-Merger' under RE Details page post logging in.
- 3. The user needs to navigate to the "Merger" Tab. RE Principal Officer should be able to search for Merging RE using FIUREID and select the merging RE. RE Principal Officer should be able to search for RE with "completed" status only. Merging REs will mention the FIUREID of the acquiring RE.
- 4. The process of Merger Remains same as explained in *Section 5.3.6.2- Case 2: One/Multiple RE is merged to Another existing RE*
- 5. After Approval by FIU, all user accounts will get deactivated for the old merging RE in case of RE Merger.

- 6. The user is notified via Email/ SMS/ Mobile App/ Portal.
- 7. If rejected, the user will have to raise a separate request for RE Merger.
- 8. If approved, the user will be notified about the same.

# 5.3.7 RE De-Merger

वित्तीय आसूचना एकक - भारत

Financial Intelligence Unit - India MINISTRY OF FINANCE, GOVERNMENT OF INDIA

The request to de-merge a reporting entity needs to be raised by the respective principal officer after login to the FINGate portal. The PO must ensure that all open items are closed against the reporting entity. This includes resubmitting reports, RFIs, audit & compliance actions. The steps are described in the following sections.

# 5.3.7.1 Existing RE De-activated and new REs created

- 1. Old RE need to use de-merger functionality as per the process defined below.
- 2. New Entities need to be register individually. (New Users won't be able to use the E-mail ID already used in the FINGate 2.0 system).
- 3. The user (RE PO) will login to the FINGate system using login ID and password.
- 4. The user shall navigate to the 'RE De-Activation/Merger/De-Merger' under RE Details page post logging in.
- 5. The user needs to navigate to the "De-Merger" Tab and user needs to close all the 'Open Items'. The list of open items that needs to be checked during De-Merger includes
  - a. Recalled Reports that are marked as 'To be Resubmitted'
  - b. Resubmit rejected reports as exception
  - c. Resubmit rejected reports
  - d. Response to RFI
  - e. Response to RFAI
  - f. Compliance Actions
  - g. Audit Compliance
- 6. Once all 'Open Items' are closed, the user will be allowed to proceed with the De-Merger request.
- 7. The user needs to enter 'Remarks' and click on Submit button.
- 8. The user needs to click on the proceed button to continue.
- 9. The request is sent for further approval/ rejection.
- 10. The user is notified via Email/ SMS.
- 11. If rejected, the user will have to raise a separate request for RE Deactivation.
- 12. If approved, the user will be notified about the same.
- 13. After approval, all user accounts will get deactivated in case of RE Deactivation and users won't be able login to FINGate 2.0

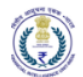

| विक्रीय अस्पूर्णमा एकक - भार<br>Pinancial Intelligence Un<br>सामाडा सामाडापर or Finance, oov | T - India<br>EXEMBLENT OF INCIA     | E.                                       |                                  |            |         |                                       | A- A A+ | ≥ ▲         | e e       | Hello! brijesh sin |
|----------------------------------------------------------------------------------------------|-------------------------------------|------------------------------------------|----------------------------------|------------|---------|---------------------------------------|---------|-------------|-----------|--------------------|
| fîr<br>Home                                                                                  | FINGate 2.0 > My View               |                                          |                                  |            |         |                                       |         |             |           |                    |
| My View                                                                                      | brijesh singh<br>RE Number : BAOD   | 1243                                     | Principal officer<br>LTI Testing | 8          | 7.9     | This is your overall compliance score | B       |             |           | 0                  |
| My Reports                                                                                   | RE Details My                       | Requests                                 | My Organization                  | My Ratings | My Rati | ngs Trends & Charts                   |         |             |           |                    |
| Dashboard                                                                                    | RE Details                          |                                          |                                  |            |         |                                       | RE      | E De-activa | API CREDE | NTIAL DETAILS      |
| MIS                                                                                          | RE Details                          |                                          |                                  |            |         |                                       |         |             |           |                    |
|                                                                                              | FIUREID*                            |                                          | RE Registratio                   | n Number   |         | RE Name*                              |         |             |           |                    |
| igital Signature                                                                             | BA00243                             |                                          | 10676718                         |            |         | LTI Testing                           |         |             |           |                    |
| Registration                                                                                 | RE Type*                            |                                          | Line Of Busine                   | ss *       |         | PAN                                   |         |             |           |                    |
|                                                                                              | Bank                                |                                          | Public Secto                     | or Banks 🛪 |         | HRZPS2234M                            |         |             |           |                    |
|                                                                                              | GSTIN                               |                                          |                                  |            |         |                                       |         |             |           |                    |
|                                                                                              | 09GPQPD8728L8ZZ                     |                                          |                                  |            |         |                                       |         |             |           |                    |
|                                                                                              | Entity Identifier Type              |                                          | Entity Identifie                 | er ID      |         | Entity Identifier File                |         |             |           | $\odot$            |
|                                                                                              | Conder and Consistent Transidentifi | 1. 1. 1. 1. 1. 1. 1. 1. 1. 1. 1. 1. 1. 1 |                                  |            |         |                                       |         |             |           |                    |

| Financial Intelligence Un<br>write wit MINISTRY OF FINANCE, GOT | PRI<br>Jnit - India<br>OVERNMENT OF INDIA | FINGate 2.0                    |                                      |              |         |             | A- A A+ | × * | <b>@</b>    | Hello! brijesh singh |
|-----------------------------------------------------------------|-------------------------------------------|--------------------------------|--------------------------------------|--------------|---------|-------------|---------|-----|-------------|----------------------|
| 1n<br>Home                                                      | FINGate 2.0 ≻ My                          | View > RE Deactivation/Mer     | ger/De-Merger                        |              |         |             |         |     |             |                      |
| ●Ξ<br>My View                                                   | F                                         | RE De-activation               | RE Merger                            | RE De-Merger | _       |             |         |     |             |                      |
| PO Enrolment                                                    | RE ID                                     | BA002                          | 243                                  |              | RE Name | LTI Testing |         |     |             |                      |
| t                                                               | S.No                                      |                                |                                      | Open Item    | ŝ       |             |         |     | Total Count |                      |
| My Reports                                                      | 1                                         | Recalled Reports t             | that are marked as 'To be Resubmitte | eď           |         |             |         |     | Closed      |                      |
|                                                                 | 2                                         | Resubmit rejected              | l reports as exception               |              |         |             |         |     | Closed      |                      |
| Learning of Resources                                           | 3                                         | Resubmit rejected              | i reports                            |              |         |             |         |     | Closed      |                      |
| Dashboard                                                       | 4                                         | Response to RFI                |                                      |              |         |             |         |     | Closed      |                      |
| _                                                               | 5                                         | Response to RFAI               |                                      |              |         |             |         |     | Closed      |                      |
| MIS                                                             | 6                                         | Compliance Actio               | ns                                   |              |         |             |         |     | Closed      |                      |
|                                                                 | 7                                         | Audit Compliance               | •                                    |              |         |             |         |     | Closed      |                      |
| Digital Signature<br>Registration                               | Note: Plea                                | ise close all the open items b | efore requesting for De-Merger.      |              |         |             |         |     |             |                      |
|                                                                 |                                           |                                |                                      |              |         |             |         |     | RE De-Merg  | er Request           |

| Ny Verv | RE De-activation |                                | RE Merger                                                                    | RE De-Merger                                                                                                    |                                     |                      |
|---------|------------------|--------------------------------|------------------------------------------------------------------------------|----------------------------------------------------------------------------------------------------|-------------------------------------|----------------------|
|         |                  |                                |                                                                              | Remarks                                                                                                    |                                     |                      |
|         |                  | Recalled Rept                  | Please enter your comment                                                    | here (Max 1000 Characters)                                                                                                |                                     |                      |
|         |                  | Kendunitage                    |                                                                              |                                                                                                    |                                     |                      |
|         |                  | Resubmit reje<br>Response to 1 | Please note that if the RE De-Merger<br>deactivated and users won't be allow | rger request is approved by FINGate Enrolment Admin then RE as well as all the use<br>allowed to login to FINGate Portal. | RE as well as all the users will be |                      |
|         |                  | Response to 1                  |                                                                              |                                                                                                    |                                     |                      |
|         |                  | Complance A                    |                                                                              |                                                                                                    | Submit                              |                      |
|         |                  |                                |                                                                              |                                                                                                    |                                     |                      |
|         |                  |                                |                                                                              |                                                                                                    |                                     | RÉ De Merger Request |

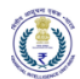

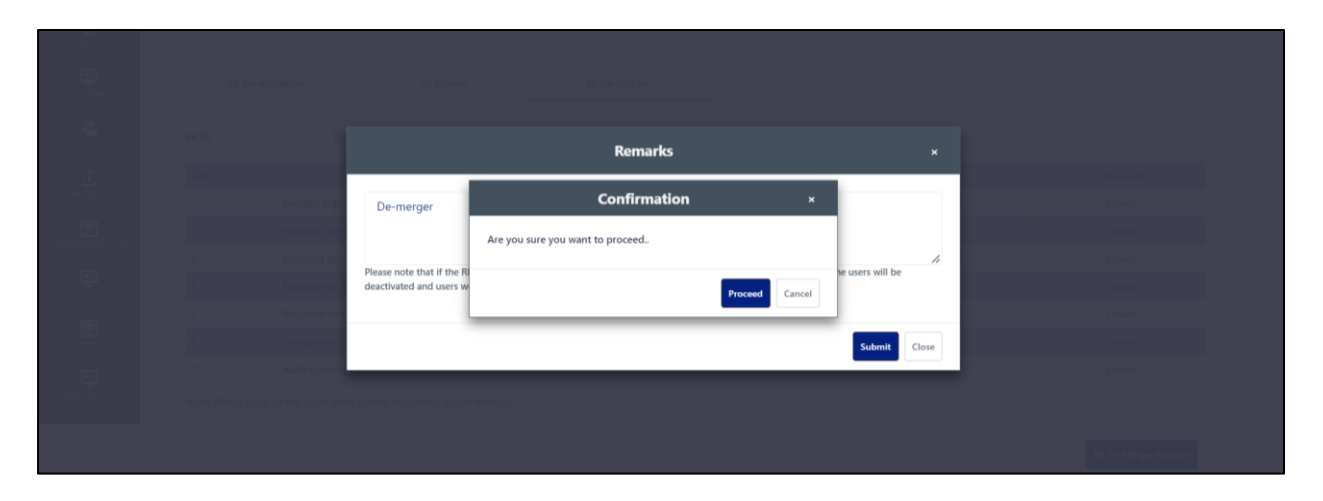

5.3.7.2 Existing RE still exists and new RE created from same

- 1. The new RE/Entities need to register individually in FINGate 2.0 System as per the existing enrolment process defined in Section 4 Enrolment of Reporting Entities
- 2. Existing RE will remain working as previously.
- 3. Existing RE need to own already submitted reports /RFI and New RE will be registered using existing enrolment process.

| The second second secon | FINGate 2.0 | Message                                                           | - A A+ = • • • • • • • • • • • • • • • • • • |
|----------------------------------------------------------------------------------------------------|-------------|-------------------------------------------------------------------|----------------------------------------------|
| ଳ                                                                                                    |             | MTSS Test RE De-Activation/Merged/De-Merge request already exists |                                              |
|                                                                                                    |             | cr. OK                                                            |                                              |
|                                                                                                    |             | 78 Nore                                                           | VTSS Suri                                    |
| <u>1</u> .                                                                                                    |             |                                                                   | (Marcane)                                    |

## 5.4 DSC Registration

RE Users (PO and APO) needs to register their DSC to submit the reports. For DSC registration user needs to follow the following steps:

1. The user shall navigate to 'DSC Signature Registration' option from the Left Panel and user will be redirected to the "Digital Signature Certificate (DSC) Registration" page.

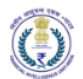

| वितीय अस्पूरण्य एकन<br>Financial Intellige<br>MINESTRY OF FINAN | n-s Unit India<br>FINGate 2.0<br>FINGate 2.0    |                     | A- A A+           | e ellot Brijesh Singhq |
|-----------------------------------------------------------------|-------------------------------------------------|---------------------|-------------------|------------------------|
| 1n                                                              | FINGate 2.0 > Digital Signature Registration    |                     | Decrease for size |                        |
| E<br>My View                                                    | Digital Signature Certificate(DSC) Registration |                     |                   |                        |
| 20 Enrolment                                                    | Provider User Id*                               | adroit794@proton.me |                   |                        |
| .t.                                                             | Mobile Number*                                  |                     |                   |                        |
| My Reports                                                      | Provider*                                       | Select •            |                   |                        |
| Learning &<br>Resources                                         | Certificate*                                    | Select 💌            |                   |                        |
|                                                                 | Provider Password                               |                     |                   |                        |
|                                                                 |                                                 | Agree to proceed    |                   |                        |
| MIS                                                             |                                                 | Submit              |                   |                        |
| Digital Signature                                               |                                                 |                     |                   |                        |
| Registration                                                    |                                                 |                     |                   | $\bigcirc$             |

2. The user needs to make sure that emBridge and HyperPKI\_epASS2003 Token Manager software are already installed in the system.

| Software Name                       | Description                                                                                                    | Installation URL/Location                                                          |
|-------------------------------------|----------------------------------------------------------------------------------------------------|------------------------------------------------------------------------------------|
| emBridge                            | emBridge enables web applications<br>to easily interact with Signing<br>Certificates stored in USB crypto<br>tokens. Secure channel between<br>your Web / Desktop / Network<br>Applications and the cryptographic<br>keys stored in your client's hardware<br>tokens / smartcards / computer.<br>(https://embridge.emudhra.com/) | https://embridge.emudhra.com/                                                      |
| HyperPKI_epASS2003<br>Token Manager | In-built software in DSC device                                                                                                    | This is a DSC device specific<br>software that already exists in the<br>DSC device |

- 3. The Provider User ID will be automatically populated based on the Email ID of the Login User.
- 4. The user needs to enter the Mobile Number.

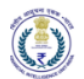

| वितीय आसूचना एक<br>Financial Intellig | и - чита<br>neu Unit-India<br>ст. сочитяванент от якия |                                       | A- A | A+ 🛛 | <b>4</b> | • | 0 | Hello! Brijesh Singh |
|---------------------------------------|--------------------------------------------------------|---------------------------------------|------|------|----------|---|---|----------------------|
| <b>fin</b><br>Home                    | FINGate 2.0 > Digital Signature Registration           |                                       |      |      |          |   |   |                      |
| E<br>My View                          | Digital Signature Certificate(DSC) Registration        |                                       |      |      |          |   |   |                      |
| &                                     | Provider User Id*                                      | adroit794@proton.me                   |      |      |          |   |   |                      |
| PO Enrolment                          | Mobile Number*                                         | 9632588888                            |      |      |          |   |   |                      |
| 出<br>My Reports                       | Provider*                                              | ePass-2B1113F0801D8017(ePass2003) 🔻 🔁 |      |      |          |   |   |                      |
| Learning &<br>Resources               | Certificate*                                           | Class 3 individual test               |      |      |          |   |   |                      |
| ē                                     | Provider Password*                                     |                                       |      |      |          |   |   |                      |
| Dashboard<br>MIS                      |                                                        | Agree to proceed                      |      |      |          |   |   |                      |
| Digital Signature<br>Registration     |                                                        | _                                     |      |      |          |   |   |                      |

5. In Provider the user needs to select the DSC service provider (It will visible only if required software are installed and device is connected with the system). The user needs to click on the refresh icon to get the list of Provider.

| वितीय आसूचना एव<br>Financial Intellig<br>MINISTRY OF FINAN | инск Unit - India FINGate 2.0                   |                                                                        | A- A A+ 📼 🔎 🍘 🕡 😮<br>Hello! Brijesh Singho |
|------------------------------------------------------------|-------------------------------------------------|------------------------------------------------------------------------|--------------------------------------------|
| fîn<br>Home                                                | FINGate 2.0 > Digital Signature Registration    |                                                                        |                                            |
| 5<br>My View                                               | Digital Signature Certificate(DSC) Registration | 1                                                                      |                                            |
| *                                                          | Provider User Id*                               | adroit794@proton.me                                                    |                                            |
| PO Enroiment                                               | Mobile Number*                                  |                                                                        |                                            |
| My Reports                                                 | Provider*                                       | Select 🗸                                                               |                                            |
| Learning &<br>Resources                                    | Certificate*                                    | Select<br>ePass-2B1113F0801D8017(ePass2003)<br>Microsoft Windows Store |                                            |
| Ē                                                          | Provider Password                               |                                                                        |                                            |
|                                                            |                                                 | Agree to proceed                                                       |                                            |
| MIS                                                        |                                                 | Submit                                                                 |                                            |
| Digital Signature<br>Registration                          |                                                 |                                                                        |                                            |

6. In Certificate the user needs to select the certificate from the connected DSC device. (It will visible only if DSC device software is installed and is connected with the system).

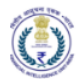

| वितीय आसूचना एव<br>Einancial Intellig<br>mits at MINISTRY OF FINAI | ие - читет<br>ence Unit - India<br>Ксг. соченивент ог яки. |                                       | a- A | A+ 💌 | <b>A</b> | • | Hello! Brijesh Sing |
|--------------------------------------------------------------------|------------------------------------------------------------|---------------------------------------|------|------|----------|---|---------------------|
| <b>fin</b><br>Home                                                 | FINGate 2.0 > Digital Signature Registration               |                                       |      |      |          |   |                     |
| E<br>My View                                                       | Digital Signature Certificate(DSC) Registration            |                                       |      |      |          |   |                     |
| *                                                                  | Provider User Id*                                          | adroit794@proton.me                   |      |      |          |   |                     |
| PO Enrolment                                                       | Mobile Number*                                             |                                       |      |      |          |   |                     |
| My Reports                                                         | Provider*                                                  | ePass-2B1113F0801D8017(ePass2003) 👻 🞜 |      |      |          |   |                     |
| Learning &                                                         | Certificate*                                               | Select                                |      |      |          |   |                     |
|                                                                    | Provider Password*                                         | Select<br>Class 3 individual test     |      |      |          |   |                     |
| Dashboard                                                          |                                                            | Agree to proceed                      |      |      |          |   |                     |
| MIS                                                                |                                                            | Submit                                |      |      |          |   |                     |
| Digital Signature<br>Registration                                  |                                                            |                                       |      |      |          |   |                     |

7. The user needs to enter the Provider Password.

| वितीय आसूचना एव<br>Financial Intellig<br>MINISTRY OF FINAI | Re - VIERS<br>ence Unit - India<br>KCE, GOVERNMENT OF IROJA |                                       | A- A | A+ | a 🔺 | • | 0 | Hello! Brijesh Singho |
|------------------------------------------------------------|-------------------------------------------------------------|---------------------------------------|------|----|-----|---|---|-----------------------|
| 1<br>Home                                                  | FINGate 2.0 > Digital Signature Registration                |                                       |      |    |     |   |   |                       |
| E<br>My View                                               | Digital Signature Certificate(DSC) Registration             |                                       |      |    |     |   |   |                       |
| PO Forolment                                               | Provider User Id*                                           | adroit794@proton.me                   |      |    |     |   |   |                       |
| . <b>1</b> .                                               | Mobile Number*                                              | 9632588888                            |      |    |     |   |   |                       |
| My Reports                                                 | Provider*                                                   | ePass-2B1113F0801D8017(ePass2003) 💌 💋 |      |    |     |   |   |                       |
| Learning &<br>Resources                                    | Certificate*                                                | Class 3 individual test               |      |    |     |   |   |                       |
| ē                                                          | Provider Password*                                          |                                       |      |    |     |   |   |                       |
| Dashboard<br>IIII<br>MIS                                   |                                                             | Agree to proceed                      |      |    |     |   |   |                       |
| Digital Signature<br>Registration                          |                                                             |                                       |      |    |     |   |   |                       |

- 8. The user needs to click on the checkbox and needs to click on Submit button.
- 9. After successful verification the user will get the success message.
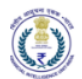

#### 6 Annexures

# 6.1 RE Type and Line of Business

| RE type   | New RE<br>Type<br>Suggested<br>Code | Line of Business                      | Revised<br>LOB Code |
|-----------|-------------------------------------|---------------------------------------|---------------------|
|           |                                     | Public Sector Banks                   | BAPUB               |
|           |                                     | Private Sector Banks                  | BAPVT               |
|           |                                     | Foreign Banks                         | BAFOR               |
|           |                                     | Regional Rural Banks                  | BARRB               |
|           |                                     | Local Area Banks                      | BALAB               |
|           |                                     | Scheduled Urban Cooperative Banks     | BASUC               |
| Banks     | BA                                  | Non-Scheduled Urban Cooperative Banks | BANUC               |
|           |                                     | State Cooperative Banks               | BASCO               |
|           |                                     | District Cooperative Banks            | BADCB               |
|           |                                     | Other Banking Company                 | ваотн               |
|           |                                     | Authorized Dealer Category I          | BAAD1               |
|           |                                     | Authorized Dealer Category II         | BAAD2               |
|           |                                     | Payment Banks                         | ВАРҮВ               |
|           |                                     | Depository Participants               | BFDPP               |
|           |                                     | Share Brokers                         | BFBRO               |
|           | BF                                  | Derivative Members                    | BFBDS               |
|           |                                     | Share Transfer Agents                 | BFSTA               |
|           |                                     | Registrars and Transfer Agents        | BFRTA               |
|           |                                     | Merchant Bankers                      | BFMER               |
|           |                                     | Underwriters                          | BFUND               |
|           |                                     | Bankers to an Issue                   | BFBAN               |
|           |                                     | Registrars to Issue                   | BFREG               |
|           |                                     | Portfolio Managers                    | BFPOM               |
| Brokerage |                                     | Investment Advisors                   | BFADV               |
| FILLIS    |                                     | Trustees to Trust Deeds               | BFTRU               |
|           |                                     | Sub Brokers                           | BFSBR               |
|           |                                     | Commodity Broker                      | BFCOM               |
|           |                                     | Foreign Venture Capital Funds         | BFVCF               |
|           |                                     | Foreign Institutional Investors       | BFFII               |
|           |                                     | Custodian of Securities               | BFCUS               |
|           |                                     | Domestic Venture Capital Funds        | BFVCD               |
|           |                                     | Other Intermediaries                  | BFOIN               |
|           |                                     | Foreign promotor investors (FPI)      | BFFPI               |
|           |                                     | PFRDA Intermediary                    | PFRDA               |

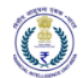

| RE type                | New RE<br>Type<br>Suggested<br>Code | Line of Business                                    | Revised<br>LOB Code |
|------------------------|-------------------------------------|-----------------------------------------------------|---------------------|
| Card service operator  | СО                                  | Card System Operators                               | COCSO               |
| Casino                 | СА                                  | Casinos                                             | CASIN               |
| Department<br>of Posts | epartment DP Department of Posts    |                                                     | DPOST               |
| Depositories           | DE                                  | Depositories                                        | DEDEP               |
| Exchange               |                                     | Commodity Exchange                                  | EXCEX               |
| House                  | EX                                  | Recognized Stock Exchange                           | EXSTX               |
|                        |                                     | Housing Finance Companies                           | FIHFC               |
|                        |                                     | Authorized Dealer Category II                       | FIAD2               |
|                        |                                     | Authorized Dealer Category III                      | FIAD3               |
|                        |                                     | Central Counter Party                               | FICCP               |
|                        |                                     | All India Financial Institutions                    | FIAFI               |
|                        |                                     | Hire Purchase Companies                             | FIHPC               |
| FI/NBFC/Uth            | FI                                  | Chit Fund Companies                                 | FICFC               |
| CIS                    |                                     | NBFC Accepting Deposits                             | FINBA               |
|                        |                                     | NBFC not Accepting Deposits                         | FINBN               |
|                        |                                     | Other Financial Institutions                        | FIOTH               |
|                        |                                     | Credit Rating Agencies                              | FICRE               |
|                        |                                     | PFRDA Intermediary                                  | FIPFR               |
|                        |                                     | Others                                              | FIZZZ               |
|                        |                                     | Life Insurance Companies                            | ISINL               |
| Insurance              | IS                                  | Non-Life Insurance Companies                        | ISINN               |
| msurance               |                                     | Insurance Broker                                    | ISIBR               |
|                        |                                     | Reinsurance                                         | ISREN               |
| MTSS                   | MT                                  | Money Transfer Service Principal                    | MTMTP               |
|                        |                                     | Money Transfer Service Agent                        | MTMTA               |
|                        |                                     | Mutual Fund Companies/Collective Investment Schemes | MFCOL               |
| Mutual Fund            |                                     | Portfolio Management Services                       | MFPMS               |
|                        | MF                                  | Alternative Investment Fund                         | MFAIF               |
|                        |                                     | Venture Capital Fund                                | MFVCF               |
| _                      |                                     | Wallet                                              | PAWAL               |
| Payment                | PA                                  | Payment gateway                                     | PAPGY               |
| aggregator             |                                     | Online Payment gateway service provider (OPGSP)     | PAGSP               |

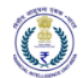

| RE type                                 | New RE<br>Type<br>Suggested<br>Code | Line of Business                | Revised<br>LOB Code |
|-----------------------------------------|-------------------------------------|---------------------------------|---------------------|
| and Payment                             |                                     |                                 |                     |
| Property<br>Registrar                   | PR                                  | Registrars or Sub-Registrars    | PRGSR               |
| Jeweler                                 | JE                                  | Jeweler                         | JEJEW               |
| Real Estate                             | RE                                  | Real Estate                     | RERES               |
| Regulator                               | RG                                  | Regulator                       | RGREG               |
| Multi State<br>Cooperative<br>Societies | MS                                  | Multi State Cooperative Society |                     |

### 6.2 Bulk Templates

## 6.2.1 Branch Bulk Template

This template can be downloaded in the RE Profile update page and used to upload branch details.

| Column                    | Description                                                                                             |
|---------------------------|----------------------------------------------------------------------------------------------------|
| Branch Name               | Name of the Branch                                                                                      |
| Branch Id                 | Provide the Branch Code                                                                                 |
| Available Regulator<br>Id | Is the branch code issued by a Branch Regulator - Yes / No                                              |
| Regulator Id              | ID of the Regulator                                                                                     |
| Geo Location              | Provide the Geo location in latitude, and longitude                                                     |
| IFSC                      | Provide the IFSC code, if applicable                                                                    |
| Address                   | Provide the Address                                                                                     |
| Locality                  | Provide the Locality                                                                                    |
| Country Id*               | Provide the Country id                                                                                  |
| PinCode                   | Provide the Pin code                                                                                    |
| State Id*                 | Provide the State id                                                                                    |
| State Name                | Provide the State name if the address in non-Indian. For Indian addresses, leave this field as blank    |
| District Id*              | Provide the District id<br>Note – The district id in combination with the state id will be unique       |
| District Name             | Provide the District name if the address in non-Indian. For Indian addresses, leave this field as blank |
| City Id*                  | Provide the City                                                                                        |
| City Name                 | Provide the City name if the address in non-Indian. For Indian addresses, leave this field as blank     |

\* - To know the country / state / district and city id stored as metadata in the portal, please click on 'Learning & Resources' in the left panel and download the metadata details.

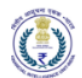

| My View                | FINGa                | FINGate 2.0 Learning & Resources |          |                   |  |
|------------------------|----------------------|----------------------------------|----------|-------------------|--|
| PO Enrolment           | LEARNINGRESOURCES    |                                  |          |                   |  |
| <b>1</b><br>My Reports | Learning & Resources |                                  |          |                   |  |
|                        |                      | S. No.                           | Metadata | Download          |  |
| RFAI                   |                      | 1                                | Country  | <b>≛</b> Download |  |
| FIU Requests           |                      | 2                                | State    | 🛓 Download        |  |
| E                      |                      | 3                                | City     | <b>≛</b> Download |  |
| Connect Forum          |                      | 4                                | District | ≛ Download        |  |
| Learning &             |                      | 5                                | Pincode  | 🕹 Download        |  |
| Resources              |                      |                                  |          |                   |  |

### 6.2.2 ATM Bulk Template

| Column       | Description                                                                                             |  |
|--------------|----------------------------------------------------------------------------------------------------|--|
| ATM Id       | ATM ID as maintained by RE                                                                              |  |
| ATM Type     | CAM or ATM                                                                                              |  |
| NPCI ATM Id  | ATM ID as maintained by NPCI                                                                            |  |
| Address      | Provide the Address code                                                                                |  |
| Locality     | Provide the Locality                                                                                    |  |
| Country Id*  | Provide the Country id                                                                                  |  |
| PinCode      | Provide the Pin Code                                                                                    |  |
| State Id*    | Provide the State id                                                                                    |  |
| State Name   | Provide the State name if the address in non-Indian. For Indian addresses, leave this field as<br>blank |  |
| District Id* | Provide the District id                                                                                 |  |
|              | Note – The district id in combination with the state id will be unique                                  |  |
| District     | Provide the District name if the address is non-Indian. For Indian addresses, leave this field as       |  |
| Name         | blank                                                                                                   |  |
| City Id*     | Provide the City id                                                                                     |  |
| City Name    | Provide the City name if the address in non-Indian. For Indian addresses, leave this field as blank     |  |

\* - To know the country / state / district and city id stored as metadata in the portal, please click on 'Learning & Resources' in the left panel and download the metadata details.

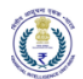

| My View                | FINGate 2.0 Learning & Resources |          |            |  |
|------------------------|----------------------------------|----------|------------|--|
| PO Enrolment           | LEARNINGRESOURCES                |          |            |  |
| <b>1</b><br>My Reports | Learning & Resources             |          |            |  |
| ⊞                      | S. No.                           | Metadata | Download   |  |
| RFAI                   | 1                                | Country  | 🛓 Download |  |
| FIU Requests           | 2                                | State    | 📥 Download |  |
| E                      | 3                                | City     | 📥 Download |  |
| Connect Forum          | 4                                | District | 📩 Download |  |
| Learning &             | 5                                | Pincode  | 📥 Download |  |
| Resources              |                                  |          |            |  |

## 6.3 Acronyms and Abbreviations

| Sr. No. | Acronym | Definition                                                                 |
|---------|---------|----------------------------------------------------------------------------|
| 1.      | AML     | Anti-Money Laundering                                                      |
| 2.      | APO     | Alternate Principal Officer                                                |
| 3.      | ATM     | Automated Teller Machine                                                   |
| 4.      | САРТСНА | Completely Automated Public Turing test to tell Computers and Humans Apart |
| 5.      | CBDT    | Central Board of Direct Taxes                                              |
| 6.      | CBWTR   | Cross Border Wire Transfer Reports                                         |
| 7.      | CCR     | Counterfeit Currency Report                                                |
| 8.      | CIN     | Company Identification Number                                              |
| 9.      | CSV     | Comma-separated values                                                     |
| 10.     | CTR     | Cash Transaction Report                                                    |
| 11.     | DD      | Designated Director                                                        |
| 12.     | DIN     | Director Identification Number                                             |
| 13.     | DQR     | Data Quality Report                                                        |
| 14.     | DSC     | Digital Signature Certificates                                             |
| 15.     | FCRN    | Foreign Company Registration Number                                        |
| 16.     | FIU-IND | Financial Intelligence Unit, India                                         |
| 17.     | FLLPIN  | Foreign Limited Liability Partnership Identification Number                |
| 18.     | GoS     | Grounds of Suspicion                                                       |
| 19.     | GSTIN   | Goods and Services Tax Identification Number                               |
| 20.     | GSTN    | Goods and Services Tax Network                                             |
| 21.     | ID      | Identification Document                                                    |
| 22.     | КҮС     | Know Your Customer                                                         |
| 23.     | LLPIN   | Limited Liability Partnership Identification Number                        |
| 24.     | MCA     | Ministry of Corporate Affairs                                              |
| 25.     | MSP     | Managed Service Provider                                                   |
| 26.     | MTSS    | Money Transfer Service Scheme                                              |
| 27.     | Non-PO  | Non Principal Officer                                                      |

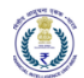

| Sr. No. | Acronym | Definition                         |
|---------|---------|------------------------------------|
| 28.     | NTR     | Non-Profit Transaction Reports     |
| 29.     | OTP     | One Time Password                  |
| 30.     | PAN     | Permanent Account Number           |
| 31.     | PMLA    | Prevention of Money Laundering Act |
| 32.     | PO      | Principal Officer                  |
| 33.     | PTR     | Property Transaction Reports       |
| 34.     | RBI     | Reserve Bank of India              |
| 35.     | RE      | Reporting Entity                   |
| 36.     | SMS     | Short Message Service              |
| 37.     | STR     | Suspicious Transaction Report      |
| 38.     | UCC     | Unified Communication Centre       |